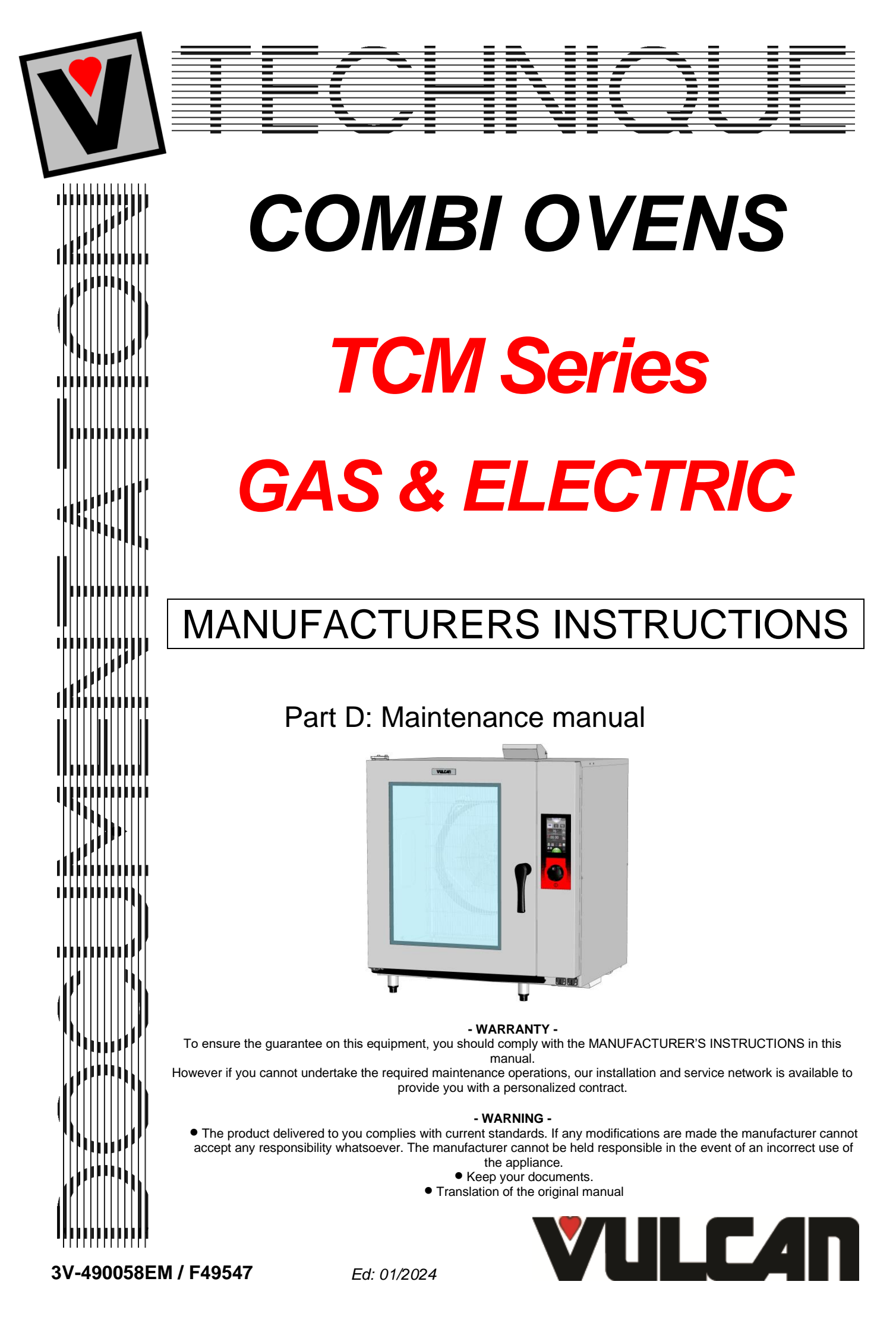

# *"FastPAD"* GAS & ELECTRIC

| 1. EL        | LECTRICAL DIAGRAMS                                                    | 3        |
|--------------|-----------------------------------------------------------------------|----------|
| 1.1          | GAS OVENS                                                             |          |
| 1.2          | ELECTRIC OVENS                                                        | 6        |
| 1.3          | COOKING GREASE COLLECTION OPTION                                      | 9        |
| 2. PF        | ROGRAMME SETTINGS                                                     | 10       |
| 2.1          | SETTING THE SOFTWARE LANGUAGE                                         |          |
| 2.2          | OVEN SETTINGS                                                         |          |
| 2.3          | WATER TREATMENT COUNTER                                               |          |
| 2.4<br>3 M   |                                                                       | ۲۷       |
| <b>J.</b> W1 |                                                                       |          |
| 3.1          | POSITION OF THE MICRO SWITCHES ON A FASTPAD 2 POWER UNIT              |          |
| 3.3          | CHECKING THE SOFWARE VERSION.                                         |          |
| 3.4          | UPDATING THE SOFTWARE                                                 | 15       |
| 4. M         | AINTENANCE SCREENS                                                    | 17       |
| 4.1          | ACCESS TO THE MAINTENANCE SCREENS                                     | 17       |
| 5. HY        | YDRAULIC DIAGRAMS                                                     | 19       |
| 5.1          | 6 AND 10 LEVELS OVENS                                                 |          |
| 6. EF        | RROR MESSAGES                                                         | 20       |
| 6.1          | IDENTIFICATION MESSAGES D'ERREURS                                     |          |
| 6.2          | INSTRUCTIONS IN CASE OF SOFTWARE ANOMOLY                              |          |
| 6.3          | INSTRUCTIONS FOR GAS BURNER ANOMALIES                                 |          |
| 7. Cł        | HANGING THE EQUIPMENT FROM ONE GAS TO ANOTHER                         | 26       |
| 7.1          | GAS FLOW RATES AND POWERS                                             |          |
| 7.2          |                                                                       |          |
| 7.3<br>7.4   | CHANGEOVER FROM ONE GAS TO ANOTHER:<br>CHANGING/AD ILISTING GAS VALVE |          |
| 7.5          | GAS COMPONENTS IDENTIFICATION DIAGRAM                                 |          |
| 8. G/        | AS COMBUSTION PROCEDURE                                               | 30       |
| 9. CO        | ONTROL OF THE ELECTRODES (GAS BURNER)                                 | 32       |
| 10. PF       |                                                                       | 33       |
| 10.1         | LIST OF ACTIONS                                                       | 33       |
| 10.1         | WORKING ON THE DETERGENT PUMPS                                        |          |
| 10.3         | ADJUSTING FREQUENCY INTERVENTION MAINTENANCE, USAGE RATE PER DAY      |          |
| 10.4         | RE-INITIALISATION OF THE MAINTENANCE COUNTER                          |          |
| 11. PF       | ROCEDURE FOR CHANGING COMPONENTS                                      | 37       |
| 11.1         | LOCATION OF TECHNICAL COMPONENTS                                      |          |
| 11.2         | ACCESS TO COMPONENTS                                                  |          |
| 11.3<br>11 4 | SCREEN CARD                                                           | 38<br>ຊຂ |
|              |                                                                       |          |

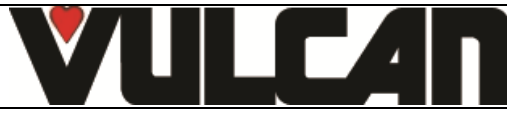

| 11.5    | FASTPAD 2 MAXI POWER ASSEMBLY (complete assembly with box) |    |
|---------|------------------------------------------------------------|----|
| 11.6    | LED STRIP (IN THE DOOR)                                    |    |
| 11.7    |                                                            |    |
| 11.8    | INTERNAL GLASS                                             | 40 |
| 11.9    | DOOR CATCH                                                 | 40 |
| 11.10   | DOOR                                                       | 40 |
| 11.11   | VENT VALVE MOTOR                                           | 41 |
| 11.12   | FLOW METER                                                 | 41 |
| 11.13   | TEMPERATURE PROBE                                          | 41 |
| 11.14   | SAFETY THERMOSTAT                                          | 41 |
| 11.15   | CLEANING PRODUCT PUMP                                      | 42 |
| 11.16   | DESCALING PRODUCT PUMP : INTERNAL HOSE KIT                 | 42 |
| 11.17   | DRAIN VALVE MOTOR                                          | 42 |
| 11.18   | HEATING ELEMENT                                            | 43 |
| 11.19   | FAN                                                        | 43 |
| 11.20   | MOTOR SHAFT SEAL                                           | 44 |
| 11.21   | MOTOR                                                      | 44 |
| 11.22   | CAVITY SEAL                                                | 44 |
| 12. CH  | ECKING THE TEMPERATURE SENSORS                             | 45 |
| 12.1    | PT100 PROBE                                                | 45 |
| 13. FRO | ONT LINE PARTS                                             | 46 |

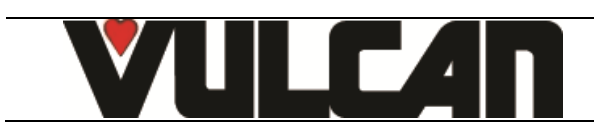

# 1. ELECTRICAL DIAGRAMS

# 1.1 GAS OVENS

LISTS OF ELECTRICAL PARTS

| Ref.        | DESIGNATION                                  | CHARACTERISTICS                | QUANTITY | CODE    |
|-------------|----------------------------------------------|--------------------------------|----------|---------|
| Af          | FastPAD 2 screen card                        |                                | 1        | 309 634 |
| Ar          | FastPAD 2 maxi power assembly                |                                | 1        | 309 665 |
| -           | Coder                                        |                                | 1        | 309 644 |
| B1          | Cavity probe PT 100                          |                                | 1        | 301 485 |
| Bd          | Flow meter                                   |                                | 1        | 314 404 |
| Bsc         | Core probe                                   | Delicate product 2.5 Ø x 100mm | 1        | 301 476 |
|             | Core probe                                   | Rotisserie 4.5 Ø x 100mm       | 1        | 301 474 |
|             | Core probe terminal strip                    |                                | 1        | 401 477 |
|             | Silicone cover                               |                                | 1        | 366 554 |
| Ea          | Gas ignition                                 |                                | 1        | 408 402 |
| Ebgr        | Electrode                                    | Curved (ignition)              | 1        | 408 400 |
| -           |                                              | Straight (ignition/ionisation) |          | 408 401 |
| Ee          | LED band                                     |                                | 1        | 309 638 |
| F1 – F5     | Fuse 3.15 Amps                               |                                | 1        | 309 407 |
| F2          | Fuse 1 Amp                                   |                                | 1        | 300 789 |
| F3          | Fuse 10 Amps                                 |                                | 1        | 300 788 |
| F4          | Ultra fast 0.2 Amp fuse                      |                                | 1        | 300 787 |
| Fc          | 320° reset thermostat                        |                                | 1        | 301 066 |
| FPdn        | +140°C thermostat                            | Cleaning product pump          | 1        | -       |
| Ftco        | 4 Amp time delay fuse                        | Control                        | 1        | 300 801 |
| Fvb         | 4 Amp time delay fuse                        | Control                        | 1        | 300 801 |
| Ftmv        | 10 Amp fuse ATDR10                           | Fan motor                      | 1        | 300 793 |
| Ks          | Safety contactor                             | Gas ovens (all models)         | 1        | 300 697 |
| Kvb         | Burner contacter                             | Gas ovens (all models)         | 1        | 300 697 |
| Kv          | Wastewater drainage relay valve              |                                | 1        | 300 282 |
| Mpn         | Cleaning pump                                |                                | 1        | 314 396 |
|             | Cleaning pump condenser                      |                                | 1        | 304 311 |
| Мо          | Motorised vent valve motor                   |                                | 1        | 305 110 |
| Mt1         | Technical cooling fan                        |                                | 1        | 304 297 |
| Mvn         | Drain valve                                  |                                | 1        | 314 395 |
| Pdn         | Dosing pump                                  | Cleaning product               | 1        | 314 379 |
| Pdt         | Dosing pump                                  | Descaling product              | 1        | 304 312 |
| Sp          | Reed switch bulb (Flexible blade switch)     | Door closing safety system     | 1        | 300 676 |
| Та          | Supply interrupter                           | Lighting                       | 1        | 308 350 |
| Тсо         | 415VA Auto transformer                       | Control                        | 1        | 308 499 |
| Tmo         | Motorised damper transformer                 |                                | 1        | 308 492 |
| Tdt1 – Tdt2 | Descaler pump transformer                    |                                | 2        | 308 492 |
| Tva         | Drainage valve transformer                   |                                | 1        | 308 492 |
| Xa + Za     | Supply terminals and interference suppressor |                                | 1        | 309 608 |
| YC          | Condenser solenoid valve                     |                                | 1        | 314 397 |
| Yf - Yi     | 2 ways 2 x 10 L/min solenoid valve           |                                | 1        | 314 398 |
| Zs          | Anti-parasitic filter for contacter          |                                | 1        | 300 769 |
|             |                                              |                                |          |         |
|             | _                                            |                                |          | -       |

| Ref.      | DESIGNATION           | 7 GN1/1 | 10 GN1/1 | 10 GN2/1 | CODE    |
|-----------|-----------------------|---------|----------|----------|---------|
| Ар        | Burner control card   | 1       | 1        | 1        | 309 704 |
| Avr1      | Flame control card    | 1       | 1        | 1        | 310 356 |
| Cm        | Condenser 20 µF       | -       | -        | 1        | 304 310 |
|           | Condenser 12.5 µF     | 1       | 1        | -        | 304 296 |
| Fm1       | Fan motor sensor      | 1       | 1        | 1        | -       |
| M1        | Ventilation motor     | 1       | 1        | -        | 304 295 |
|           |                       | -       | -        | 1        | 304 308 |
| Mv1 - Mvb | Centrifugal fan 120V  | 1       | 1        | 1        | 304 313 |
| Tmv       | Fan motor transformer | 1       | 1        | -        | 308 499 |
|           |                       | -       | -        | 1        | 408 403 |

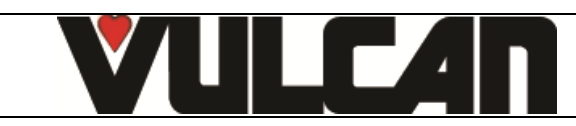

WIRING DIAGRAM

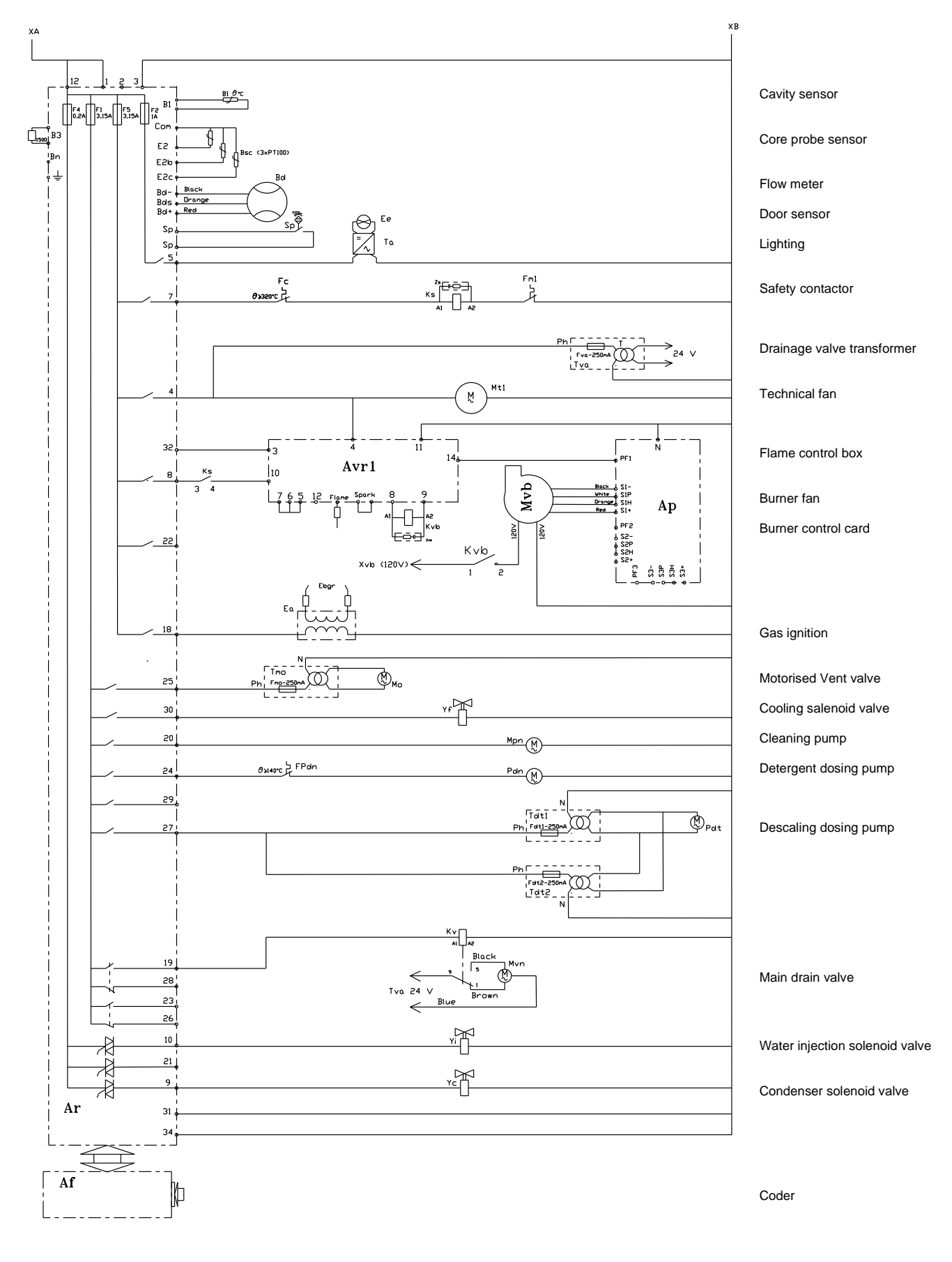

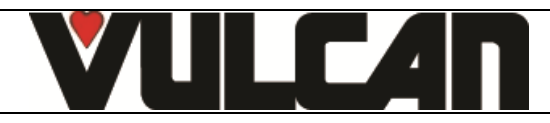

# POWER DIAGRAM

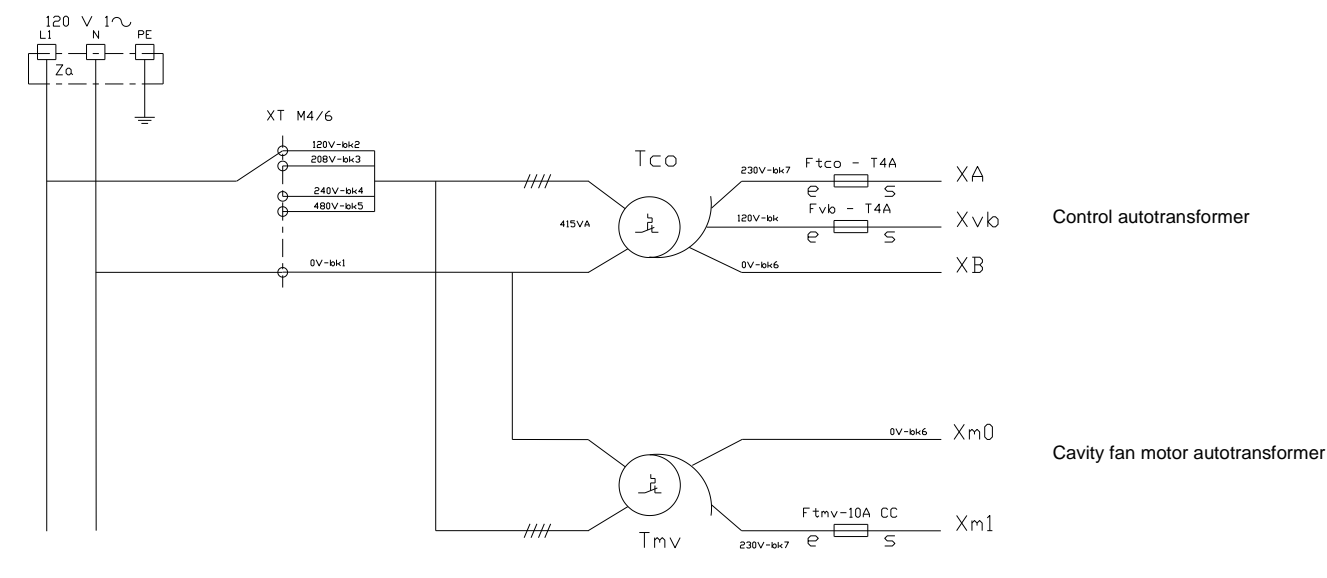

#### CAVITY VENTILATION DIAGRAM

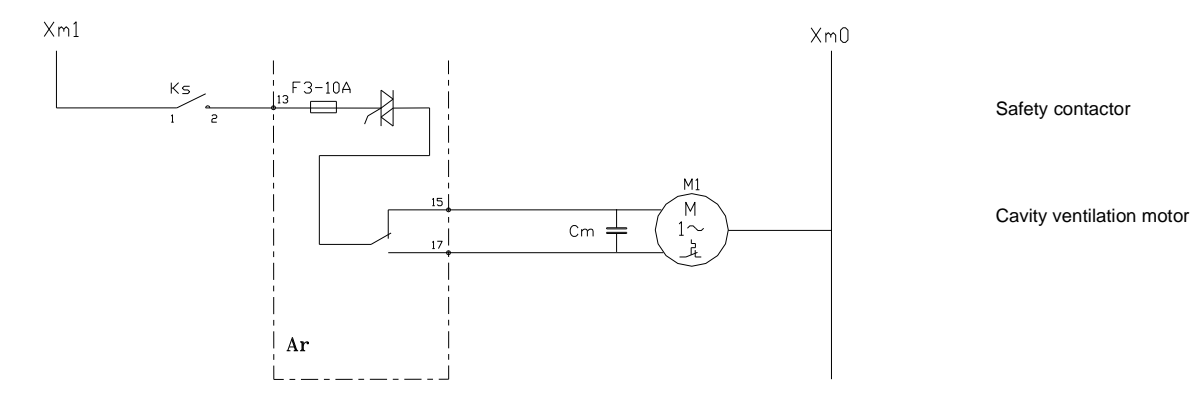

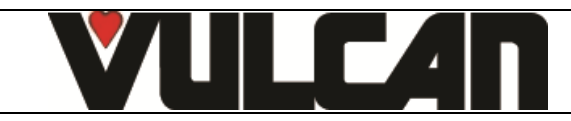

# 1.2 ELECTRIC OVENS

#### LISTS OF ELECTRICAL PARTS

#### Designation of common parts

| Ref.        | DESIGNATION                              | CHARACTERISTICS                 | QUANTITY | CODE    |
|-------------|------------------------------------------|---------------------------------|----------|---------|
| Af          | FastPAD 2 screen card                    |                                 | 1        | 309 634 |
| Ar          | FastPAD 2 maxi power assembly            |                                 | 1        | 309 665 |
| -           | Coder                                    |                                 | 1        | 309 644 |
| B1          | Cavity probe PT 100                      |                                 | 1        | 301 485 |
| Bd          | Flow meter                               |                                 | 1        | 314 404 |
| Bsc         | Core probe                               | Delicate product 2.5 Ø x 100mm  | 1        | 301 476 |
|             | Core probe                               | Rotisserie 4.5 Ø x 100mm        | 1        | 301 474 |
|             | Core probe terminal strip                |                                 | 1        | 401 477 |
|             | Capot silicone                           |                                 | 1        | 366 554 |
| Ee          | LED strip                                |                                 | 1        | 309 638 |
| F1 – F5     | Fuse 3.15 Amps                           |                                 | 1        | 309 407 |
| F2          | 1 Amp time delay fuse                    |                                 | 1        | 300 789 |
| F3          | Fuse 10 Amps                             |                                 | 1        | 300 788 |
| F4          | Ultra fast 0.2 Amp fuse                  |                                 | 1        | 300 787 |
| Fc          | 320° reset thermostat                    |                                 | 1        | 301 066 |
| FPdn        | +140°C thermostat                        | Cleaning product pump           | 1        | -       |
| Ftco        | 4 Amp time delay fuse                    | Control                         | 1        | 300 801 |
| Ftmv        | 10 Amp Fuse ATDR10                       | Ventilation motor               | 1        | 300 793 |
| Kv          | Wastewater drainage relay valve          |                                 | 1        | 300 282 |
| Mpn         | Cleaning pump                            |                                 | 1        | 314 396 |
|             | Cleaning pump condenser                  |                                 | 1        | 304 311 |
| Мо          | Motorised vent valve motor               |                                 | 1        | 305 110 |
| Mt1         | Technical cooling fan                    | (1 <sup>st</sup> technical fan) | 1        | 304 297 |
| Mt2         | Technical cooling fan                    | (2 <sup>nd</sup> technical fan) | 1        | 304 297 |
| Mvn         | Drain valve                              |                                 | 1        | 314 395 |
| Pdn         | Dosing pump                              | Cleaning product                | 1        | 314 379 |
| Pdt         | Dosing pump                              | Descaling product               | 1        | 304 312 |
| Sp          | Reed switch bulb (Flexible blade switch) | Door closing safety system      | 1        | 300 676 |
| Та          | Supply interrupter                       | Lighting                        | 1        | 308 350 |
| Тсо         | 415VA Autotransformer                    | Control                         | 1        | 308 499 |
| Tmo         | Motorised damper transformer             |                                 | 1        | 308 492 |
| Tdt1 – Tdt2 | Descaler pump transformer                |                                 | 2        | 308 492 |
| Tva         | Drainage valve transformer               |                                 | 1        | 308 492 |
| Yc          | Condenser solenoid valve                 |                                 | 1        | 314 397 |
| Yf - Yi     | 2 ways 2 x 10 L/min solenoid valve       |                                 | 1        | 314 398 |
| Za          | Supply Interference suppressor           |                                 | 1        | 309 639 |

| Ref.     | DESIGNATION                 | 7 GN1/1      | 10 GN1/1     | 10 GN2/1     | CODE    |
|----------|-----------------------------|--------------|--------------|--------------|---------|
| Cm       | Condenser 20 µF             | -            | -            | 1            | 304 310 |
|          | Condenser 12.5 µF           | 1            | 1            | -            | 304 296 |
| Fm       | Ventilator motor sensor     | 1            | 1            |              | -       |
| M1       | Fan motor                   | 1            | 1            | -            | 304 295 |
|          |                             | -            | -            | 1            | 304 308 |
| Rc1, Rc2 | Resistors 11.43 kW 208/240V | -            | -            | 1 (240V)     | 148 096 |
|          | Resistors 11.43 kW 208/240V | 1 (208/240V) | -            | -            | 147 960 |
|          | Resistors 11 kW 480V        | -            | -            | 1 (480V)     | 148 098 |
|          | Resistors 19.6 kW 208/240V  | -            | 1 (208/240V) | 1 (208/240V) | 147 961 |
|          | Resistors 19.3 kW 208V      | -            | -            | 1 (208V)     | 147 962 |
|          | Resistors 22 kW 480V        | -            | -            | 1 (480V)     | 147 097 |
| Tmv      | 828VA fan motor transformer | -            | -            | 1            | 408 403 |

#### List of contactors

| Rep.     | DESIGNATION              | 7 GN1/1      | 10 GN1/1     | 10 GN2/1            | CODE    |
|----------|--------------------------|--------------|--------------|---------------------|---------|
| Ks       | Safety contactor         | -            | -            | 1 (480V)            | 300 700 |
|          |                          | -            | -            | 1 (208/240V)        | 300 798 |
|          |                          | 1 (208/240V) | 1 (208/240V) | -                   | 300 702 |
| Ksm      | Motor safety switch      | 1            | 1            | 1                   | 300 697 |
| Kr1, Kr2 | Cavity heating contactor | -            | -            | 2 (208V) / 1 (480V) | 300 700 |
|          |                          | 1 (208/240V) | 1 (208/240V) | 2 (240V)            | 300 702 |
| Zs       | Interference suppressor  | 1            | 1            | 1 / 1 (480V)        | 300 769 |
|          |                          | -            | -            | 1 (208/240V)        | 300 799 |
|          |                          | 1            | 1            | -                   | 407 002 |
| Zr       | Interference suppressor  | -            | -            | 2 (208V) / 1 (480V) | 300 769 |
|          |                          | 1            | 1            | 2 (240V)            | 407 002 |

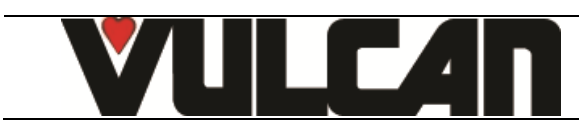

WIRING DIAGRAM

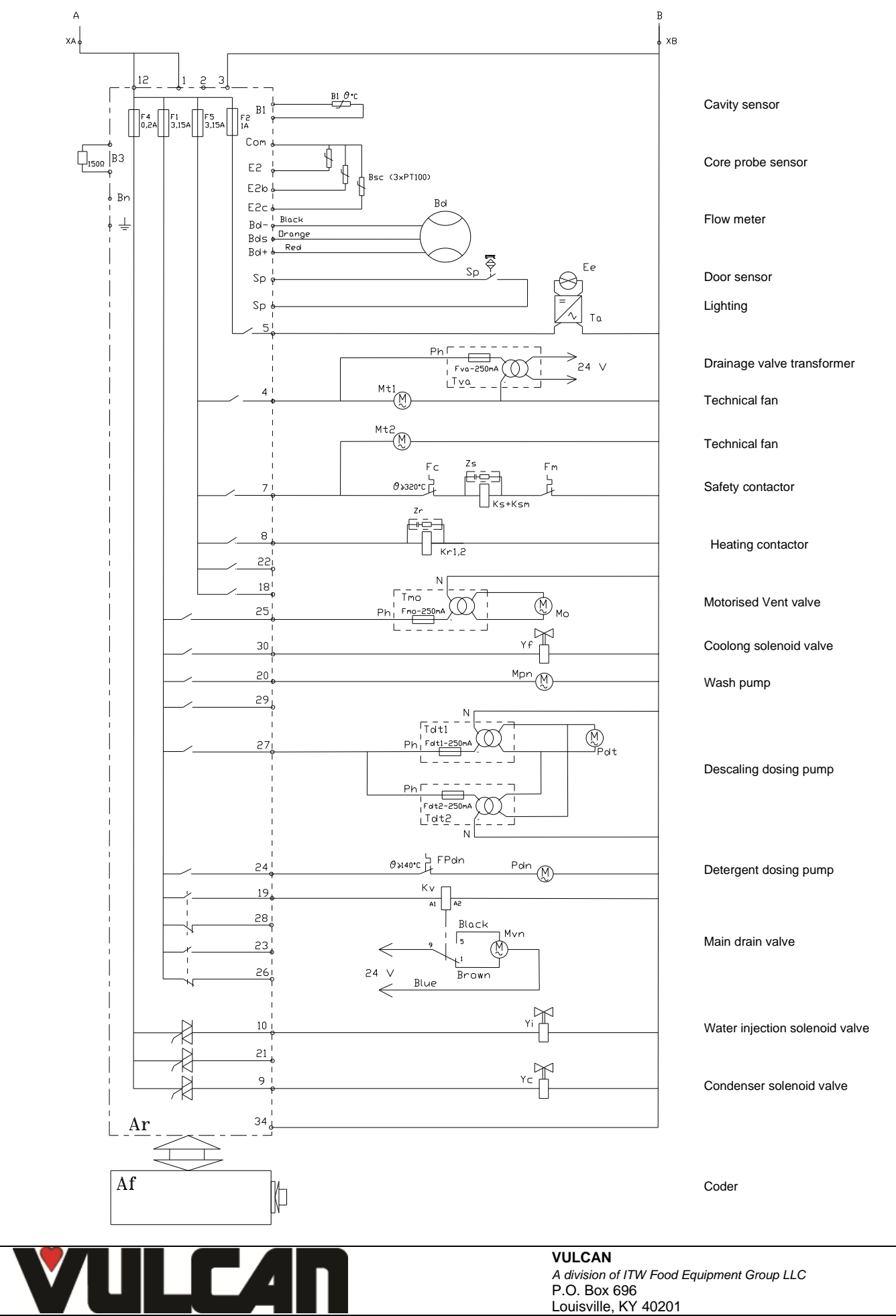

#### POWER DIAGRAM THREE PHASE

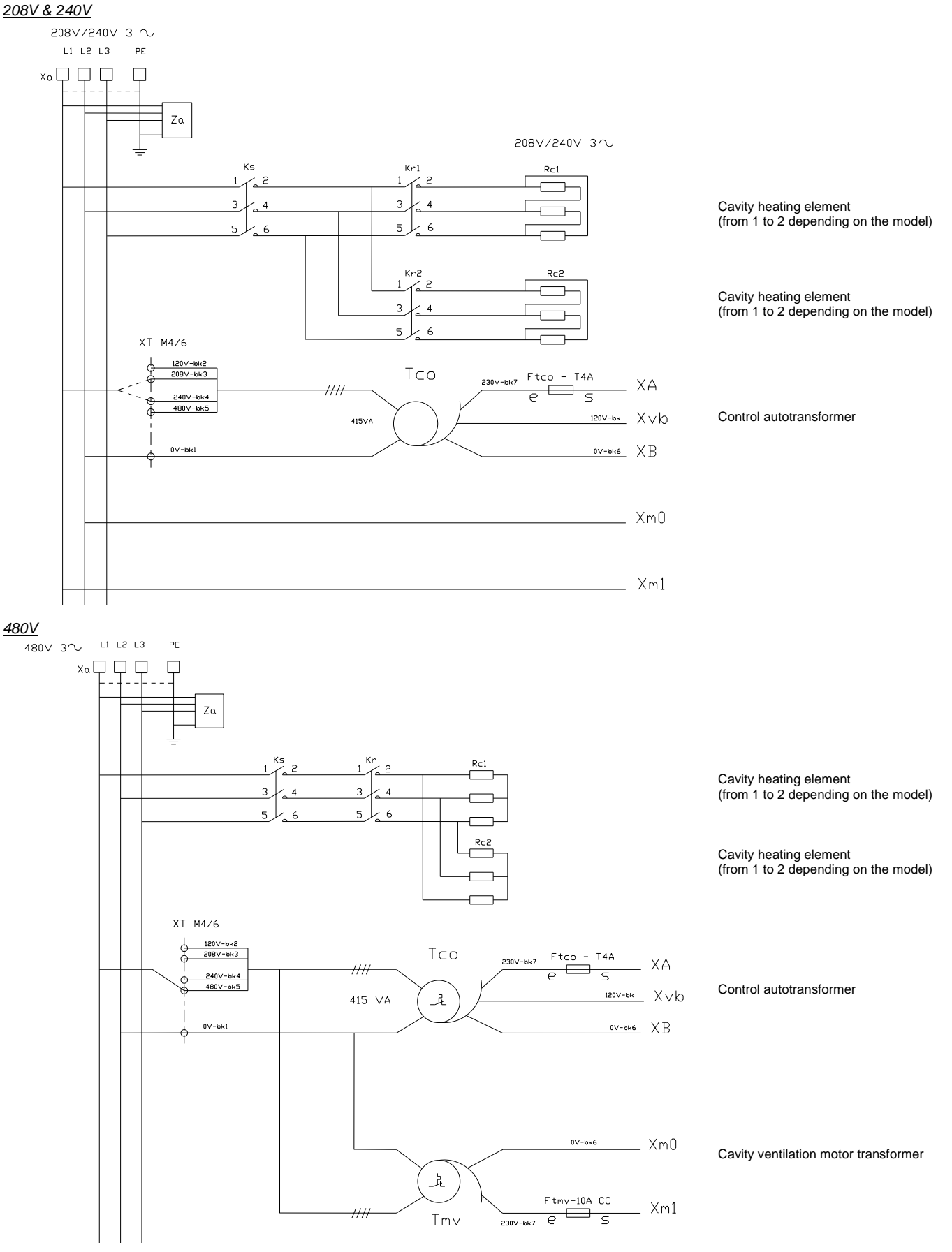

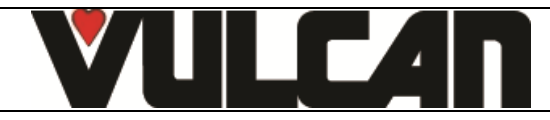

#### CAVITY VENTILATION

# <u>208V & 240V</u>

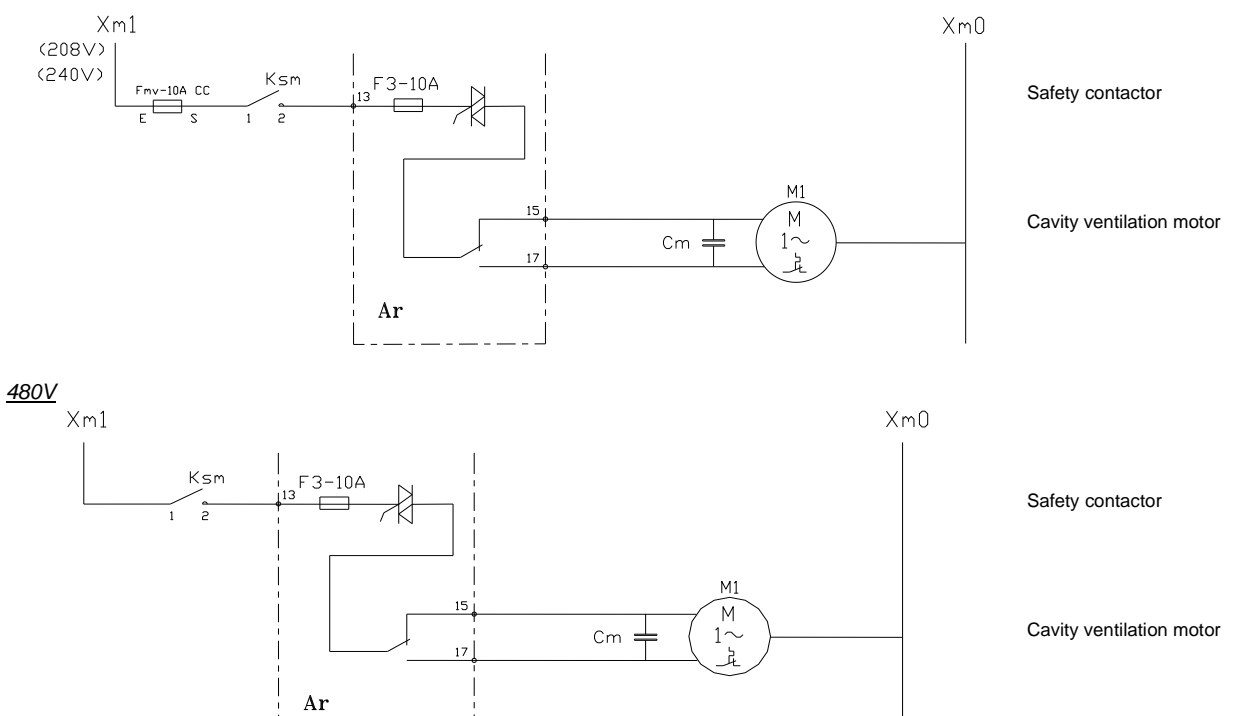

# **1.3 COOKING GREASE COLLECTION OPTION**

| Ref. | DESIGNATION                       | CHARACTERISTICS   | QUANTITY | CODE    |
|------|-----------------------------------|-------------------|----------|---------|
| Fpg  | 4A fuse                           | 5x20mm temporised | 1        | 300 801 |
| Мрд  | Grease pump                       |                   | 1        | 304 314 |
| Трд  | Integrated switching power supply | 24V – 75W         | 1        | 300 802 |

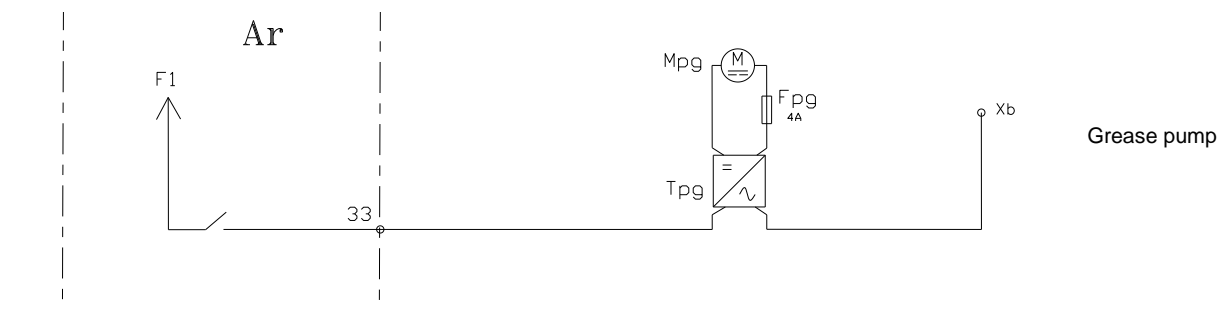

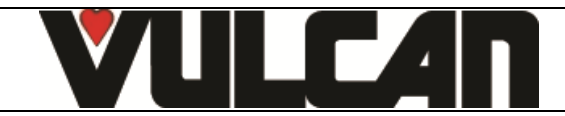

# PROGRAMME SETTINGS

This operation is required if there a change of either the power assembly, the screen card or a change of FastPad software. Before programming check the software is in the local language and change if necessary.

#### 2.1 SETTING THE SOFTWARE LANGUAGE

- Select the "TOOL BOX" menu
- Select the "Client parameters" screen
- Enter the password « CHEF » : Permanent password (lower or uppercase)
- Validate "V" : When finished, if the code is correct access the menu in not re-enter the PIN number.

2.

- Modify the programme language if necessary (En : English by default)
  - \* Select the zone of the value to be changed
  - \* Adjust the value using the coder knob

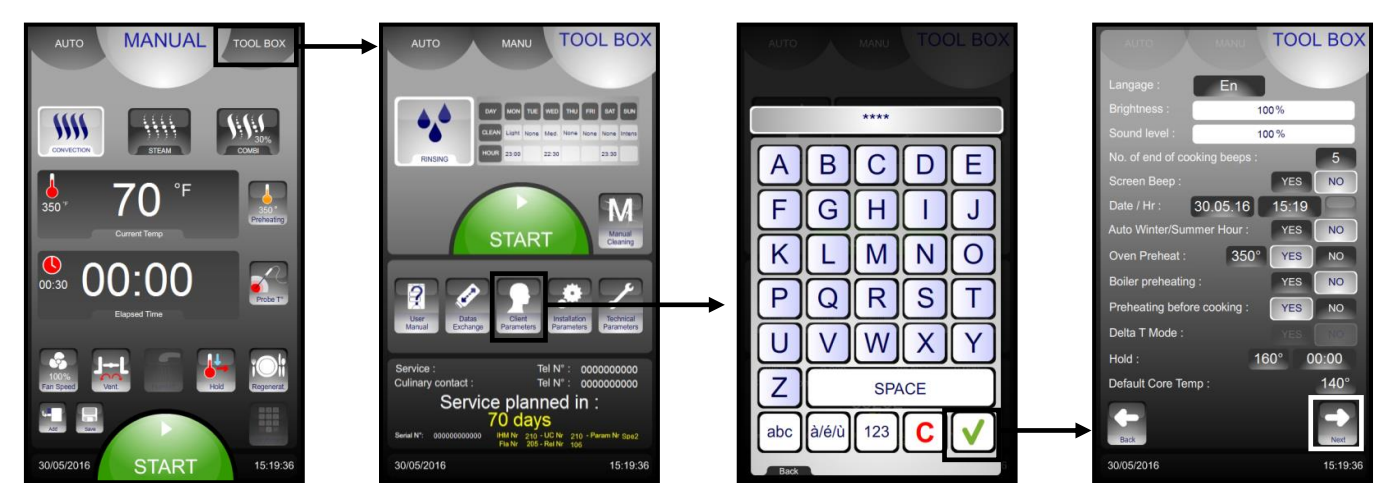

#### 2.2 OVEN SETTINGS

- Select the "TOOL BOX" menu
- Select the "Technician parameters" screen
- Enter the password : « SAVB »
- Validate "V" : When finished, if the code is correct access the menu in not re-enter the PIN number.
- Reconfigure the oven
  - \* Select the zone of the value to be changed
  - \* Adjust the value using the coder knob

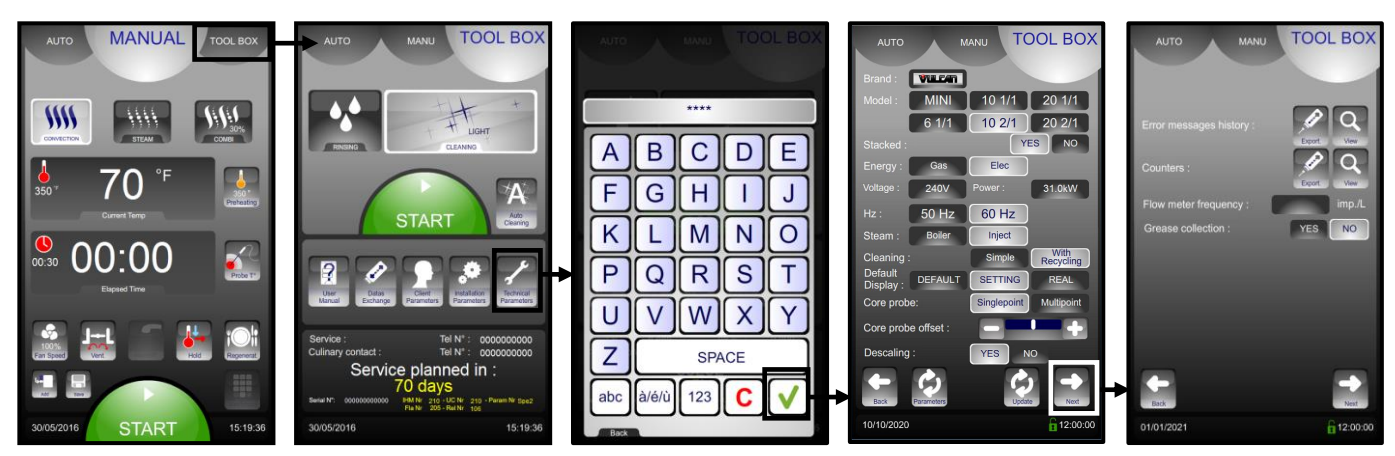

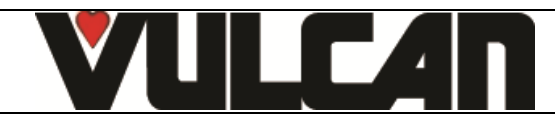

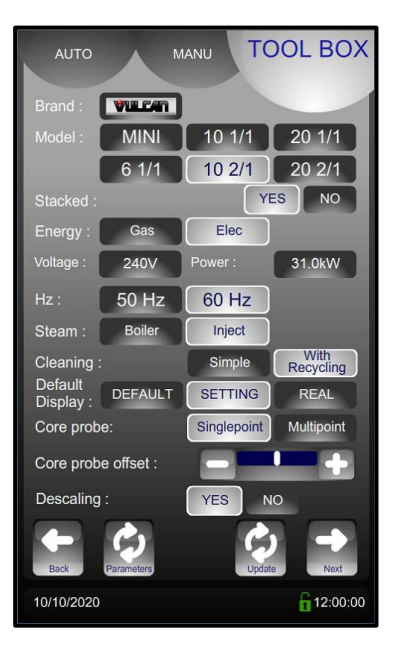

#### Error message history

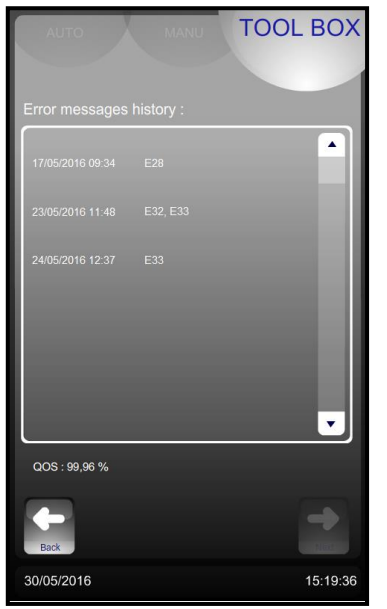

- → Commercial brand of the oven
- ➔ Model : number of levels and size
  - Export historic error messages to USB stick (Excel compatible format) Export historic counter data to USB stick
    - Export historic counter data to USB stick (Excel compatible format)
    - Flowmeter frequency equal to 4100 Imp/L

Displays the list of error messages

Communication signal quality screen

For a QOS < 85% see error E46

Pressing « Return» takes you back

card/power card

to the previous screen

Counter listing

in the order they appeared

→

)

•

Cooking Grease collection option

←

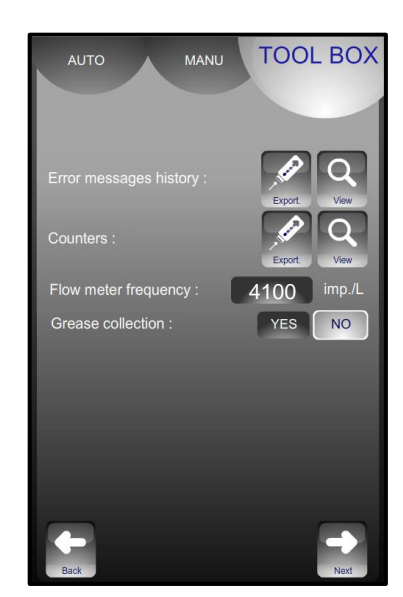

**Counters** 

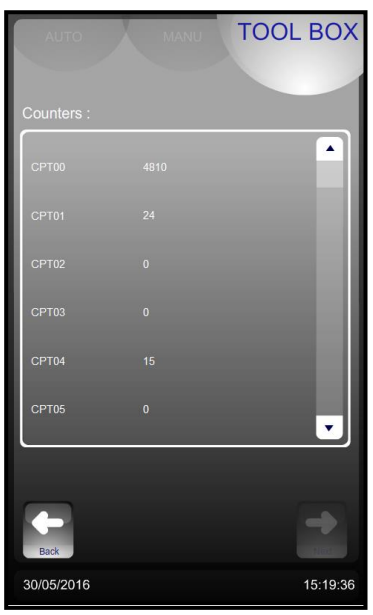

#### **Counters**

| CPT00: | Total hours of operation                         |
|--------|--------------------------------------------------|
| CPT01: | Hours in convection mode                         |
| CPT02: | Hours in steam mode                              |
| CPT03: | Hours in combination mode                        |
| CPT04: | Number of door openings                          |
| CPT05: | Number of gas safety activations (when error E67 |
|        | appeared)                                        |

| CPT06: | Time that the electronics have operated at over 70°C in hours |
|--------|---------------------------------------------------------------|
| CPT07: | Time output S21 has operated in hours                         |
| CPT08: | Time output S10 has operated in hours                         |
| CPT09: | Time output S30 has operated in hours                         |
| CPT10: | Total operating time cooling + cleaning                       |
| CPT11: | Number of litres remaining in the water treatment system      |
|        |                                                               |

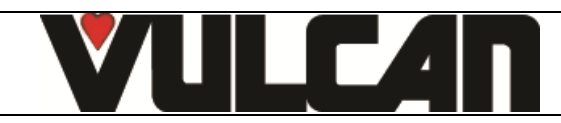

#### 2.3 WATER TREATMENT COUNTER

This only function if there are 2 separate supplies to the oven.

- Select the "TOOL BOX" menu
- Select the "Client parameters" screen
- Enter the password « CHEF »: Permanent password (lower or uppercase)
- Validate "V": When finished, if the code is correct access the menu in not re-enter the PIN number.

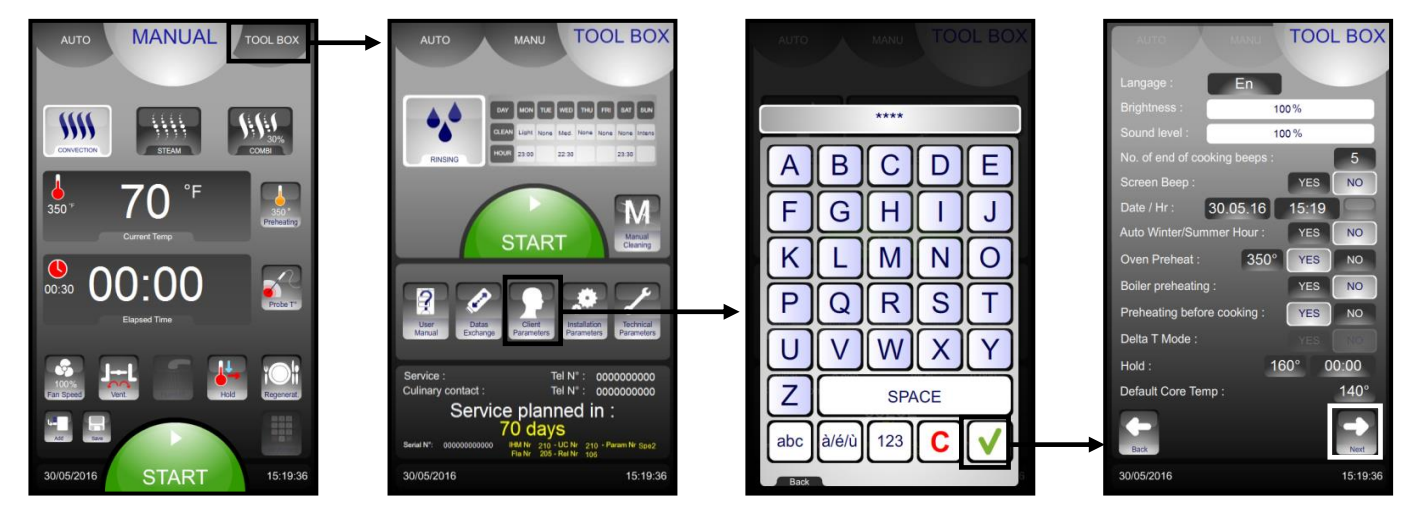

Water treatment capacity

- To modify or enter the value for the capacity of the water treatment system (in litres). Set to zero by default (if the oven does not have a dedicated water treatment system).
  - \* Select the zone to be changed
  - \* Adjust with the coder knob.
- After any regeneration of the water treatment, reset the counter as required.
  - \* Press « RESET »
    - \* Confirm by pressing « YES ».

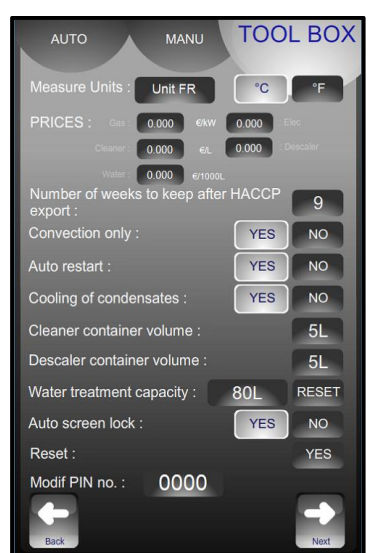

The water treatment system's capacity in litres. Reset.
By default, set to zero (if there isn't dedicated treated water supply to the oven)

If the water treatment capacity meter is equal to or less than 0, error code i8 will be displayed.

#### 2.4 SCREEN CARD SETTINGS

These screens are common to several types of unit. After sales provide a non-product specific unit but it will be configured automatically when connected to the equipment in question.

This configuration is irreversible. Once a screen has been programmed to control an oven it cannot be fitted to any other type of equipment. If necessary it must be returned to the factory for re-initialisation.

Required for configuration: a blank FastPad USB stick, or blank USB stick with the following characteristics:

Max capacity = 32 Gb – Formatted for FAT32 (Default unit allocation size = 4096 bytes) or formatted for FAT (Default size = 32 Kb).
 The stick need not be empty but a minimum of 5 Mb of free space is required; Files already on the USB stick will not be erased (But always back up your personal data). Temporary files will be written but they can be erased afterwards.

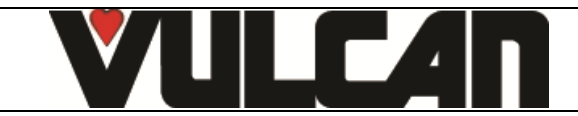

Page 13

Follow these steps after installing the new screen on the appliance by following the instructions in the paragraph "Screen board", and chapter "Component change procedure":

- Connect a USB stick (as defined above) to the USB port of the oven.
- Turn the appliance on.
- Select the language on the installation screens (2 available versions: French or English).
- Select which type of appliance the screen will be configured for and confirm by pressing "OK".
- \* If the appliance does not match, or no configuration is found, turn off the power and check the position of the "micro switches" located on the FastPAD 2 power unit (see "Position of the micro-switches" in the "Maintenance program" chapter).
  - \* If necessary, ensure that the power assembly and/or the communication between the various circuit boards is working properly (see "Maintenance program" chapter).
- Wait for the configuration phases to automatically run through.
- When the message « Installation complete" is displayed, press "OK" to start the interface.

- Remove the USB stick

- Follow the "Setting the oven" instructions to configure the interface.

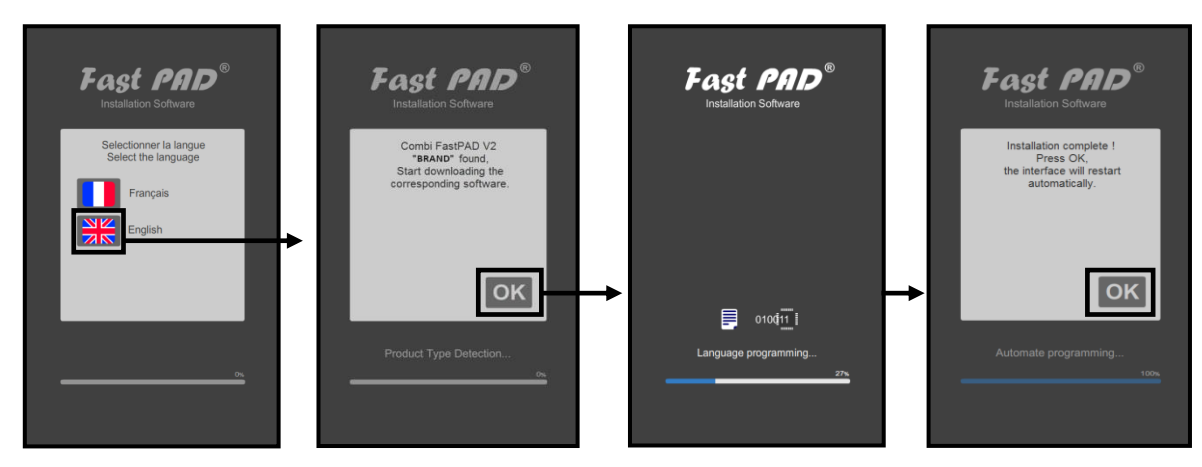

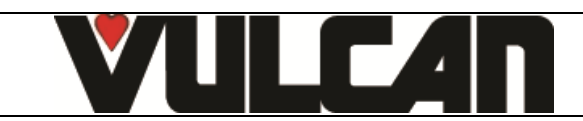

# **MAINTENANCE PROGRAMMES**

#### **ELECTRONIC CARDS** 3.1

The state of the LEDs represent the communication between the electronic cards and helps with diagnostics in the event of a breakdown

Significance of the LEDs on the FastPAD 2 power assembly and the FastPAD screen card:

3.

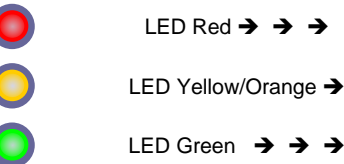

Power on Receiving

Emitting

LED steady or flashing

A flashing LED is considered active as is a steady one.

Diagnostic of electronic faults:

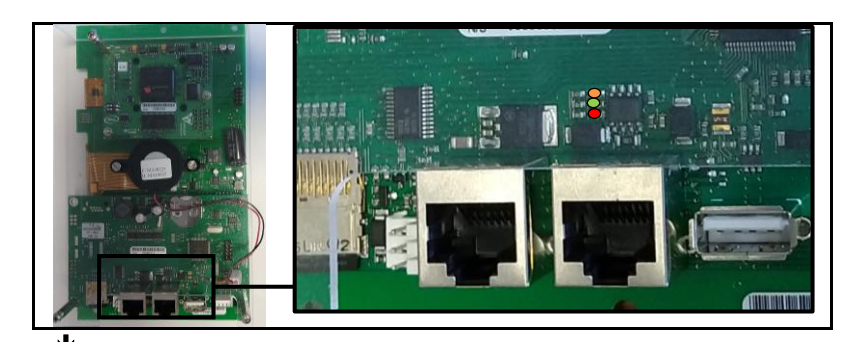

| FastPAD 2<br>screen card | Ensemble puissance<br>FastPAD 2 | Diagnostic                                                                                 | Actions                                                               |
|--------------------------|---------------------------------|--------------------------------------------------------------------------------------------|-----------------------------------------------------------------------|
| R J C                    |                                 | - FastPad 2 Power assembly OK<br>- FastPad screen OK                                       | - Fonctioning normally                                                |
|                          |                                 | - Supply fault                                                                             | - Check the voltage between terminals 1 and 3 on the relay card       |
|                          | R                               | <ul> <li>Problem communicating with the FastPAD screen</li> </ul>                          | - Replace the FastPAD screen card and or<br>the interconnecting cable |
|                          |                                 | - FastPad 2 UC power card defective                                                        | - Replace FastPAD 2 power assembly                                    |
| R<br>O o o               | R                               | - Screen non function                                                                      | - Replace the FastPAD screen                                          |
|                          | R                               | <ul> <li>Interconnecting Cable between the screen and<br/>power assembly faulty</li> </ul> | - Replace the interconnecting cable                                   |

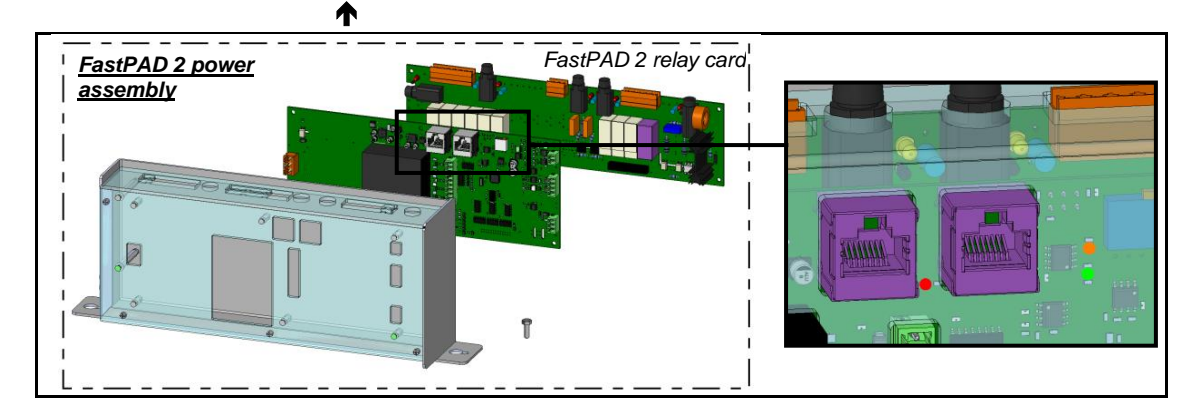

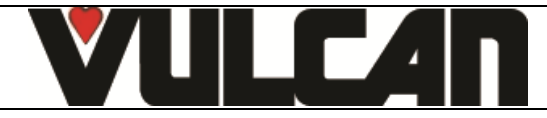

#### Page 15

#### 3.2 POSITION OF THE MICRO SWITCHES ON A FASTPAD 2 POWER UNIT

The position of these micro-switches ensure the automatic recognition by the interface of the type of unit so appropriate software is installed (after sales or initialization)

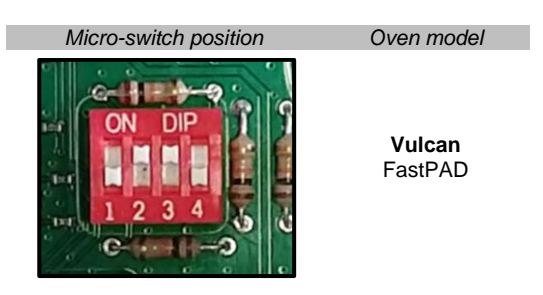

#### 3.3 CHECKING THE SOFWARE VERSION

The version of software can be seen in the "TOOLBOX" tab next to the serial number of the unit. Each card is identified by its assigned software number :

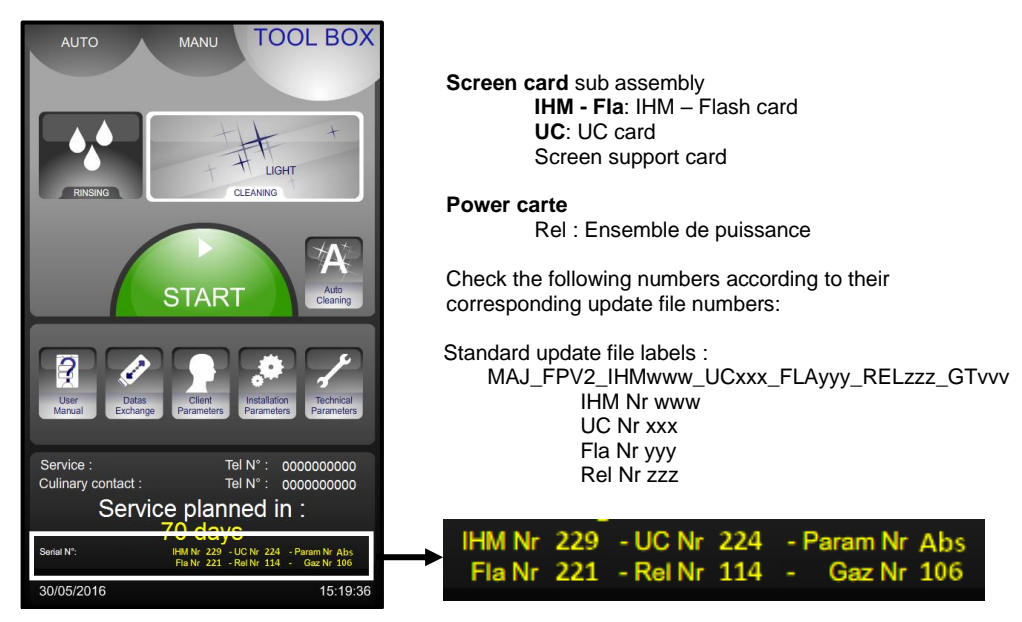

#### 3.4 UPDATING THE SOFTWARE

Regular software updates ensure that the customer and/or technician can access the latest product developments and improvements. The technician will be alerted when an update is available via the "WebAstech" software, or through distribution of "software info". Before updating, check that the software is in the appropriate language and change if necessary.

| Â            | Attention:                                                                          |
|--------------|-------------------------------------------------------------------------------------|
|              | It is vital that the electrical supply is not switched off whilst loading software. |
| / <b>i</b> \ | The USB stick must not be removed whilst loading software                           |
|              | I he oven cannot be used whilst loading software                                    |

#### 3.4.1 USB STICK

Required for configuration: a blank FastPad USB stick, or blank USB stick with the following characteristics :

Max capacity = 32 GB -Formatted in FAT32 (Default allocation size = 4096 bytes) or formatted in FAT (Default allocation unit size = 32 kilobytes).

#### 3.4.2 SOTWARE FILE UPDATE

Download the software update file "CVxxx-SW.zip" from the WebAstech Vulcan maintenance site. Unzip the file. Copy the file to the USB stick and run it: ex : "MAJ\_FPV2\_IHM229\_UC224b\_FLA221\_REL114\_GTW016.exe" The files will be created automatically on the USB stick. The USB stick must only contain:

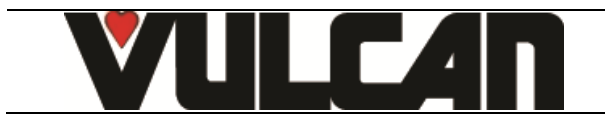

Page 16

| Disqu                    | Disque amovible (E:) 🕨 |  |                                         |                  |                     |          |  |  |  |
|--------------------------|------------------------|--|-----------------------------------------|------------------|---------------------|----------|--|--|--|
| utils                    | ?                      |  |                                         |                  |                     |          |  |  |  |
| ▼ Graver Nouveau dossier |                        |  |                                         |                  |                     |          |  |  |  |
|                          |                        |  | Nom                                     | Modifié le       | Туре                | Taille   |  |  |  |
|                          |                        |  | MAJ                                     | 09/05/2019 11:28 | Dossier de fichiers |          |  |  |  |
|                          |                        |  | Ez MAJ_FPV2_IHM223UC222FLA217REL111.exe | 28/05/2019 17:37 | Application         | 3 772 Ke |  |  |  |
|                          |                        |  | UPDATE.SSA                              | 25/04/2019 11:33 | Fichier SSA         | 1 Ke     |  |  |  |

#### 3.4.3 PROCEDURE

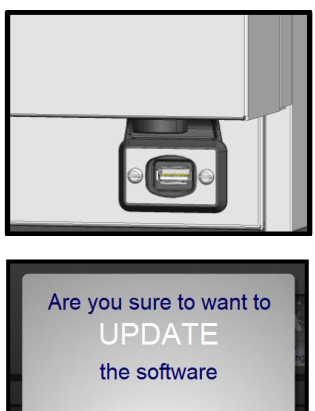

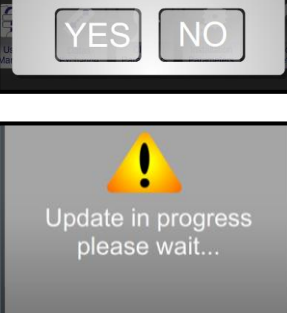

75%

Switch the appliance on. If necessary, stop preheating. Put the USB stick (with the new software version) into the USB port. The USB port has a protective silicone cover. It is located under the control panel

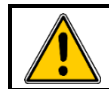

Attention ! Refit the protective cover if the socket is not being used.

- When connecting the USB stick the "UPDATE" request window will appear
   If no window appears it means that the appliance is already running the same software version as the USB stick.
   Validate the update by pressing "YES" and the software will begin to load.
  - Your appliance may restart one or more times during the update. Depending on the settings of your oven, one or more updates may be installed. Answer yes to each update request,

Wait for the update to complete. The update is complete when the screen returns to the standard display.

Remove the USB stick from the USB port.

Run the software control procedure to check that the new software has loaded correctly, refer to the previous chapter "Software version control".

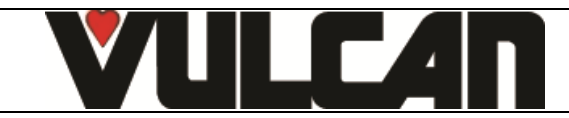

# 4. MAINTENANCE SCREENS

Once you are sure the 2 electronic cards are functioning and with information from the client and the error messages displayed activate the diagnostic assistance module which consists of 3 screens.

This will allow you to control the input and output appliances and peripherals feeding the cards:

- Screen 1 gives control of temperature, door, water level.
- Screen 2 gives control of outputs to ventilation, heating, lighting, safety contactor, the vent outlet ....
- Screen 3 gives control of the hydraulics outputs, solenoids, wash pump and wash tank.

#### 4.1 ACCESS TO THE MAINTENANCE SCREENS

- Go into the "TOOL BOX" screen
- Select the "Technical parameters" screen
- Enter the password "SAVB" password
- Validate "V": if the code is correct the menu can be accessed if not return to inputting the PIN
- Press "Next". Scroll through the different screens using the "Next" button

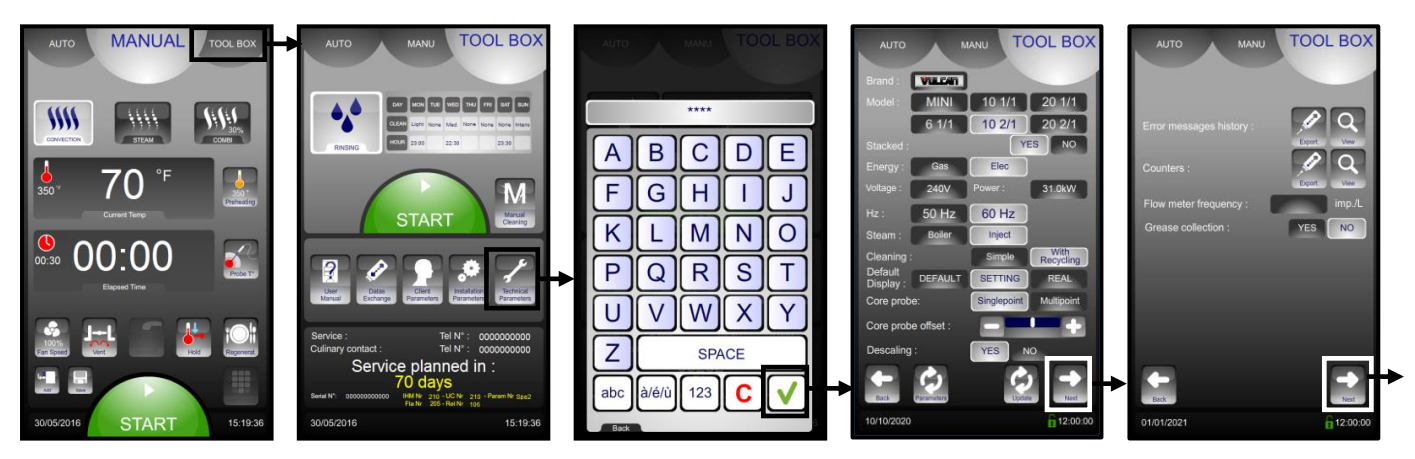

#### 4.1.1 ENTRY SCREEN

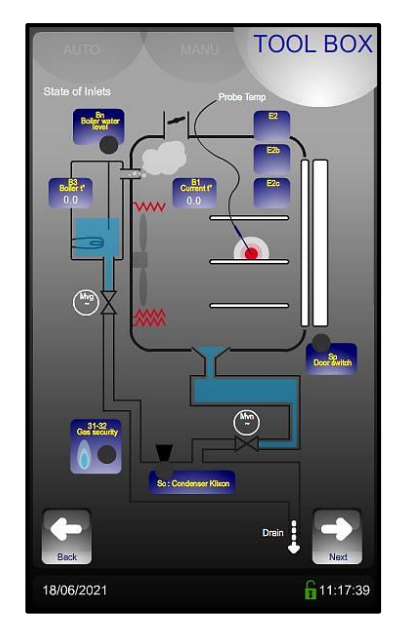

| Entries | Normal state                                         | Remarks |
|---------|------------------------------------------------------|---------|
| B1      | Cavity temperature                                   | -       |
| B3      | Boiler temperature (availability depending on model) | -       |
| Sp      | 0 = door open<br>1 = door closed                     | -       |
| 31-32   | 0 = normal operation                                 |         |
|         | 1 = gas safety activated                             |         |

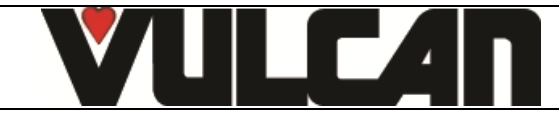

#### 4.1.2 HYDRAULIC OUTPUT ACTIVATION SCREEN

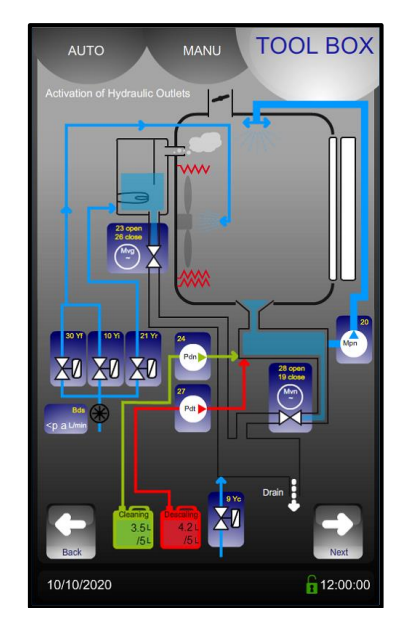

4.1.3 ELECTRIC OUTPUT ACTIVATION SCREEN

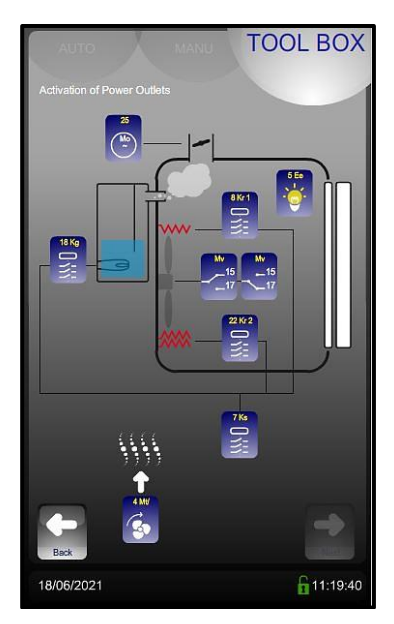

| Touch | Power card<br>output no. | Components                    | Function                        |
|-------|--------------------------|-------------------------------|---------------------------------|
| Pdn   | 24                       | Detergent pump                | one press= 0.5s of<br>operation |
| Pdt   | 27                       | Descaling pump                | one press= 0.5s of<br>operation |
| Yf    | 30                       | Cooling solenoid              | one press= 1min of<br>operation |
| Yi    | 10                       | Water injection solenoid      | one press= 1min of              |
| Bds   | Bds                      | Flow meter                    | Indicates actual flow           |
| Yc    | 9                        | Condenser solenoid            | one press= 1min of              |
| Mvg   | 23-26                    | Boiler solenoid (availability | -                               |
| Mpn   | 20                       | Wash pump                     | one press= 0.5s of<br>operation |

| Touch | Power card<br>output no. | Components                                    | Function                              |
|-------|--------------------------|-----------------------------------------------|---------------------------------------|
| Мо    | 25                       | Vent motor                                    |                                       |
| Ee    | 5                        | Lighting                                      | one press= start /<br>one press= stop |
| Kr1   | 8                        | Contactor                                     | one press= 0.5s of                    |
| Kr2   | 22                       |                                               | operation                             |
| Mv    | 15                       | Fan                                           | one press= 0.5s<br>clockwise          |
| Mv    | 17                       | Fan                                           | one press= 0.5s anti<br>clockwise     |
| Kg    | 18                       | Boiler (availability<br>depending on model)   | -                                     |
| Ks    | 7                        | Safety contactor +<br>technical ventilation 2 | one press= 0.5s of<br>operation       |
| Mt    | 4                        | Technical ventilation                         | one press= start /<br>one press= stop |

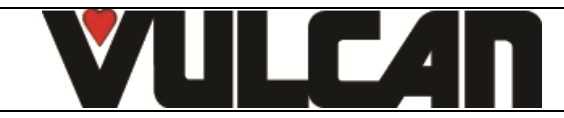

# 5. HYDRAULIC DIAGRAMS

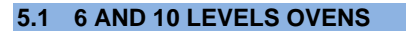

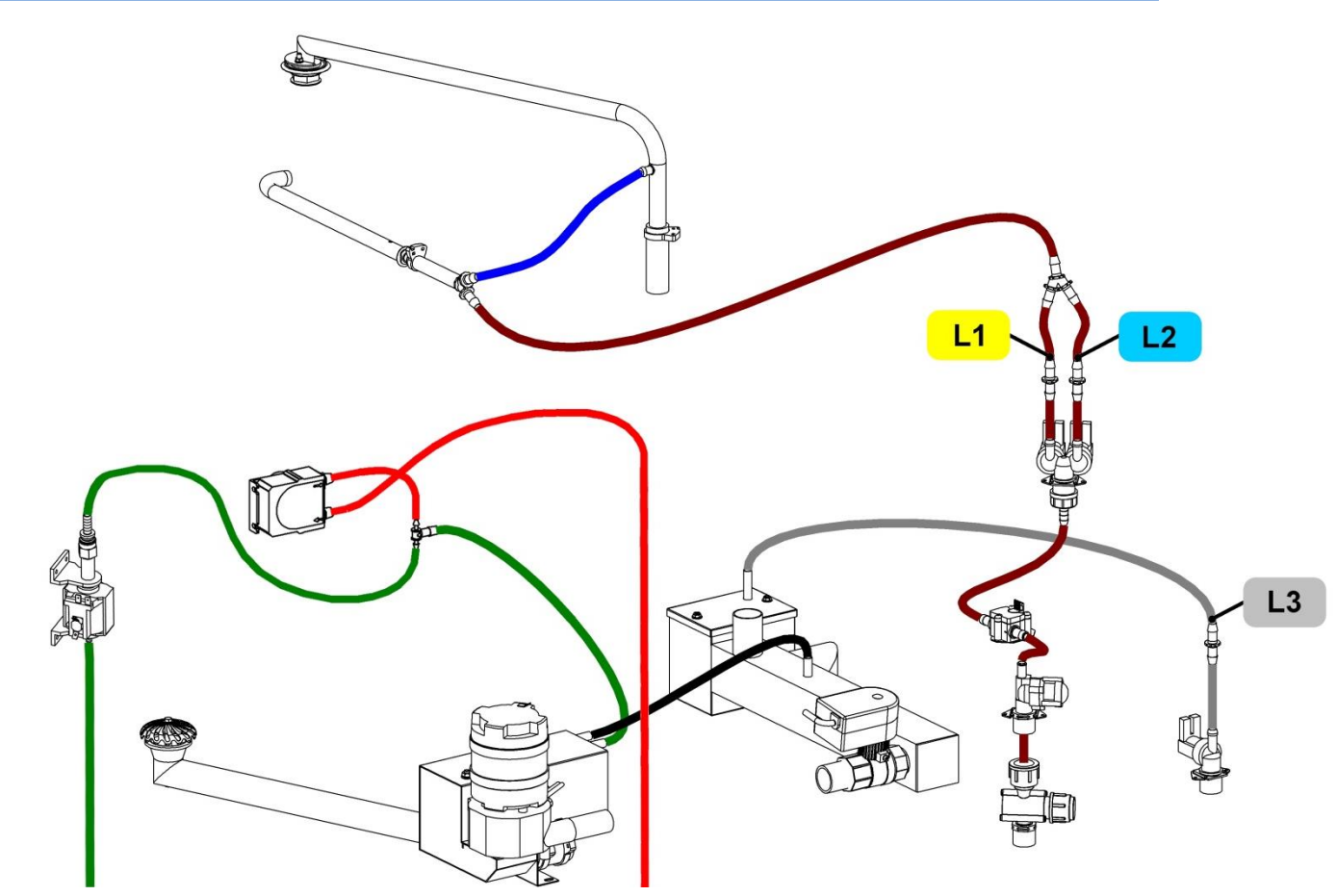

|                  |    | 6 GN 1/1   | 6 GN 1/1   | 10 GN 1/1  | 10 GN 1/1 | 10 GN 2/1  | 10 GN 2/1 |
|------------------|----|------------|------------|------------|-----------|------------|-----------|
| Flow restrictors |    | électrique | gaz        | électrique | gaz       | électrique | gaz       |
| Injection        | L1 | 0.25 l/min | 0.25 l/min | 0.5 l/min  | 0.5 l/min | 0.8 l/min  | 0.8 l/min |
| Cooling          | L2 | 1.2 l/min  | 1.2 l/min  | 1.2 l/min  | 1.2 l/min | 1.2 l/min  | 1.2 l/min |
| Condenser        | L3 | 1.2 l/min  | 1.2 l/min  | 1.2 l/min  | 1.2 l/min | 1.2 l/min  | 1.2 l/min |

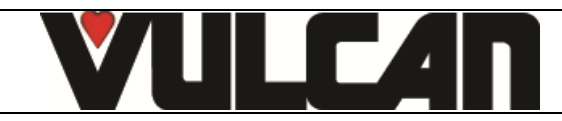

# 6. ERROR MESSAGES

#### 6.1 IDENTIFICATION MESSAGES D'ERREURS

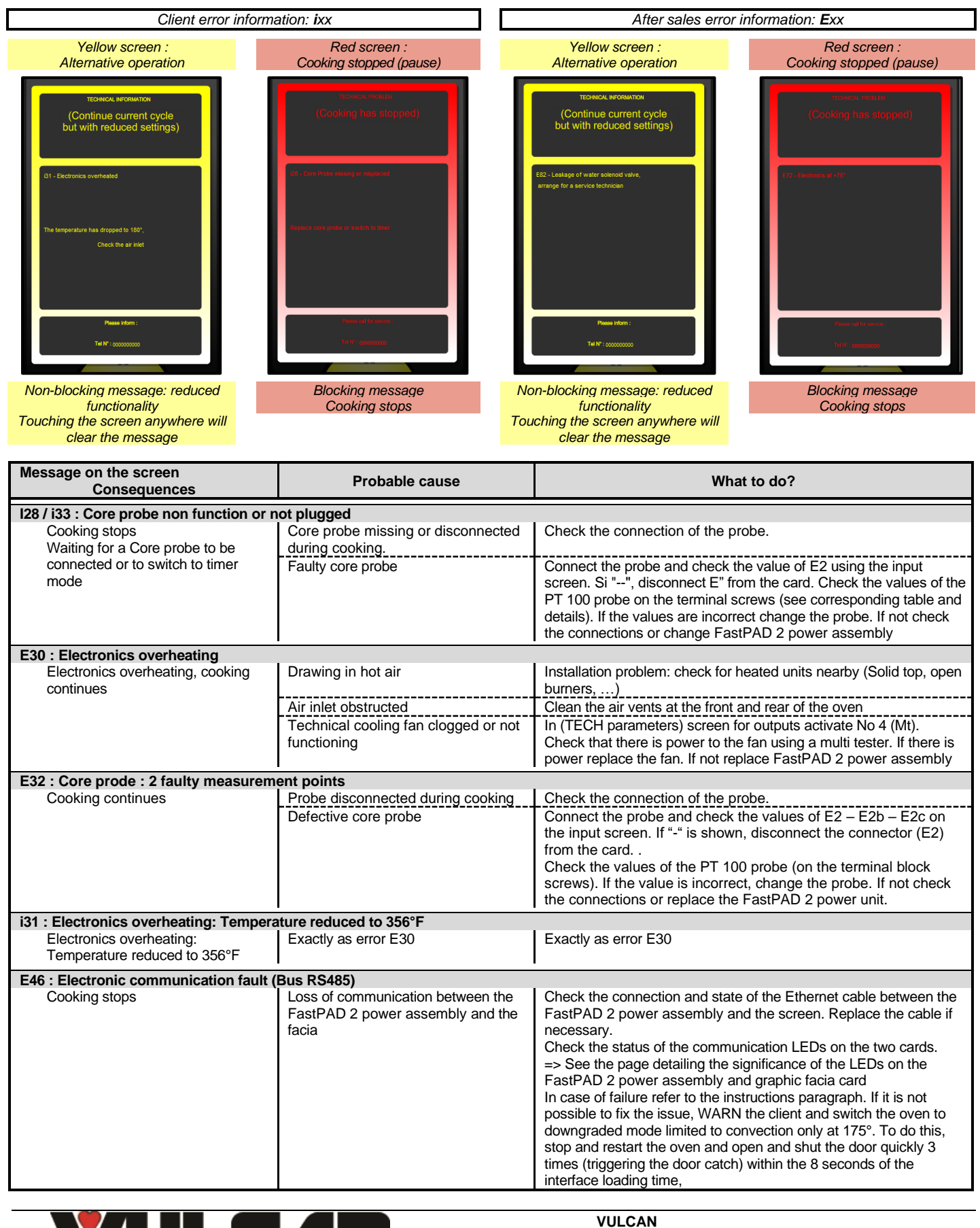

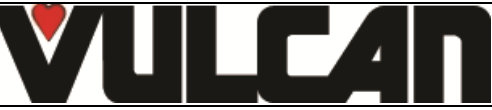

| Message on the screen<br>Consequences | Probable cause                           | What to do?                                                             |  |  |
|---------------------------------------|------------------------------------------|-------------------------------------------------------------------------|--|--|
| E52 Short circuit of coil or motor or | vontilation non function                 |                                                                         |  |  |
| Arrêt de la cuisson                   |                                          | E5 blown                                                                |  |  |
| Allet de la cuisson                   | Short circuit or fault in the technical  | Check the state of the LED near to the fuse                             |  |  |
|                                       | vontilation for                          | If it is not on check outputs \$4. \$7 and \$8 on the card using an     |  |  |
|                                       | Ventilation fait                         | obmmeter to find the short circuit. If this is the case replace the     |  |  |
|                                       |                                          | defective component (technical fan or contactor)                        |  |  |
|                                       |                                          | Replace fuse E5 and check the fault has cleared by activating the       |  |  |
|                                       |                                          | outputs in (Technician parameters)                                      |  |  |
|                                       |                                          | F3 blown                                                                |  |  |
|                                       | Ean motor defective                      | Check the state of the LED near to the fuse. If it is not on check the  |  |  |
|                                       |                                          | motor measure the resistance and coil insulation. Replace if            |  |  |
|                                       |                                          | necessary and change fuse F3.                                           |  |  |
|                                       | E5 and E3 n                              | ot blown and E53 permanently displayed                                  |  |  |
|                                       | Contactor Ks does not hold in during     | Motor klivon disengaged: Test the klivon with an ohmmeter when          |  |  |
|                                       | the oven initialisation when the door is | the fault appears, replace the motor if necessary. Check for power      |  |  |
|                                       | closed                                   | to the coil on contactor Ks. If there is power replace the contactor or |  |  |
|                                       | 00000                                    | the FastPAD 2 power assembly                                            |  |  |
|                                       | Contactor Ks <b>holds in</b> during the  | Check for power to terminal 13 on the relay card. If there is power     |  |  |
|                                       | oven initialisation when the door is     | connect wires 13 and 15 restart the oven, the motor should start        |  |  |
|                                       | closed                                   | when the oven is switched on. If so, change the FastPAD 2 power         |  |  |
|                                       | 00000                                    | assembly if not check all connections to the motor or change the        |  |  |
|                                       |                                          | motor.                                                                  |  |  |
|                                       |                                          | Safety thermostat trinned                                               |  |  |
|                                       | Sefety thermestat tripped                | Check the sefety thermostat                                             |  |  |
|                                       | Salety thermostat theped                 |                                                                         |  |  |
|                                       | Eo3 ap                                   | pears after a certain time operating                                    |  |  |
|                                       | Notor kilkon opens when hot              | Check that the motor turns freely (no rubbing or abnormal hoise).       |  |  |
|                                       | (Defective motor)                        | Check current and resistance to the coils. Replace the motor if         |  |  |
|                                       |                                          | necessary.                                                              |  |  |
|                                       |                                          | Motor klixon disengaged: Test the klixon with an onmineter when         |  |  |
|                                       |                                          | The fault appears, replace the motor if necessary.                      |  |  |
| E61 : Ambient probe short circuit     |                                          |                                                                         |  |  |
| Cooking stop                          | Probe short circuited                    | Check what temperature the probe is reading in the inputs screen        |  |  |
|                                       |                                          | (Technician parameters)                                                 |  |  |
|                                       |                                          | Disconnect (B1) from the card. Check the value of the PT 100 probe      |  |  |
|                                       |                                          | on the terminal screws (see the table for corresponding values). If     |  |  |
|                                       |                                          | incorrect change the probe, if the probe is functioning replace the     |  |  |
|                                       |                                          | FastPAD 2 power assembly                                                |  |  |
|                                       |                                          | Oven restart required to clear the fault.                               |  |  |
| E62 : Ambient probe faulty or poorly  | connected                                |                                                                         |  |  |
| Arrêt de la cuisson                   | Cavity temperature probe poorly          | Check what temperature the probe is reading in the inputs screen        |  |  |
|                                       | connected (connection the FastPAD        | (Technician parameters)                                                 |  |  |
|                                       | 2 power assembly)                        | Check the wires are tightened on connection B1 on the FastPAD 2         |  |  |
|                                       |                                          | power assembly                                                          |  |  |
|                                       | Probe wiring broken                      | Check what temperature the probe is reading in the inputs screen        |  |  |
|                                       |                                          | (TECH parameters)                                                       |  |  |
|                                       |                                          | Disconnect (B1) from the card. Check the value of the PT 100            |  |  |
|                                       |                                          | probe on the terminal screws (see the table for corresponding           |  |  |
|                                       |                                          | values). If incorrect change the probe, if the probe is functioning     |  |  |
|                                       |                                          | replace the FastPAD 2 power assembly                                    |  |  |
|                                       | l                                        | Oven restart required to clear the fault.                               |  |  |
| E67 : Gas safety activated            |                                          |                                                                         |  |  |
| Cooking stops                         | Gas safety inlet to the power            | Check the gas valve and the inlet pressure with the whole kitchen       |  |  |
|                                       | assembly incorrect                       | operational (low pressure?).                                            |  |  |
|                                       | Gas safety inlet to the power            | Check the ionisation probe circuit in the inlet screen (TECH            |  |  |
|                                       | assembly incorrect                       | parameters). Disconnect the wire from terminal 32 on the power          |  |  |
|                                       |                                          | assembly: the screen continues to display Gas safety = 0.               |  |  |
|                                       |                                          | Reconnect 32 to a control phase (connection, 12 for example):           |  |  |
| 1                                     | L                                        | Gas safety = 1. If not change the FastPad 2 relay card.                 |  |  |
|                                       | Gas ignition problem                     | Check gas ignition                                                      |  |  |
| 1                                     | Ionisation flame control problem         | Check the ionisation at ignition probe. Burner ventilation. Change      |  |  |
| 1                                     | ·                                        | the control box.                                                        |  |  |
| 1                                     | Gas fan not working                      | Ensure the fan is powered (voltage on the power supply terminals        |  |  |
| 1                                     | -                                        | -3-point terminal block)                                                |  |  |
| 1                                     | 1                                        | => If powered but not spinning, change the fan.                         |  |  |
| 1                                     | 1                                        | => If not powered, check the 120V power supply chain                    |  |  |
| 1                                     |                                          | (connections, contactor, transformer fuse etc.)                         |  |  |
|                                       | Ignition not working                     | Check the ignition function: Disconnect the ignition electrode wire     |  |  |
|                                       |                                          | and activate output "18" of the power card from the technician          |  |  |
| 1                                     | 1                                        | menu: you should see a spark at the igniter outlet. If not, check       |  |  |
|                                       |                                          | the 230V voltage on output 18. If there's no voltage, check the         |  |  |
|                                       |                                          | 230V electrical circuit.                                                |  |  |

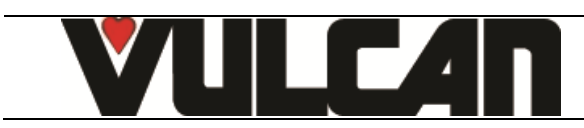

| Message on the screen<br>Consequences                                                                                              | Probable cause                                                                                                    | What to do?                                                                                                    |
|----------------------------------------------------------------------------------------------------|----------------------------------------------------------------------------------------------------|----------------------------------------------------------------------------------------------------|
| E67 : Gas safety activated (contd.)                                                                                                |                                                                                                    |                                                                                                    |
| Cooking stops                                                                                                    | No gas, or gas flow/pressure too low                                                                                                    | Check that gas is present at the inlet of the device                                                                                                    |
|                                                                                                    | Gas valve not working                                                                                                    | Check the resistance of colls EV1 (≈623 Ω) and EV2 (≈3994 Ω).                                                                                                    |
|                                                                                                    |                                                                                                    | <ul> <li>For values other than 0, check that the gas pressure at the valve inlet is correct when the burner is ignited, if the burner does not ignite, the valve is out of order.</li> <li>If the value is 0, the valve is out of order.</li> </ul>                                     |
|                                                                                                    | The ionization electrode does not<br>detect the flame                                                                                                    | Check the electrode (adjustment, connection, wires)                                                                                                    |
|                                                                                                    | Flame control unit not working                                                                                                    | At the end of the ignition sequence. Cut the gas supply, start<br>cooking:<br>=> If the oven shows "Gas error", the flame control unit is working,<br>check the other components.<br>=> If there is no error message the flame control unit is out of order.                            |
| F68 : Cavity at ±554°F or ±239°F in cle                                                                                            | aning mode                                                                                                    |                                                                                                    |
| Cooking stop                                                                                                    | Heating contactor welded shut                                                                                                    | Power off, check if Kr is permanently engaged. If so replace it.<br>If not check the output from the FastPAD 2 power assembly car dis<br>working using the output activation in (Technician parameters) If Kr<br>remains engaged replace the FastPAD 2 power assembly.                  |
| Cooking stop                                                                                                    | Exactly as error E30                                                                                                    | Exactly as error E30                                                                                                    |
| E73: Detergent pump faulty or on perr                                                                                              | nanently                                                                                                    |                                                                                                    |
| Cooking stop                                                                                                    | Pump is o                                                                                                    | n when a cleaning cycle is not running                                                                                                    |
|                                                                                                    | stuck on or detection electronics not                                                                                                    | on. If so replace the FastPAD 2 power assembly.                                                                                                    |
|                                                                                                    |                                                                                                    | Circuit ouvert                                                                                                    |
|                                                                                                    | the FastPAD 2 power assembly is stuck on or detection electronics not                                                                                                    | Check if the pump is running all the time after the oven is turned<br>on. If so replace the FastPAD 2 power assembly.                                                                                                    |
|                                                                                                    | working                                                                                                    | Pompe fonctionnelle                                                                                                    |
|                                                                                                    | Pump badly connected                                                                                                    | Check the connections for Phase and Neutral to the pump.                                                                                                    |
|                                                                                                    |                                                                                                    |                                                                                                    |
| i81 : Water flow problem                                                                                                    | In the event of a ig1 error during a de                                                                                                    | aning cycle with detergent in the cooking covity, it icn't possible to                                                                                                    |
| The interface is locked in wash<br>mode if a rinse cycle is not<br>possible (risk of chemicals<br>remaining in the cooking cavity) | To force a cycle directly.<br>To force a cycle to stop press « Clear<br>Manually undertake a thorough rinse of<br>find the original cause of the problem.<br>Fuse F1 blown | ing/tools » and enter the PIN code « RSTC ».<br>of the cooking cavity so as to remove all traces of chemicals and then<br>Use an ohmmeter to check whether outputs S24, S25, S27, S29,                                                                                                  |
|                                                                                                    | Fue 54 blows                                                                                                    | S30 of the card have short circuited. If so, replace the derective component(s).<br>Check the outputs from the output activation screen (technician parameters). If necessary, replace the FastPAD 2 power assembly output control board.                                               |
|                                                                                                    | Fuse F4 blown                                                                                                    | Use an onmmeter to check whether the S10 output of the card<br>has short-circuited. If so, replace the solenoid valve.<br>Check output S10 from the output activation screen (technician<br>parameters).<br>If necessary, replace the FastPAD 2 power assembly output<br>control board. |
|                                                                                                    |                                                                                                    | VIII CAN                                                                                                    |
|                                                                                                    |                                                                                                    | A division of ITW Food Equipment Group LLC<br>P.O. Box 696                                                                                                    |
|                                                                                                    |                                                                                                    | Louisville, KY 40201                                                                                                    |

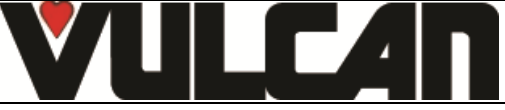

| Message on the screen<br>Consequences | Probable cause                                                                                                    | What to do?                                                                                                    |
|---------------------------------------|----------------------------------------------------------------------------------------------------|----------------------------------------------------------------------------------------------------|
| i81 : Water flow problem (continued)  |                                                                                                    |                                                                                                    |
| Cooking will be degraded.             | Water supply problem                                                                                                    | Check the water supply to the unit: minimum flow 5 litres/minute<br>and minimum pressure 1.5 bars. Check that the filter is not<br>clogged and the state of the pressure limiter. Check the state of<br>the flow limiters                                     |
|                                       | Solenoid has failed                                                                                                    | Check solenoids Yi, Yf, and Yn S10, S30 and S27 from the<br>output activation screen in (Technician parameters) Measure the<br>volume of water recovered in 1 minute.                                                                                         |
|                                       | Flow meter non function                                                                                                    | Check the amount being recorded by the flow meter in the input<br>status screen in (Technician parameters). Replace it if necessary.                                                                                                    |
|                                       | Flowmeter frequency incorrectly configured                                                                                    | Check in the Technician parameters that the frequency is<br>correctly set to 4100 pulses per litre.                                                                                                    |
| E82 : Solenoid letting by             |                                                                                                    |                                                                                                    |
| Cooking will be degraded              | Solenoid letting by                                                                                                    | Check solenoids Yi S10, Yf, S30, and Yn S27, replace them if necessary.                                                                                                    |
|                                       | Flow meter non function                                                                                                    | Check the amount being recorded by the flow meter in the input<br>status screen in (TECH parameters). Replace it if necessary.                                                                                                    |
|                                       | FastPAD 2 power assembly not<br>working                                                                                       | Check the voltage on outputs S10, S27 and S30. If voltage is detected outside the cooking cycle, replace the relay strip of the FastPAD 2 power unit.                                                                                                    |
| i83 : Water treatment capacity reache | ed 0                                                                                                    |                                                                                                    |
| Risk of damaging the oven             | The capacity of the water treatment system has been reached or exceeded                                                       | The water treatment system meter has reached 0L. Check the water treatment system and replace/recharge if required, then reset the meter in customer settings. See paragraph 2.3.                                                                             |
| i84 : Number of maintenance days at   | 0                                                                                                    |                                                                                                    |
| Risk of damaging the oven             | The countdown to the next service has been reached and exceeded                                                               | Carry out the planned preventative maintenance operations (see paragraph 8) then reset the counter in the installation parameters ( $\S$ 8.4)                                                                                                    |
| i97 : Connectivity error              |                                                                                                    |                                                                                                    |
| Connectivity not working              | Identification data incorrect (the data<br>contained in the GATEWAY<br>configuration doesn't match the data<br>on the screen) | If the GATEWAY was previously configured on another oven:<br>follow the GATEWAY configuration procedure and scan the QR<br>code which corresponds to the oven.<br>If the screen has been changed and it is necessary to fill in the<br>oven's technical data. |
| i98 : Connectivity error              |                                                                                                    |                                                                                                    |
| No consequence                        | Connected appliance: technical<br>parameters cannot be changed                                                                | The Pop-Up will simply inform the technician why they cannot change the parameters.                                                                                                    |

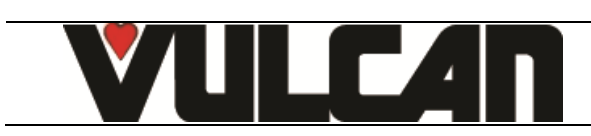

#### 6.2 INSTRUCTIONS IN CASE OF SOFTWARE ANOMOLY

#### 6.2.1 SOFTWARE PROBLEM OR SOFTWARE UPDATE FAILURE

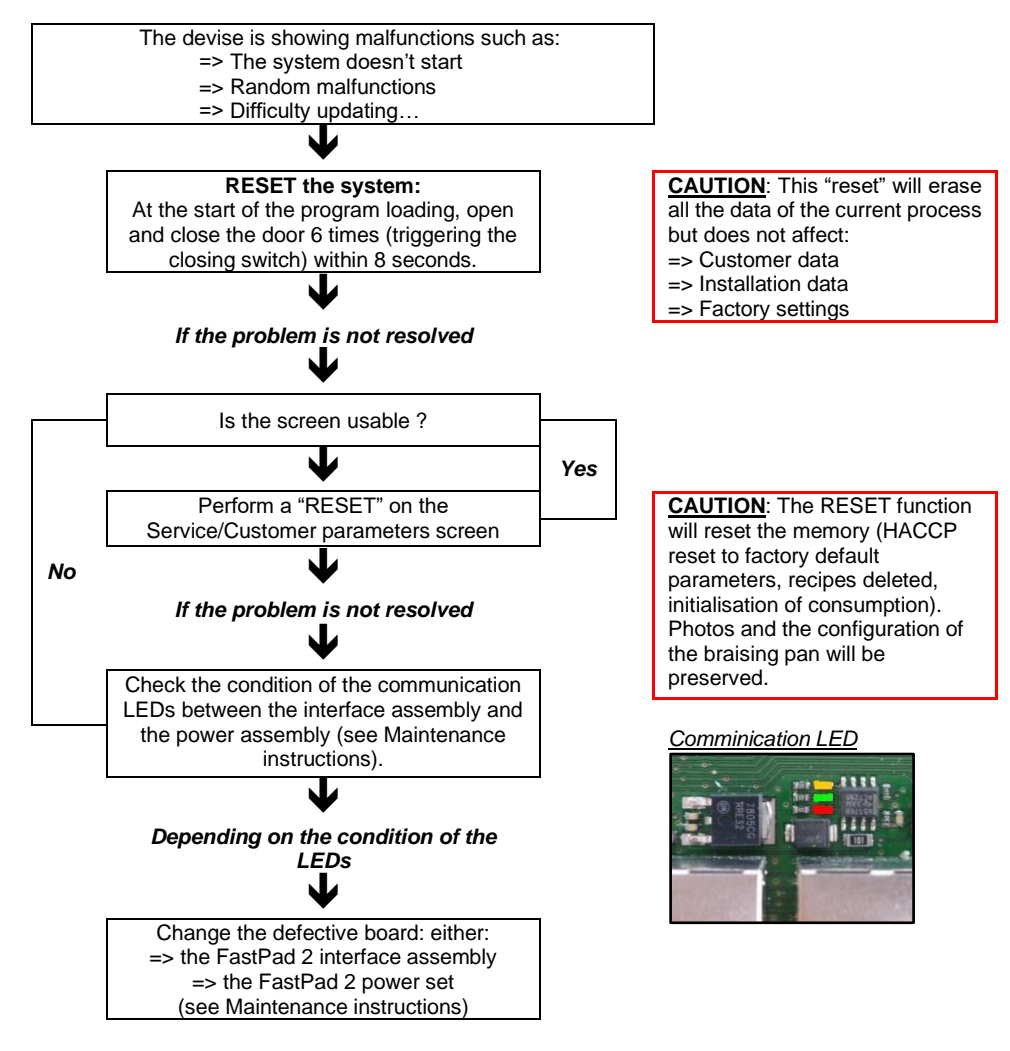

#### 6.2.2 CONNECTIVITY PROBLEM: DATA ON SMARTCONNECT365.COM ABSENT

The client is no longer receiving data from smartconnect356.com: check the technician's "ITW COOKING APP" for the possible causes in "Connection states" (Application downloadable from WebAstech)

#### Connection to the client's network "Disconnected":

- Ensure that the line to the customer's "box" is operational; check that the passwords, SSID have not changed.
  - If the Gateway is connected via WiFi, make sure the signal strength is good (The intensity received by the module should be between -30dBm and -67dBm, Below this level [-70dBm and under] the WiFi connection is not reliable).
  - If the Gateway is connected via ethernet, Ensure that there are no interruptions on the wire link between the oven and the client's "box".

#### ⇒ Cloud connection "Disconnected" :

0

The issue lies between the customer's "box" and the internet. Refer to the customer's network administrator.

#### ➡ <u>Connection to the equipment "Disconnected":</u> Check that the "orange" and "green" communication LEDs are flashing:

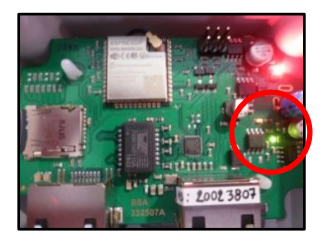

If not :

Check that the cable connecting the module to the appliance is fully inserted.
 Switch the oven off and on again at the power supply.

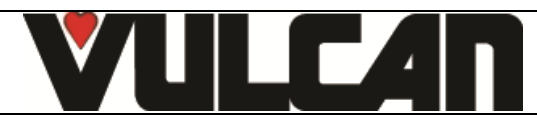

# 6.3 INSTRUCTIONS FOR GAS BURNER ANOMALIES

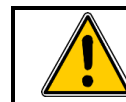

It is mandatory to carry out the burnt gas analysis procedure after changing one or more components of the gas circuit such as: burner, valve, motor, jets and exchanger (See chapter: Gas combustion procedure)

| Issue                                         | Probable causes                                                                                           | What to do                                                                                                    |  |  |  |
|-----------------------------------------------|----------------------------------------------------------------------------------------------------|----------------------------------------------------------------------------------------------------|--|--|--|
| The burner does not light                     | The gas fan does not work                                                                                 | Ensure the fan is powered (voltage on the power supply<br>terminals -3-point terminal block)<br>=> If powered but not spinning, change the fan.<br>=> If not powered, check the 120V power supply chain<br>(connections, contactor, transformer fuse etc.)                                                                                                    |  |  |  |
|                                               | Ignition not working                                                                                      | Check the ignition function: Disconnect the ignition electrode<br>wire and activate output "18" of the power card from the<br>technician menu: you should see a spark at the igniter outlet.<br>If not, check the 230V voltage on output 18. If there's no<br>voltage, check the 230V electrical circuit.                                                                                                    |  |  |  |
|                                               | No gas, or gas flow/pressure too low                                                                      | Check that gas is present at the inlet of the device                                                                                                    |  |  |  |
|                                               | Gas valve not working                                                                                     | <ul> <li>Check the resistance of coils Ev1 and Ev2.</li> <li>=&gt; For values other than 0, check that the gas pressure at the valve inlet is correct when the burner is ignited, if the burner does not ignite, the valve is out of order.</li> <li>=&gt; If the value is 0, the valve is out of order.</li> </ul>                                                                                                    |  |  |  |
|                                               | The ionization electrode does not detect the flame                                                        | Check the electrode (adjustment, connection, wires)                                                                                                    |  |  |  |
|                                               | Flame control unit not working                                                                            | At the end of the ignition sequence. Cut the gas supply, start<br>cooking :<br>=> If the oven shows "Gas error", the flame control unit is<br>working, check the other components.<br>=> If there is no error message, the flame control unit is out<br>of order.                                                                                                    |  |  |  |
| Burner makes a detonation at ignition         | Ignition spark fault. The electrode is adjusted incorrectly.                                              | Check the adjustment of the electrodes: Insulation of the earth wires (parasitic sparks), ensure that the electrode soapstone is not broken.<br>See chapter « Control of the electrodes »                                                                                                    |  |  |  |
| Burner makes a humming noise                  | Problem with air supply                                                                                   | Check that the air inlet tube is connected correctly to the<br>venturi inlet. Ensure that that the tube's air inlet is not blocked.                                                                                                    |  |  |  |
|                                               | Incorrect valve setting                                                                                   | Check the CO2 level -For adjustment refer to the paragraph:<br>"changing/adjusting the gas valve"                                                                                                    |  |  |  |
|                                               | Incorrect oven settings (model, gas type)                                                                 | Check the technician parameters (oven configuration)                                                                                                    |  |  |  |
|                                               | Incorrect gas type supplied to the oven                                                                   | Ensure that the gas type supplied to the appliance complies<br>with the furnace plate -if not, refer to chapter "Adapting the<br>appliance from one gas to another"                                                                                                    |  |  |  |
|                                               | Silicone tube connecting venturi/valve disconnected or defective                                          | Reconnect or change the silicone tube.                                                                                                    |  |  |  |
| The burner emits an<br>intermittent whistle   | When the burner first lights, especially when cold, it may make a slight hissing noise for a few seconds. | This is not a malfunction. It should quickly disappear when the burner heats up.                                                                                                    |  |  |  |
| The burner pollutes                           | Incorrect gas valve setting                                                                               | Check the CO2 level -For adjustment refer to the paragraph:                                                                                                    |  |  |  |
|                                               | Incorrect gas type supplied to the oven                                                                   | Ensure that the gas type supplied to the appliance complies<br>with the furnace plate -if not, refer to chapter "Adapting the<br>appliance from one gas to another"                                                                                                    |  |  |  |
|                                               | Incorrect gas type setting                                                                                | Check the gas type in the technical parameters.                                                                                                    |  |  |  |
| The motor of the burner operate at high speed | The FastPAD 2 power card has stopped<br>communicating with the gas card                                   | Check the LEDs on the gas card.<br>If the LEDs are off, check the Ethernet cable and replace if<br>necessary, otherwise replace the gas card.<br>If the LEDs are lit or flashing on the gas card, check the<br>electrical connection (wires and terminal tightening) from the<br>gas card to the fan.                                                                                                    |  |  |  |
| Ignition firing continuously                  | The flame does not stay lit                                                                               | Gas unit/gas card connection fault: check the wires and<br>terminal tightening.<br>Gas card/FastPAD power card link fault: check the LEDs on<br>the gas card:<br>If the LEDs are off, check the Ethernet cable and replace it if<br>necessary, otherwise replace the gas card.<br>Relays on the FastPAD 2 power board stuck: disconnect the<br>RJ45 Ethernet cable from the gas board, check the voltage<br>between output 33 and a neutral terminal. |  |  |  |
| The burner only operates at low power         | The fan remains at low speed.                                                                             | Gas card incorrectly configured : check the position of the switches on the gas card. Refer to the paragraph "Position of the FastPAD2 power assembly micro-switches".                                                                                                    |  |  |  |

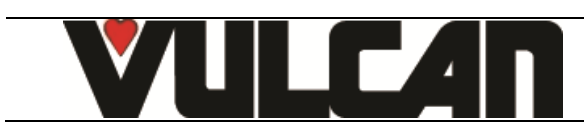

# 7. CHANGING THE EQUIPMENT FROM ONE GAS TO ANOTHER

The change of gas type can only be carried out by a technician authorised and trained by Vulcan, or by our local representative.

Before any intervention, check with the owner which gas is currently in use in the kitchen.

Ensure that you are equipped with suitable measuring instruments (product analysis, gas water column pressure gauge, gas leak detector etc.) and that they are in full working order. Without these instruments it is prohibited to carry out any gas-related maintenance or adjustment.

<u>NB</u>: Connection/disconnection of the gas supply, as well as any maintenance or interventions are subject to the local legislation in force.

#### General :

In the following chapters, the different gases are designated by their international codification:

| Gas A | NATURAL GAS  |
|-------|--------------|
| Gas E | PROPAN (G31) |

#### 7.1 GAS FLOW RATES AND POWERS

|         |                                         |        |              |       |     |      |          |        | Gas            | flow          |                | Di     | mensions (in | ch)    |
|---------|-----------------------------------------|--------|--------------|-------|-----|------|----------|--------|----------------|---------------|----------------|--------|--------------|--------|
| CODE    | Designation                             | Energy |              | U L   | .ib | KwE  | Imax (A) | BTU/h  | Gas A<br>ft3/h | Gas E<br>Ib/h | Weight<br>(kg) | Depth  | Width        | High   |
| VPJ071G | vulcan:Combi Max 6/7 levels GN1/1 (Gas) | Gas    |              | .20 a | .c. | 0.4  | 3.30     | 55959  | 55.09          | -             | 146            | 33.30" | 36.22"       | 35.40" |
| VPJ071G | vulcan:Combi Max 6/7 levels GN1/1 (Gas) | Gas    |              | 208 a | .c. | 0.4  | 1.90     | 55959  | 55.09          | -             | 146            | 33.30" | 36.22"       | 35.40" |
| VPJ071G | vulcan:Combi Max 6/7 levels GN1/1 (Gas) | Gas    |              | 240 a | .c. | 0.4  | 1.70     | 55959  | 55.09          | -             | 146            | 33.30" | 36.22"       | 35.40" |
| VPJ071G | vulcan:Combi Max 6/7 levels GN1/1 (Gas) | Gas    | 1            | .20 a | .c. | 0.4  | 3.30     | 54253  | -              | 2.58          | 146            | 33.30" | 36.22"       | 35.40" |
| VPJ071G | vulcan:Combi Max 6/7 levels GN1/1 (Gas) | Gas    | - <b>-</b> - | 208 a | .c. | 0.4  | 1.90     | 54253  | -              | 2.58          | 146            | 33.30" | 36.22"       | 35.40" |
| VPJ071G | vulcan:Combi Max 6/7 levels GN1/1 (Gas) | Gas    |              | 240 a | .c. | 0.4  | 1.70     | 54253  | -              | 2.58          | 146            | 33.30" | 36.22"       | 35.40" |
| VPJ101G | vulcan:Combi Max 10 Levels GN1/1 (Gas)  | Gas    |              | .20 a | .c. | 0.4  | 3.30     | 93151  | 91.57          | -             | 161            | 33.30" | 36.22"       | 42.08" |
| VPJ101G | vulcan:Combi Max 10 Levels GN1/1 (Gas)  | Gas    |              | 208 a | .c. | 0.4  | 1.90     | 93151  | 91.57          | -             | 161            | 33.30" | 36.22"       | 42.08" |
| VPJ101G | vulcan:Combi Max 10 Levels GN1/1 (Gas)  | Gas    |              | 240 a | .c. | 0.4  | 1.70     | 93151  | 91.57          | -             | 161            | 33.30" | 36.22"       | 42.08" |
| VPJ101G | vulcan:Combi Max 10 Levels GN1/1 (Gas)  | Gas    | 1            | .20 a | .c. | 0.4  | 3.30     | 90080  | -              | 4.27          | 161            | 33.30" | 36.22"       | 42.08" |
| VPJ101G | vulcan:Combi Max 10 Levels GN1/1 (Gas)  | Gas    | . * :        | 208 a | .c. | 0.4  | 1.90     | 90080  | -              | 4.27          | 161            | 33.30" | 36.22"       | 42.08" |
| VPJ101G | vulcan:Combi Max 10 Levels GN1/1 (Gas)  | Gas    | 1.           | 240 a | .c. | 0.4  | 1.70     | 90080  | -              | 4.27          | 161            | 33.30" | 36.22"       | 42.08" |
| VPJ102G | vulcan:Combi Max 10 Levels GN2/1 (Gas)  | Gas    |              | .20 a | .c. | 0.60 | 5.00     | 155594 | 152.91         | -             | 191            | 46.10" | 36.22"       | 42.08" |
| VPJ102G | vulcan:Combi Max 10 Levels GN2/1 (Gas)  | Gas    |              | 208 a | .c. | 0.60 | 2.90     | 155594 | 152.91         | -             | 191            | 46.10" | 36.22"       | 42.08" |
| VPJ102G | vulcan:Combi Max 10 Levels GN2/1 (Gas)  | Gas    |              | 240 a | .c. | 0.60 | 2.50     | 155594 | 152.91         | -             | 191            | 46.10" | 36.22"       | 42.08" |
| VPJ102G | vulcan:Combi Max 10 Levels GN2/1 (Gas)  | Gas    |              | .20 a | .c. | 0.60 | 5.00     | 150810 | -              | 7.16          | 191            | 46.10" | 36.22"       | 42.08" |
| VPJ102G | vulcan:Combi Max 10 Levels GN2/1 (Gas)  | Gas    | 1            | 208 a | .c. | 0.60 | 2.90     | 150810 | -              | 7.16          | 191            | 46.10" | 36.22"       | 42.08" |
| VPJ102G | vulcan:Combi Max 10 Levels GN2/1 (Gas)  | Gas    |              | 240 a | .c. | 0.60 | 2.50     | 150810 | -              | 7.16          | 191            | 46.10" | 36.22"       | 42.08" |

#### 7.2 CHART OF GAS JETS

#### 7 and 10 levels ovens

|        |             | GAS     |                      | JETS |                          |         |  |
|--------|-------------|---------|----------------------|------|--------------------------|---------|--|
|        | Designation |         | Pressure             | Qty  | Ø                        | Code    |  |
|        | Family      | Туре    | (mbar) / (inch w.c.) |      | (1/100 <sup>th</sup> mm) |         |  |
| Burner | Natural gas | А       | 16 - 25 / 6.5 - 10   | 1    | 580                      | 148 798 |  |
|        | Propan      | E (G31) | 25 - 38 / 10 - 15    | 1    | 390                      | 148 799 |  |

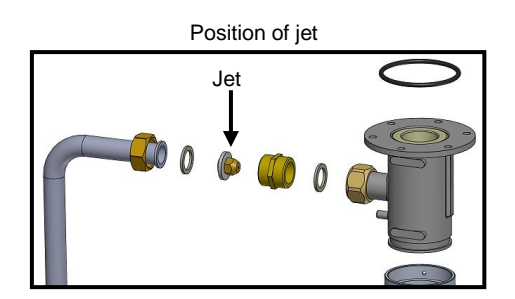

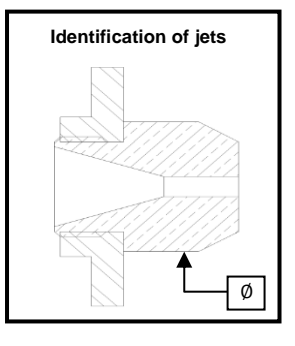

#### 7.3 CHANGEOVER FROM ONE GAS TO ANOTHER:

#### **PROCEDURE :**

- 1) Check which gas is used/present in the kitchen
- 2) Configure the oven with the new gas.
  - Switch the oven on and turn on the control screen without heating
  - Select the "TOOL BOX" menu
  - Select the "Technician parameters" screen

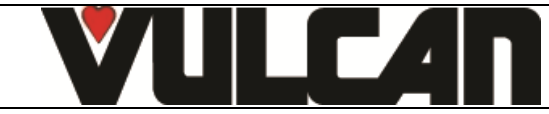

#### Page 27

- Enter the password: « SAVB »
- Validate "V": When finished, if the code is correct access the menu in not re-enter the PIN number..
- Changing the type of the gas
  - Select the zone of the value to be changed
     Adjust the gas type with the coder knob (Ga)
  - Adjust the gas type with the coder knob (Gas A or Gas E)
  - Validate the value

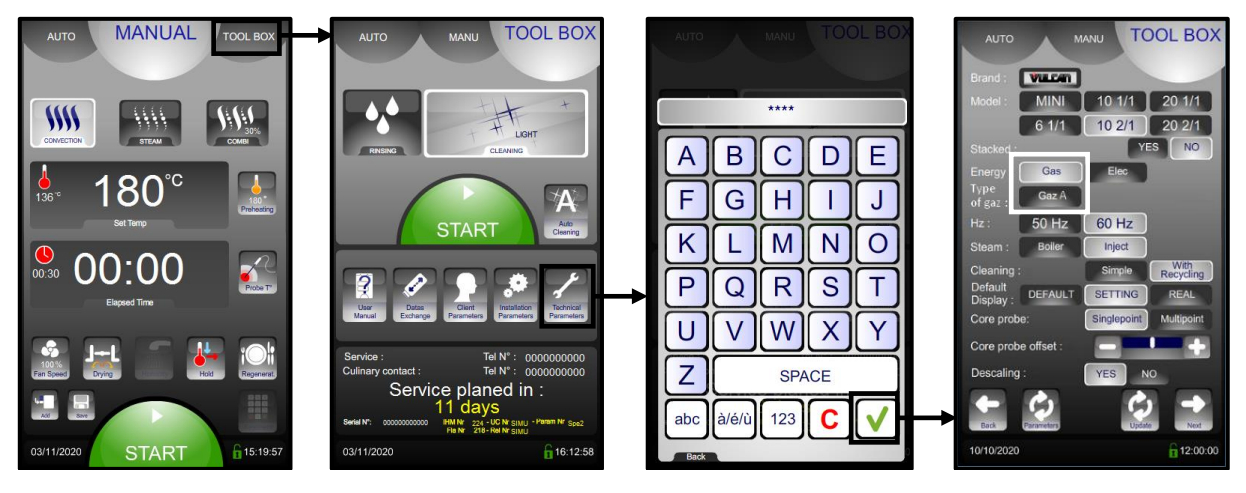

- Switch the equipment off and on again and check that the setting has saved correctly
- 3) Change the gas injector with the correct injector for the new gas, see the above "Table of injectors"
- 4) Connect the oven to the gas pipe
  - Tightly connect the appliance to the gas supply pipe by interposing a shut-off valve to isolate the appliance from the rest of the installation.
  - Check for leaks: This is essential and is the responsibility of the installer. Gas leak = danger for the user.
    - Using leak/spray detectors, check the gas lines to ensure there are no leaks.
  - Pressure test point on the gas valve -supply side:
    - Loosen the pressure screw by 2 to 3 turns, open the gas valve
      - Connect the water column pipe to the pressure outlet, close the gas valve
    - Check the water column level for 1 minute. Reading unchanged at -1mbar
- 5) Check the pressure :
  - Static pressure (appliance not in operation)
    - Control the pressure using a water column
    - The measurement taken must be equal to or greater than the correct pressure for this gas
  - Connection pressure/dynamic (appliance in operation)
    - Connect a water column manometer to the pressure tap with the burner operating (oven is heating). (All gas appliances in operation, burners on).
    - The gas pressure recorded from this test must be within the correct range for the gas used.

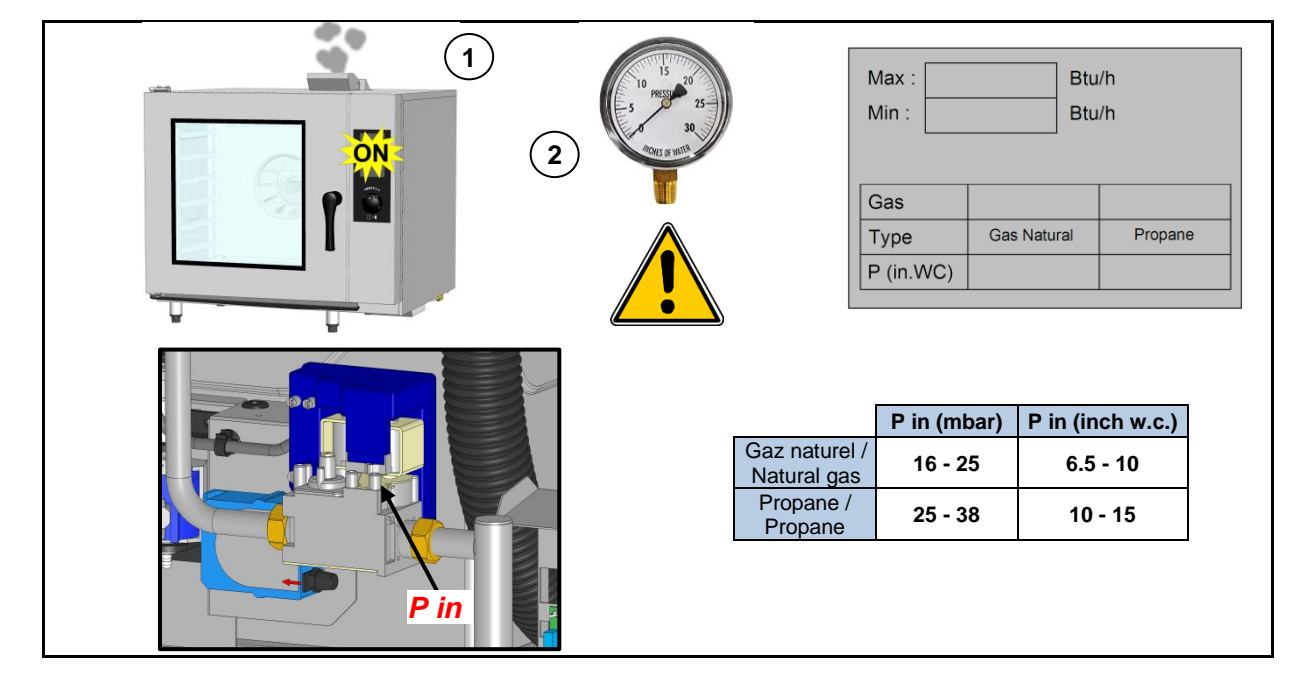

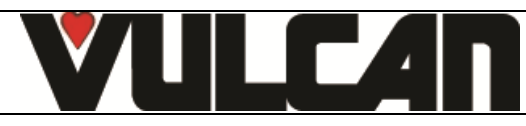

#### Page 28

6) MANDATORY carry out a burnt gas analysis (see chapter "Gas combustion procedure") and if necessary, adjust the CO2 screw of the gas valve The evacuation of combustion gases must comply with local regulations.

- 7) Ensure that the CO rate is less than 150ppm
- 8) Stick the new gas plate in place with the corresponding gas for which the appliance has been adjusted.

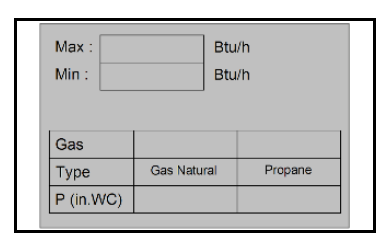

#### 7.4 CHANGING/ADJUSTING GAS VALVE

When replacing a gas valve, the length of the CO2 screw must first be pre-set (see values in the table). To do this position the screw 1mm beyond the required value, then reduce it to the desired length.

This first setting can change from + OR – 0.5mm. It will be modified further when adjusting the combustions.

#### Valve adjustment

Adjust the length of the CO2 adjustment valve on the gas valve to the correct length for the supply gas - Remove the protective cap from the adjustment screw

- Adjust the setting by tightening/loosening the screw to obtain the correct setting value for the type of gas and the capacity of oven. MANDATORY carry out a burnt gas analysis (see chapter "Gas combustion procedure") and adjust the CO2 screw of the gas valve if necessary, for a CO<150ppm. (refer to point 6 in the paragraph "switching from one gas to another")

The evacuation of combustion gases must comply with local legislation.

|             | L (mm)      | L (Inch)        |
|-------------|-------------|-----------------|
| Natural gas | 6 (GN1/1) / | 15/64 (GN1/1) / |
|             | 3 (GN2/1)   | 1/8 (GN2/1)     |
| Propan      | 6 (GN1/1) / | 15/64 (GN1/1) / |
|             | 3 (GN2/1)   | 1/8 (GN2/1)     |

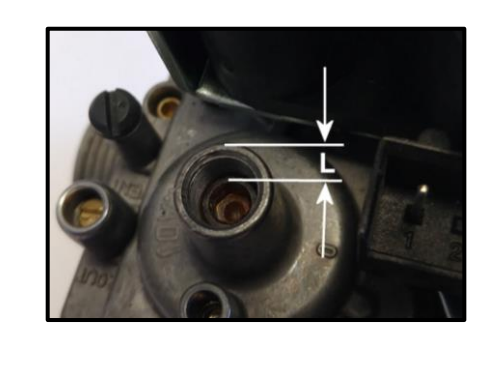

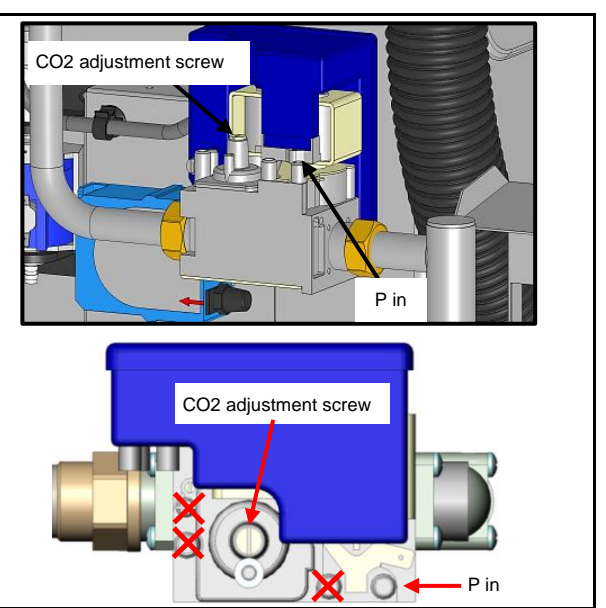

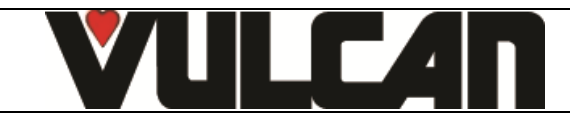

#### 7.5 GAS COMPONENTS IDENTIFICATION DIAGRAM

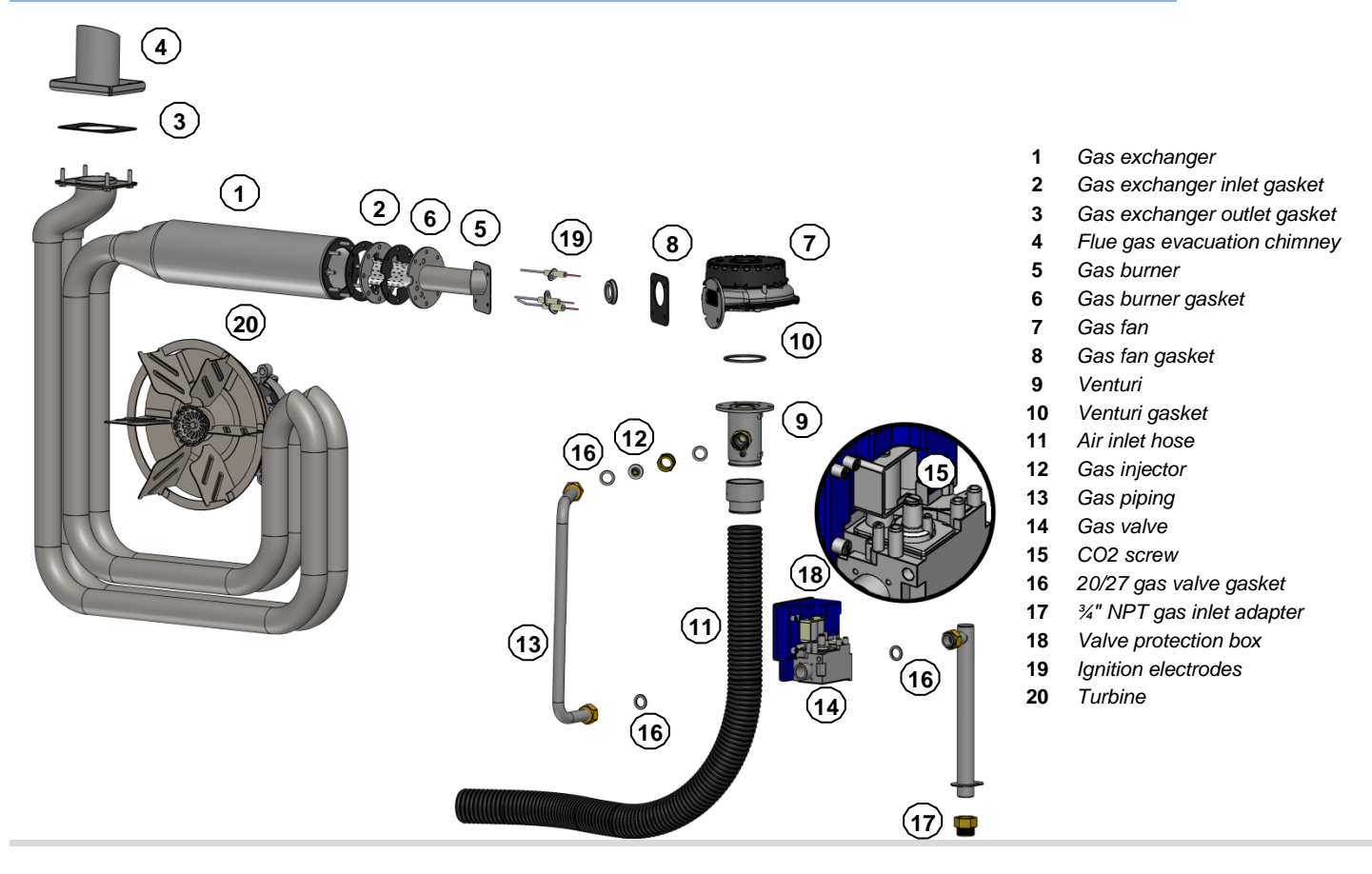

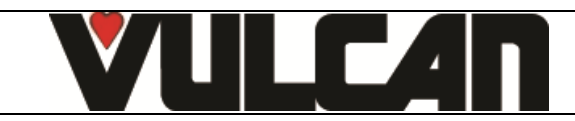

#### 8. GAS COMBUSTION PROCEDURE

#### WHO (can carry out this procedure):

Expert Technician (Trained on Combis – Trained for this Procedure)

#### EQUIPMENT (tool required):

- Combustion Analyzer, complying with the local regulations, and:
  - Analyzer technology should be with onboard CO2 sensor (direct measure)
  - If analyzer technology doesn't have a CO2 sensor (%CO2 = calculation), check that the correct gas has been set in the analyzer, for the measure (mandatory for correct calculation)

# WHEN (to do this procedure):

To switch from one gas to another

After changing Key Gas components as: Burner, Valve, Motor, Jet and exchanger

- Procedure:

- Set the gas combustion testing appliance to show "CO2 rate in %"
- Place the probe of the gas testing aplliance in the oven chimney

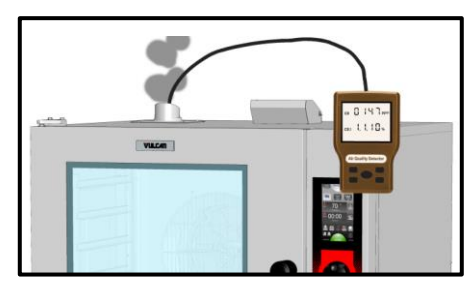

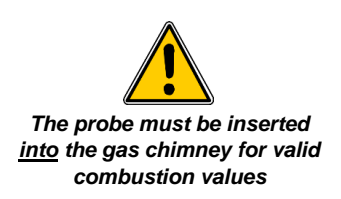

Put switch SW1 of the gas card to adjustment mode: put switch 1 of switch SW1 to "ON"

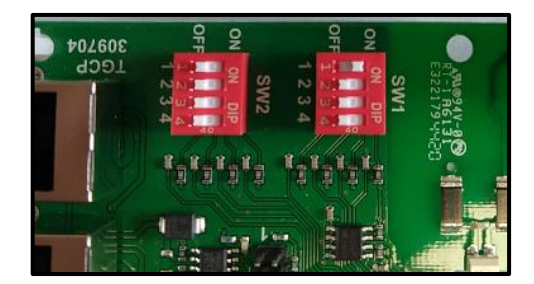

- Switch the oven on :
  - Set the oven to "Dry Mode", "Temperature 480°F" and press "Start"
- Take the sample (always take the sample with the oven burner in operation). The percentage of CO2 measured must correspond within +/- 0.2% to the required value for the gas type in the table below.

|               | CO2 (%)   |
|---------------|-----------|
| Natural Gas A | 11.1 ±0.2 |
| Propan E      | 11.4 ±0.2 |

- If the percentage of CO2 measured does not correspond to the required value for the gas type in the table shown, adjust the CO2 adjustment screw on the gas valve:
  - Remove the protective cap from the adjustment screw
  - Adjust the setting by screwing/unscrewing the screw a maximum of a quarter turn at a time.
  - After adjustment replace the protective cap.

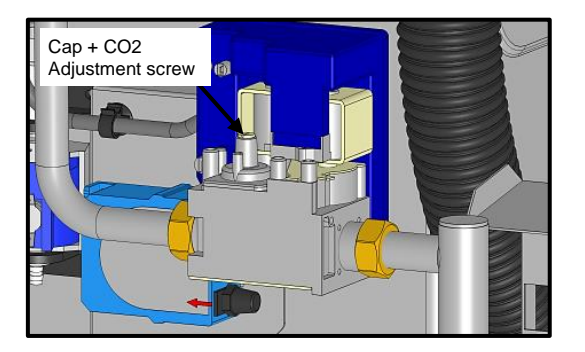

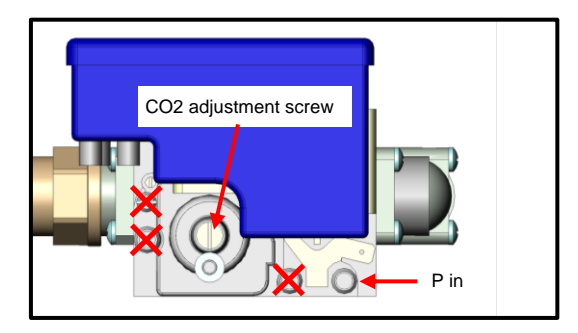

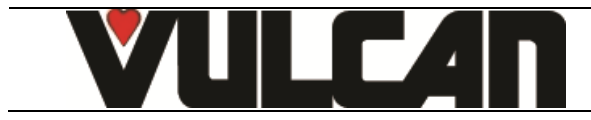

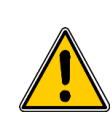

- Switch off the oven and allow it to cool down.
- Take a second sample of the combustion gases by following the above procedure and checking that the CO2 % value is within +/-0.2% of the level required in the above table for the corresponding gas type. Repeat the adjustment procedure as many times as necessary to obtain the required value.
- If the CO2 level is correct, put switch SW1 of the gas card back to operating mode: put switch 1 of switch SW1 to "OFF"
- Ensure that the CO rate is less than 150ppm

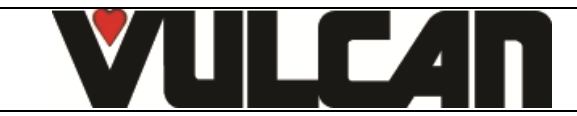

# 9. CONTROL OF THE ELECTRODES (GAS BURNER)

#### WHO (can carry out this procedure):

Expert Technician (Trained on Combis - Trained for this Procedure)

#### EQUIPMENT (tool required):

- A rod / gauge by 6mm diameter for the 3 electrodes (detection and flame detection).
- A rod / gauge by 3mm (passes) and 4mm (doesn't pass) diameters for ignition electrodes

#### WHEN (to do this procedure):

In case of unusual noise from burners (loud ignition, detonation, etc.),

#### Procedure:

- Record the noise,
- Pick up the Serial Number (see data plate),
   Remove the burner and control the position
  - Remove the burner and control the position of ignition and flame detection electrodes (see drawing below):
    - A wrong electrodes' adjustment is the main reason to have abnormal noise
      - No need to check the combustion (except after changing some gas circuit components) or, worse, change the
        combustion settings (screw ...)
- Before changing anything in the Electrodes positions/ adjustments, take picture and measure the related positions (2 dimensions in the drawing bellow), and note any potential visible issue (deposits? ...)
- Proceed to the setting / adjustment of the electrodes if out of the tolerances (see drawing). Change the electrodes if needed.

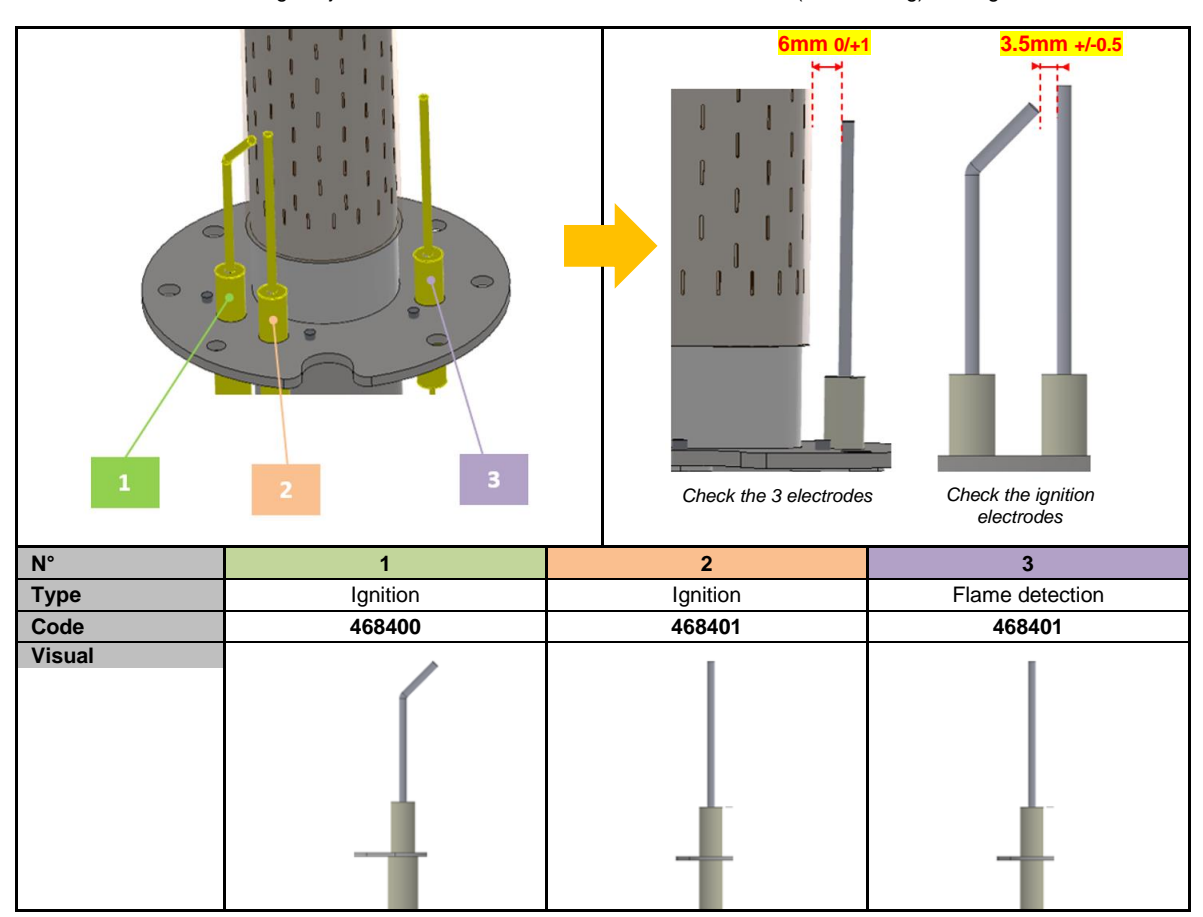

Reassemble the burner / gas circuit and validate that the noise problem is resolved

 Send all information to TECHNICAL SUPPORT: Serial Number, Gaz & pressure, Noise record, setting before any change, settings after change if needed ... and global validation.

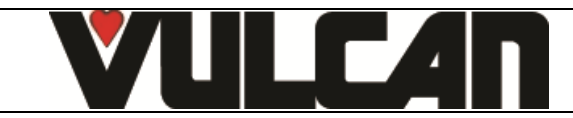

# **10. PREVENTIVE MAINTENANCE**

To ensure the proper, long-lasting and safe functioning of the equipment, it should be serviced by qualified personnel from our company. The customer will be automatically informed when service is needed. The service counter is a calculated function of the frequency of use and of the number of hours between 2 services.

These values must be entered by the technician when installing the oven and must be verified after every maintenance operation.

# 10.1 LIST OF ACTIONS

Caution: The appliance must be isolated electrically during cleaning or maintenance and when replacing parts.

| Subject                                   | Recommendations (Every year or Every 3000 h)                                                                                                    |
|-------------------------------------------|----------------------------------------------------------------------------------------------------|
|                                           | Prenaring for maintenance                                                                                                    |
| Software version errors                   | Is the equipment running the latest software version? If not, update                                                                                                    |
| Errors                                    | Establish the error history. If the recorded electronics temperatures are too high (E30; i21; E37), check that                                                                            |
|                                           | the air inlet vents and technical fan are clean -ensure that the technical fan is working.                                                                                                |
|                                           | If there are water flow errors (E82, i81), check the water solenoid valves, the flowmeter and the water inlets.                                                                           |
|                                           | General                                                                                                    |
| Electrical connection                     | Complies with local standards                                                                                                    |
| Earthing                                  | Level earn continuity                                                                                                    |
| Eleor fixing                              | If fixing to the ground is required check that it is functional                                                                                                    |
| 1 loor fixing                             | Facia / Screen                                                                                                    |
| Control facia seal                        | No trace of water leakage or humidity inside the control facia and on electronic card protections; Replace                                                                                |
|                                           | the control facia seal if necessary                                                                                                    |
| Electronics screen                        | No dirt or dust deposit on components                                                                                                    |
| screen connections                        | No oxidation on USB / RJ45 plug terminals                                                                                                    |
| Coder                                     | No trace of water leakage of oxidation - Check correct operation                                                                                                    |
| Ventilation openings / Technical fan      | Cleaning the openings - Cleaning the fan blades                                                                                                    |
| Supply terminals                          | No trace of overheating - Tighten connections                                                                                                    |
| Fuse-holders (if any)                     | No trace of overheating - Tighten connections                                                                                                    |
| Contactors                                | No trace of overheating - Tighten connections                                                                                                    |
| The FastPad Power assembly                | General dusting - No oxidation on outlet contacts - Check Fuse condition (Visual inspection of LEDs status)                                                                               |
| Vent                                      | General sealing - Check gasket - Cleaning - Operation                                                                                                    |
|                                           | Heating                                                                                                    |
| Ventilation Motor                         | Systematic replacement of drive shaft gasket - Check tightness of fixings - Lubrication of shaft (High                                                                                    |
| Direction of rotation                     | Check that the motor changes direction of rotation eveny 4 min in convection mode                                                                                                    |
| Heating elements                          | No trace of overheating on connections - Trateging electric connections - Measurement of intensities                                                                                      |
| Steam generator / cavity connection       | The silicone pipe should be in good condition (wateright, non-porous) -clamps correctly positioned.                                                                                       |
| e construir generation y construir second | Hydraulics                                                                                                    |
| Water connection                          | Complies with local standards                                                                                                    |
| Water quality                             | Check the water quality according to our recommendations (see installation manual)                                                                                                    |
| Water treatment appliance                 | Check the level, regenerate the appliance or change the filter cartridge if necessary                                                                                                    |
| General sealing                           | Visual inspection                                                                                                    |
| Drainage                                  | Check the wastewater drainage, ensure that there are no grease/dirt plugs and clean it necessary                                                                                          |
|                                           | Cleaning of the filter                                                                                                    |
| Spray (Accessory)                         | The spray near is working and is waterlight, the automatic return is working.<br>No trace of leakage - No ovidation on electrical harness contacts - If necessary, thighten the hydraulic |
| TIOW SENSOR                               | clamps and clean the electrical contacts.                                                                                                    |
| Solenoid valves                           | No indication of overheating on coils (Possible colour change) - Check its operation                                                                                                    |
| Cleaning product circuit                  | Check the condition of the different components: container base valve, pump fitting, pump, cleaning of                                                                                    |
| Description                               | the container base valve - Replace the product suction PVC hose and other components it necessary.                                                                                        |
| Descaler circuit                          | the container base valve - Replace the product suction PVC hase and other components if necessary                                                                                         |
|                                           | Cavity                                                                                                    |
| General condition                         | No rust stain - Cleaning efficiency - Descaling                                                                                                    |
| Seal                                      | Cleaning - General condition - Replacement if necessary                                                                                                    |
| Core probre                               | General condition (tip, cable) - Check the tightness of the bulkhead grip and its seal                                                                                                    |
| Damper valve                              | Check that the valve flaps freely. Check the condition of the seal and change it if necessary.                                                                                            |
| Ventilation turbines                      | General cleanliness -no limescale or corrosion -fins in good condition                                                                                                    |
| Heating resistors                         | General cleaniness -no imescale                                                                                                    |
| Water injection pozzle                    | Uperation, nee rotation of the arm, dealing the hozzles, inectatical ination                                                                                                    |
| Drain                                     | Cleaning - i Osabie descaing - replacement of the gasket - Mechanical Mation                                                                                                    |
| Collection channel under door             | Sealing - Cleaniness of the drain                                                                                                    |
| Cavity drain valve                        | Good operation - Internal sealing                                                                                                    |
|                                           | Door                                                                                                    |
| General                                   | Door assembly / door adjustment / screw tightness                                                                                                    |
| Lighting                                  | Lighting functioning                                                                                                    |
| i op and bottom hinges                    | Uneck general condition (Wear); Lubrication                                                                                                    |
|                                           | of locking spring (Adjust if necessary)                                                                                                    |
| Lighting strip label                      | Check condition of the label (it must ensure water tightness) - Cleaning - Replace if necessary                                                                                           |
| Door closing mechanism                    | Check gaps and general fastening - Wear status of parts subject to friction                                                                                                    |
| Charging trolley                          | Charging trolley is in good condition -adjustment of the stacking height/floor is correct -check the casters                                                                              |
|                                           | (wear/swivelling movement)                                                                                                    |
|                                           | VULCAN                                                                                                    |
|                                           | A division of ITW Food Equipment Group LLC                                                                                                    |
|                                           | P.O. Box 696                                                                                                    |
|                                           | Louisville, KY 40201                                                                                                    |

| Only gas oven                    |                                                                                                    |  |  |  |  |
|----------------------------------|----------------------------------------------------------------------------------------------------|--|--|--|--|
| Gas connection                   | The gas connection complies with local standards -If connected via a flexible hose, ensure its suitability for use (date, condition etc.)  |  |  |  |  |
| Air replacement                  | The air replacement in the room complies with local standards the air inlets are not obstructed                                            |  |  |  |  |
| Gas connection                   | If the connection is made with a bose check it suitability for use (Date condition )                                                       |  |  |  |  |
| Gas pressure                     | Checking the "static" and "duranic" rescurse at the appliance inlet                                                                        |  |  |  |  |
| Cas pressure                     | Disecting the static and dynamic pressures at the appliance met.                                                                           |  |  |  |  |
| Burners                          | Sealing of the assembly                                                                                                    |  |  |  |  |
| Heating exchangers               | Visual inspection of the general condition - Sealing of the flanges with technical compartment - Check fastening points                    |  |  |  |  |
| Flame security control           | Dusting - Visual inspection of connections                                                                                                 |  |  |  |  |
| Gas circuit sealing              | During burner operation, check the seal of the circuit at every fitting                                                                    |  |  |  |  |
| Control of safeties              | During burner operation, turn off gas supply - The burner safety must activate                                                             |  |  |  |  |
| Combustion hygiene check         | Measure the CO/CO2 level (following the instructions in "Switching from one gas to another".                                               |  |  |  |  |
| Cooking Grease collection option |                                                                                                    |  |  |  |  |
| Grease collection circuit        | Check the condition of the different components: Pump connection - Pump - Change the grease suction pipe and other components if necessary |  |  |  |  |

### **10.2 WORKING ON THE DETERGENT PUMPS**

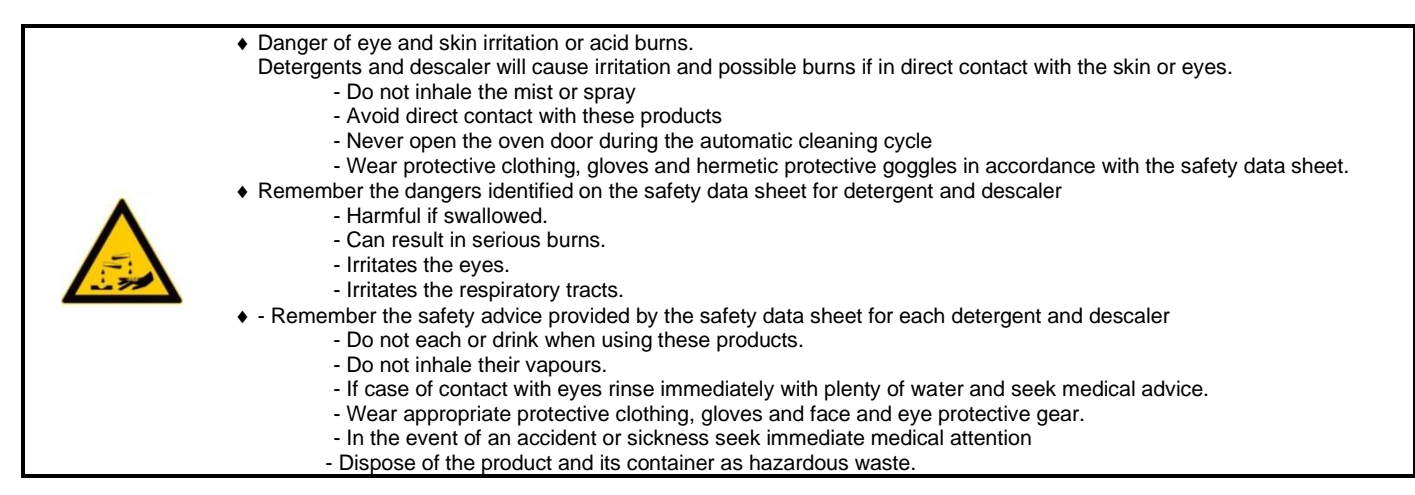

#### 10.2.1 CLEANING AND DESCALING PRODUCTS PUMPS

The internal pipe of the descaling pump must be changed at least once a year (Voir paragraphe « Pompe de produit détartrant » dans le chapitre « Procédures de changement des composant s ».

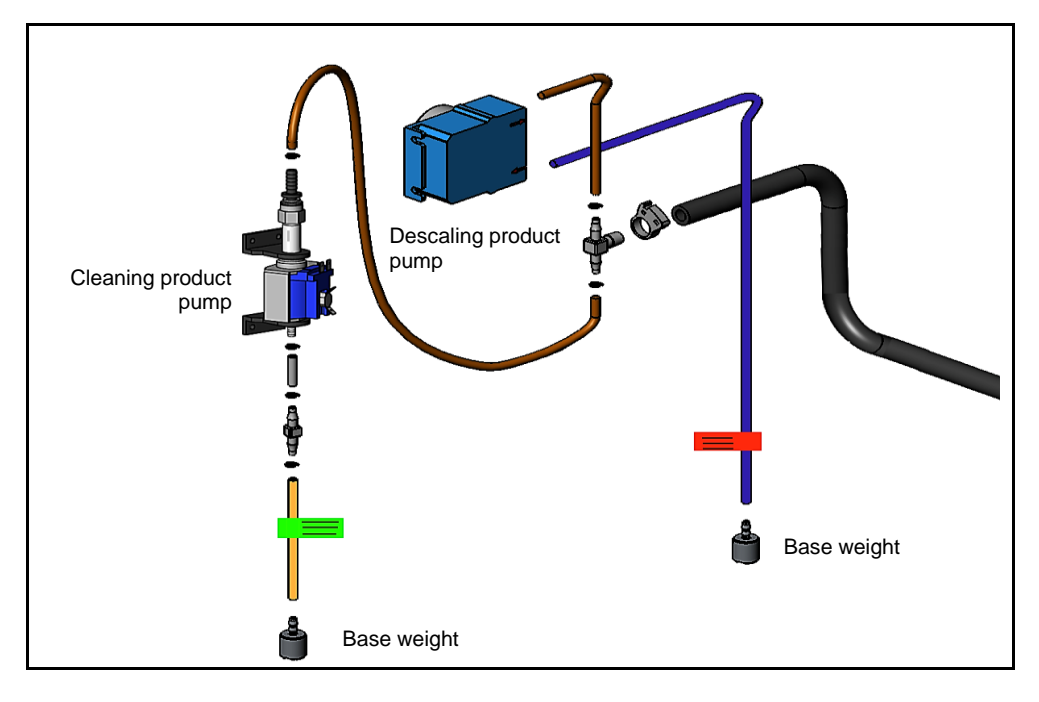

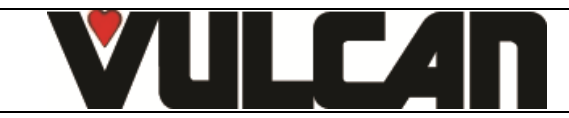

#### Page 35

# 10.3 ADJUSTING FREQUENCY INTERVENTION MAINTENANCE, USAGE RATE PER DAY

<u>**REMINDER**</u>: The frequency between two maintenance visits and the rate of use per day have been entered according to information (number of hours per day/type of cooking) provided by the customer during installation.

During maintenance it is the responsibility of the technician to check these settings against the actual use of the oven and modify them if necessary (according to the table below) :

|                                            |                               | Adjusting the installation parameters (To be entered in Installation Parameters) |                                      |                             |  |
|--------------------------------------------|-------------------------------|----------------------------------------------------------------------------------|--------------------------------------|-----------------------------|--|
| <b>Type of use</b><br>(Client information) | Hours of use/day<br>informati | (Customer<br>on)                                                                 | Maintenance<br>regularity (in hours) | Hours per day<br>(in hours) |  |
|                                            | LIGHT                         | LIGHT <7 h                                                                       |                                      | 6                           |  |
| NORMAL USE (General                        | STANDARD 7-12 h               |                                                                                  | 3000                                 | 8                           |  |
| Restaurant)                                | INTENSIVE                     | 12-17 h                                                                          | 3000                                 | 16                          |  |
|                                            | VERY INTENSIVE                | 17-24 h                                                                          | 3000                                 | 24                          |  |
| COOKING >220°C                             | STANDARD                      | < 7 h                                                                            | 3000                                 | 8                           |  |
| and / or                                   | INTENSIVE                     | 7-12 h                                                                           | 3000                                 | 16                          |  |
| PRODUCTS                                   | VERY INTENSIVE                | 12-17 h                                                                          | 3000                                 | 24                          |  |
| (e.g. : rotisserie chicken)                | VERY INTENSIVE                | 17-24 h                                                                          | 3000                                 | 24                          |  |

#### Procedure :

- Go into the service screen
- Press the "installation parameter" button
- Enter the PIN code for the installer "INSB"
- Validate "V": when all the code has been entered and it is correct access the menu or start on the PIN number again.

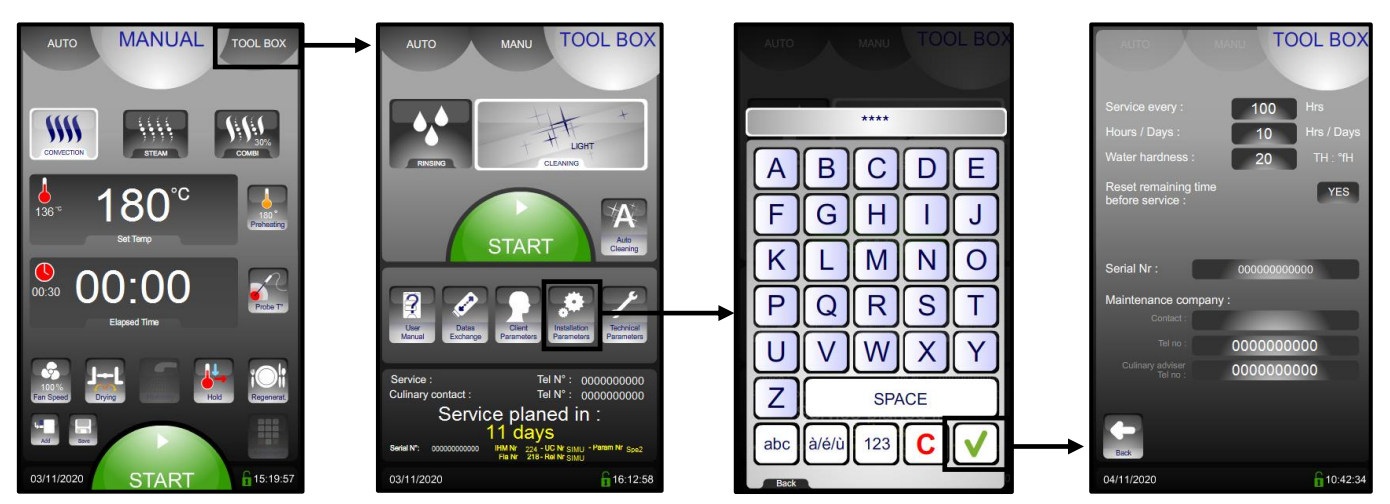

- Enter the number of hours before the next service visit: « HSr ». Adjustable from 100 to 5000 hours. Allow at least one service per year.

- \* Select the value to be modified
- \* Adjust the value using the coder
- Enter the average hours per day that the unit is likely to operate: « H-d ». Adjustable from 1 to 24 hours.
  - \* Select the value to be modified
    - \* Adjust the value using the coder

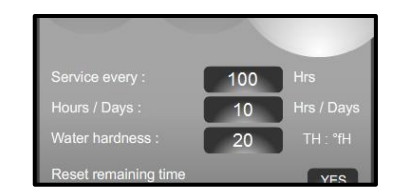

- ➔ Frequency of maintenance
- → Level of use per day

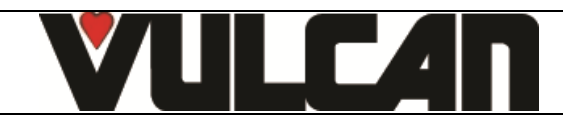

#### **10.4 RE-INITIALISATION OF THE MAINTENANCE COUNTER**

- Go into the service screen
- Press the "installation parameter" button
- Enter the PIN code for the installer "INSB"
- Validate "V": when all the code has been entered and it is correct access the menu or start on the PIN number again.

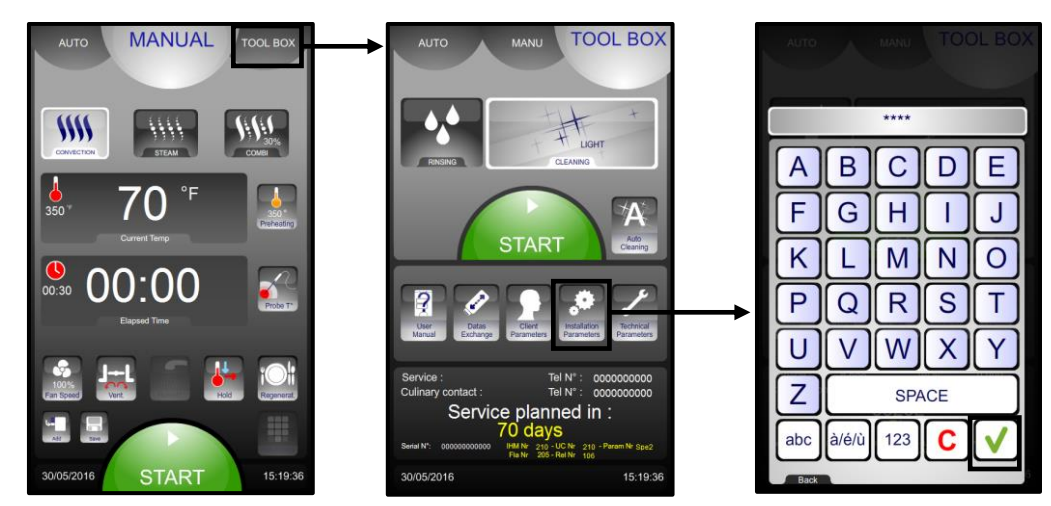

- Re-initialise the remaining time before the next service.

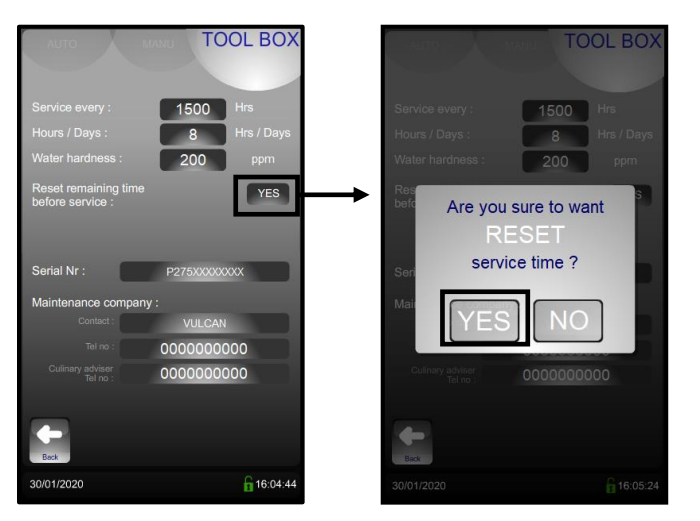

N.B. : If the time remaining before the next maintenance is less than or equal to 0, error code i84 will be displayed in error codes

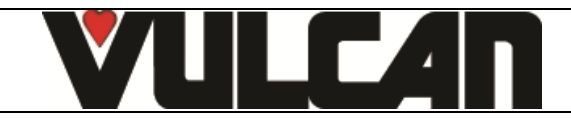

# **11. PROCEDURE FOR CHANGING COMPONENTS**

#### **11.1 LOCATION OF TECHNICAL COMPONENTS**

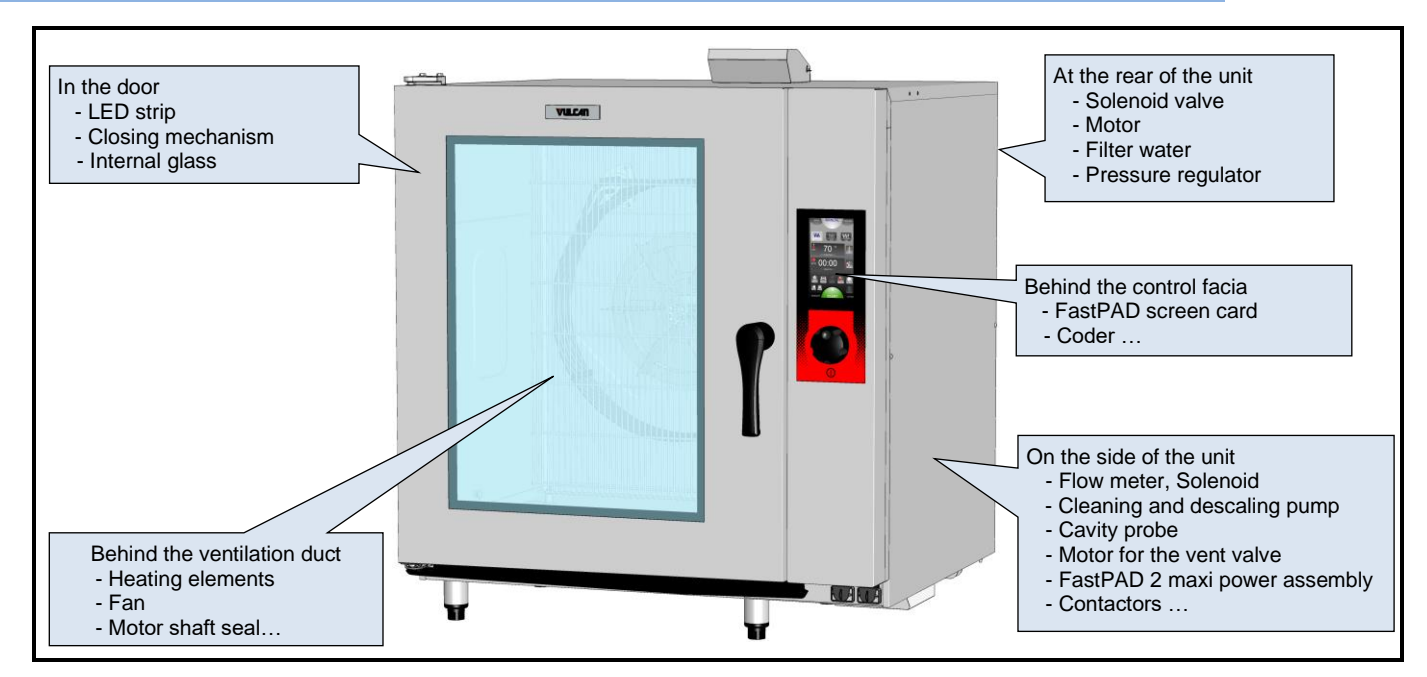

#### **11.2 ACCESS TO COMPONENTS**

Caution: The appliance must be isolated electrically during cleaning or maintenance and when replacing parts.

11.2.1 BEHIND THE OVEN

- Unscrew the various fixing screws
- Remove the side

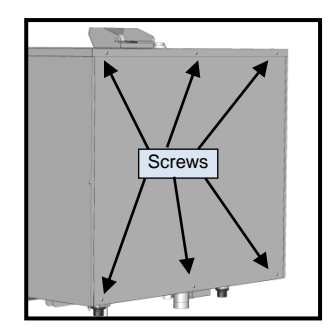

#### 11.2.2 THE RIGHT SIDE OF THE OVEN

- Unscrew the various fixing screws on the side of the oven
- Unscrew the 3 fixing screws under the side of the oven
- Remove the rear panel

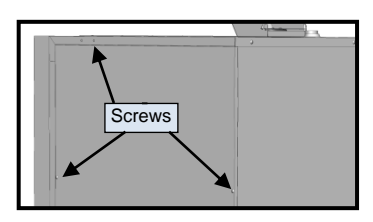

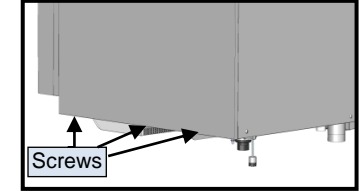

#### 11.2.3 BEHIND THE CONTROL FACIA

- Remove the screw under the control of façade
- Open the hinged front
  - Push the front panel upwards and open it to the right

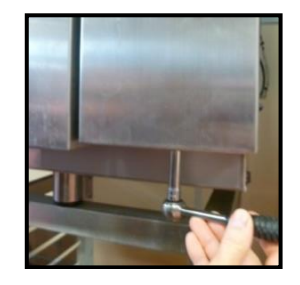

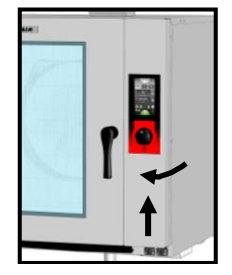

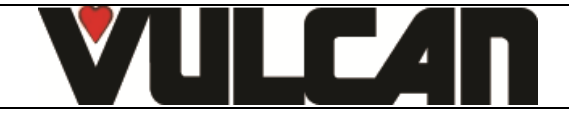

#### 11.3 CODER

- Remove the coder knob
- Open the facia
  - See the section on access to components «Behind the control facia»
- Undo the code fixing nut (12mm spanner)
- Removing the coder
  - Disconnect the coder from the screen card
  - Disconnect the earth wire from the coder on the
  - control panelRemove the coder and change it

#### 11.4 SCREEN CARD

- Removing the facia
  - See the section on access to components «Behind the control facia»
- Disconnect the screen card:
  - Le câble de la prise RJ45
  - The cable from USB port if the oven has one
  - The coder
- Removing the screen card
  - Undo the blind nut (thin 5.5mm spanner)
  - Remove the spring
  - Tilt the card towards you and lift it out of its notches
- Change the screen card
- Reassamble the new screen card and reconnect it.
- Configure the new screen card
  - Switch the oven on
    - Follow the instructions on screen card parameter setting (see section: "Parameter setting of the screen card" in the "Parameter setting program" chapter)

#### 11.4.1 BUZZER ON THE SCREEN CARD

- Disconnect the Buzzer from the screen card
- Domoving the hur
- Removing the buzzer
   Undo the 3 screws holding the cover
  - Lift the cover off
  - Undo the two screws holding the buzzer
- Change the buzzer

When refitting the buzzer to the cover it will function best if you do not tighten the fixing screws too much. The buzzer can be left "floating"

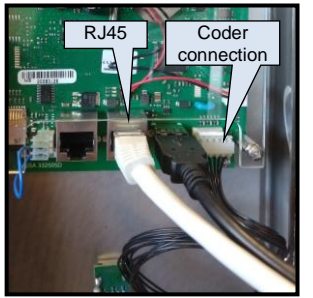

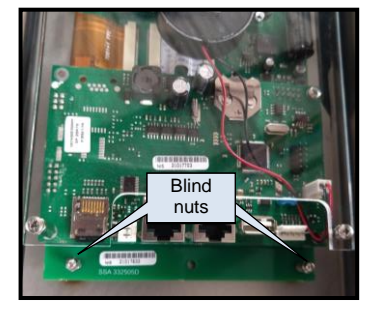

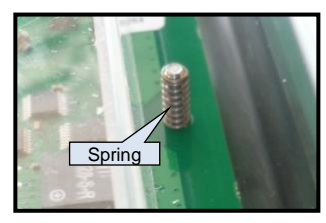

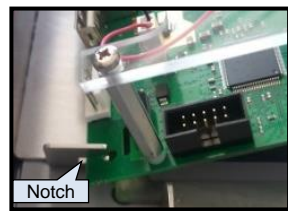

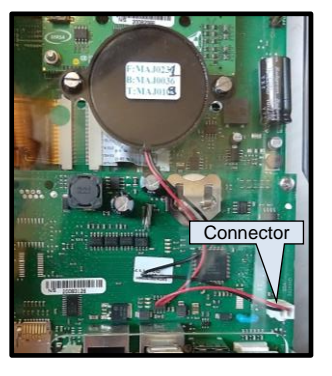

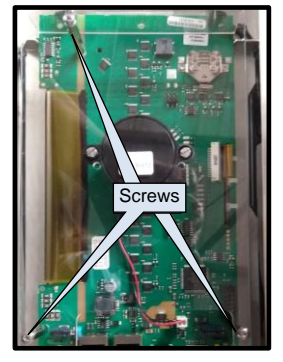

#### 11.5 FASTPAD 2 MAXI POWER ASSEMBLY (complete assembly with box)

- To access the Motor fuses, ... except for the triac solenoid, the FastPAD 2 maxi power assembly must be removed.
- Access to power assemblies
   See the section on access to components «On the
- side of the oven» • Remove the defective FastPAD 2 maxi power unit
  - Disconnect from the card
    - The 3 output connectors
    - Probe connector
    - The flow meter connector
    - The core probe connector (green on the right)
    - if the oven is fitted with a core probe socket

- The RJ45 socket
- Supply connector
- The door switch connector

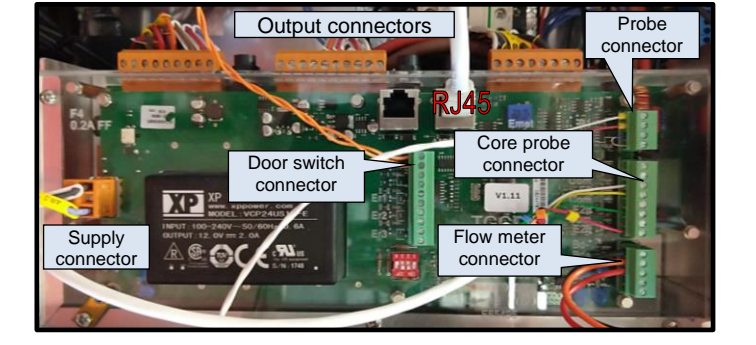

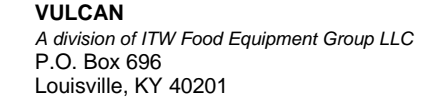

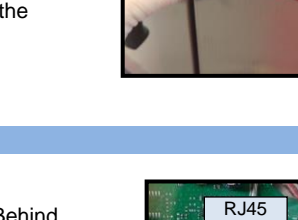

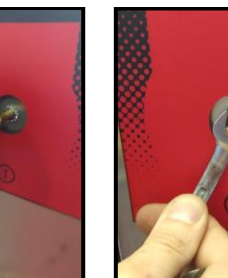

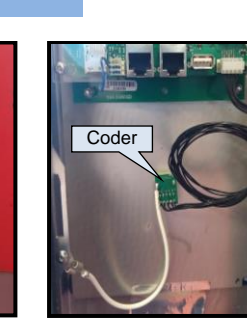

- Slightly unscrew the Phillips screw PH2 at the top of the box
- Move the power unit box upwards, then pull it to the left
- · Change the FastPAD 2 maximum power assembly Before reassembling the new FastPAD 2 maximum power unit, configure the card by correctly positioning the microswitches (see section on "Position of the microswitches" in the "Maintenance program" chapter).

#### 11.5.1 FASTPAD 2 MAXI UL RELAY BOARD

- Removing the complete power unit box See the section on «FastPAD 2 mini power unit»
- Undo the 4 cross head screws holding the clear protective cover on the box
- Remove the cards from the metal support
- Place the box on a table (transparent face down)
- Removing the FastPAD 2 maxi UL relay board
  - Undo the 4 screws holding the card onto the stubs. \_ Place the card nearby
    - Disconnect the ribbon cable between the output control card and the main card
- Change the FastPAD 2 maxi UL relay board • Removing the complete power unit box

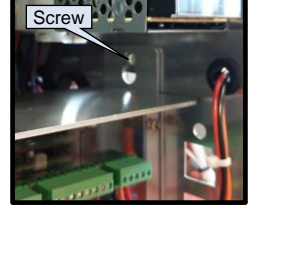

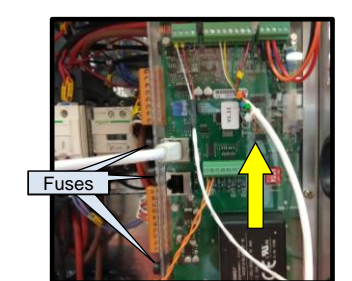

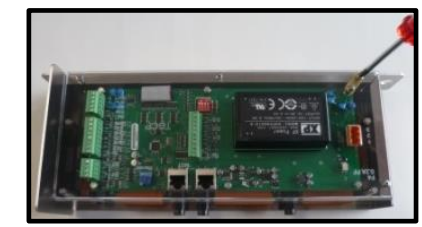

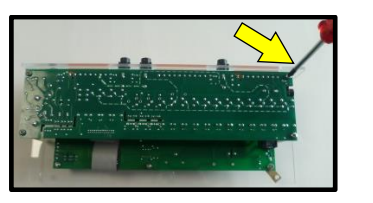

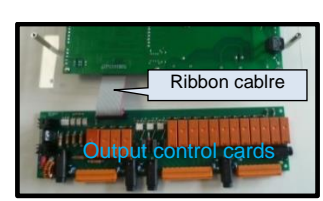

#### 11.6 LED STRIP (IN THE DOOR)

- Ouvrir la porte
- Open the inner window
  - Press lightly on the upper bracket to unclip the window
- Removing the door trim
  - Unscrew the 3 screws on the side of the door
    - Unscrew the 5 screws of the casing
  - Remove the cover and the bracket from the interior
  - glass
- Removal of the LED strip
  - Unscrew the 2 fixing screws of the strip
  - Be careful not to lose the 2 plastic spacers placed behind
  - the strip
    - Remove the strip -
- Disconnect the power wire using a small screwdriver Change the LED strip

Do not press down on the connector when connecting the power wire to the LED strip, this could break the connector. When reassembling, remember to put the plastic spacers back in place behind the LED strip.

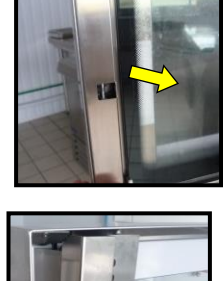

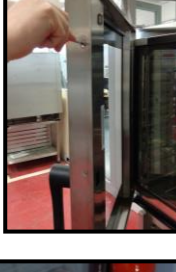

Plastic

spacer

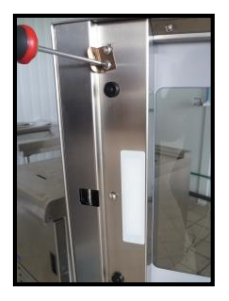

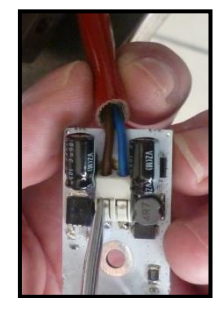

#### **11.7 CLOSING MECHANISM**

- · Open the door
- Open the inner window
  - See the section on access to components «On the side of the oven»
- Removing the door trim
  - Unscrew the 3 screws on the side of the door
  - Unscrew the 5 screws of the casing
  - \_ Remove the cover and the hook from the interior window

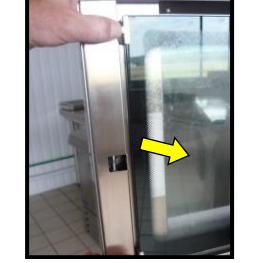

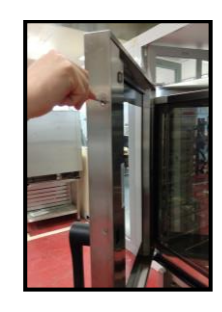

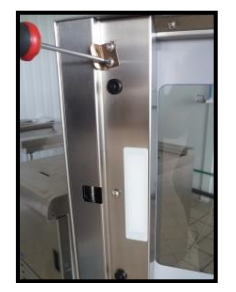

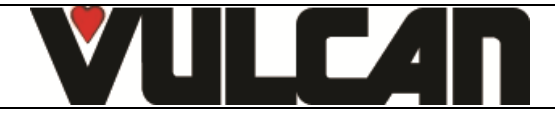

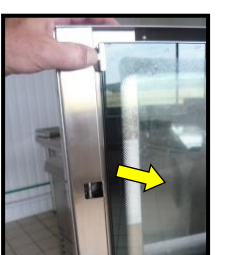

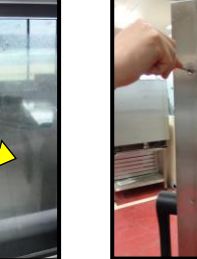

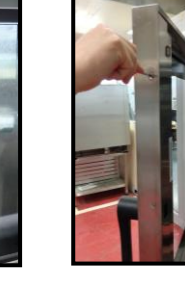

- Removing the door handle
  - Unscrew the 3 CHC M4 fixing screws of the door handle
  - Remove the door handle
- Removal of the closing mechanism
   Unscrew the central fixing screw of the mechanism on the handle
  - Remove the mechanism
- Changing the closing mechanism

When reassembling the mechanism, fit the screw with the medium thread lock

#### 11.8 INTERNAL GLASS

- Open the door
- To open the internal glass
- Press lightly on the upper hook to unclip the window
  Removing the glass
  - Lift the glass to release it from its brackets Be careful not to lose the two brass spacers on the hinges

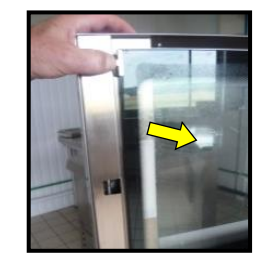

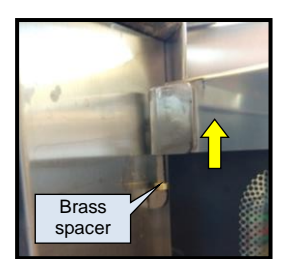

# 11.9 DOOR CATCH

- Open the door
- Undo the 2 M6 Allen screws
- · Remove the catch and its 2 packing shims
- Change the catch
   Moon refitting ansure the shires are the right way
  - When refitting ensure the shims are the right way round

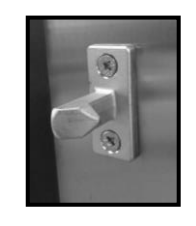

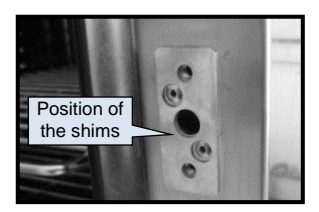

# 11.10 DOOR

- Open door
- Removing the inner glass
- See Chapter "Interior Glass"
  Open the right side of the oven
  - See the section on access to components «On the side of the oven»
- Disconnection of the LED strip
  - Disconnect the wires of the LED strip from the lighting switching power supply
- Removing the shutter from the hinge
  - Unscrew the front screw and the rear 2 hinges
  - Remove the shutter
- Remove the power wires from the oven LED strip and from the hinge
- Loosen the hinge fixing screw a few turns
- Removing the door
  - Lift the door to remove it from the lower hinge then release it from the upper hinge
- Changing the door When reassembling, recover the 2 brass spacers from the old door for use on the hinges of the interior glass
- Reattach the new door and connect the LED strip
- Adjusting the door
  - Check that the cavity is level, otherwise refer to the installation instructions

Pay attention to the different loading sill heights according to the oven.

- Upgrading the left/right door
  - Loosen the 3 fixing screws on the hinge

- Position a level on the top of the door
- Lift the door to level it
- Tighten the 3 screws

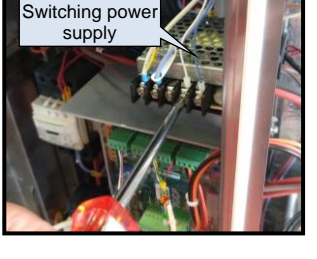

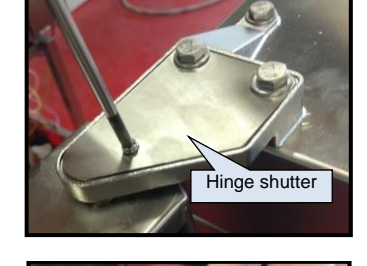

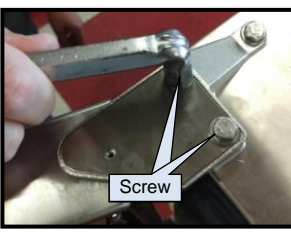

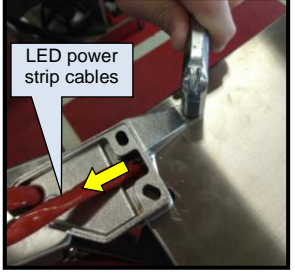

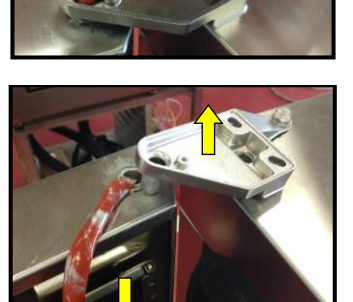

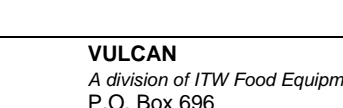

#### 11.11 VENT VALVE MOTOR

- Open the right-hand side of the oven:
  - See the section on access to components «On the side of the oven»
- · Disconnect the electrical supply to the motor
- To remove the motor
  - Slacken the bolt connecting the short shaft to the motor several turns

It is advisable not to remove the bolt without supporting the short shaft

- Undo the 2 nuts holding the motor to its support - Remove the motor
- Change the motor

When refitting remember to retighten the connecting bolt between the short shaft and the motor

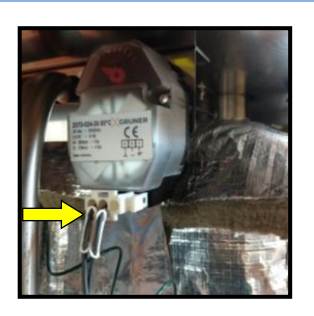

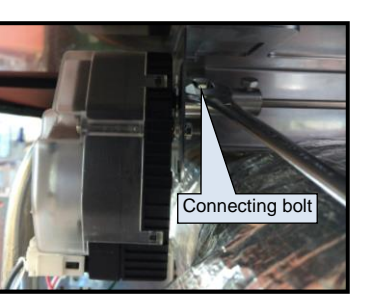

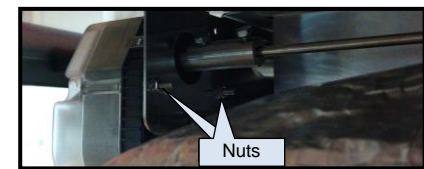

# 11.12 FLOW METER

- Access to flow meter(s)
  - Open the right-hand side of the oven:
    - See the section on access to components «On the side of the oven»
- · Disconnect the electrical supply to the flow meter
  - Unscrew the connector fixing screw and disconnect it from the flowmeter
- · To remove the flow meter
  - Cut the flowmeter fixing collar on the stainless-steel plate Disconnect hydraulically -
    - Slacken the two clamps and pull the hoses off the flow meter
- Change the flow meter

#### **11.13 TEMPERATURE PROBE**

٠

- Access to temperature probe
  - Open the right hand side of the oven:
    - See the section on access to components «On the side of the oven»
- Déconnecter électriquement la sonde
  - Unclip the terminal block from the FastPAD power assembly
  - Disconnect the two wires from the terminal
- To remove the probe
  - Remove the holding clip
  - Remove the probe and its seal
- Change the probe and seal
- The probe seal must always be changed if the probe is changed or removed for any reason (replaced or simply checked)

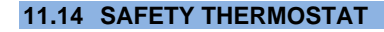

- Access to the thermostat
  - Open the right side of the oven :
    - See the chapter on access to components "on the side of the oven"
- · Electrically disconnect the thermostat
  - Disconnect the two power terminals
- · Removing the bulb
  - Pull the bulb towards you
- Removing the thermostat
  - Unscrew the fixing nut behind the plate

Remove the thermostat and change it When fitting the new bulb,, apply a dot of "mastic" at the base of the thermowell.

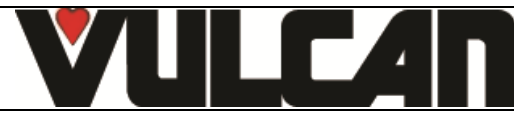

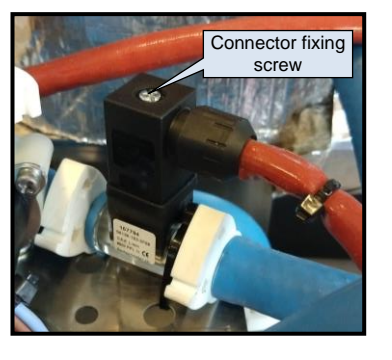

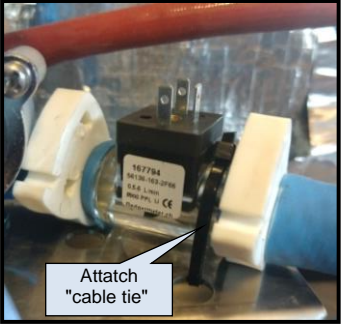

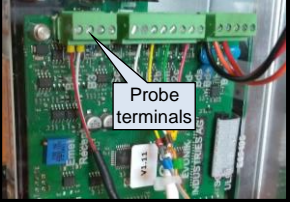

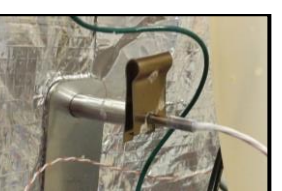

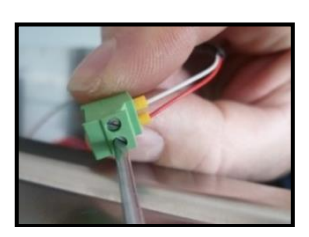

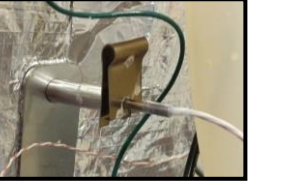

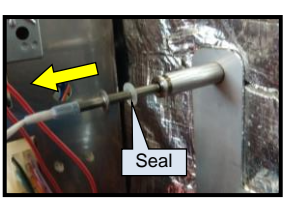

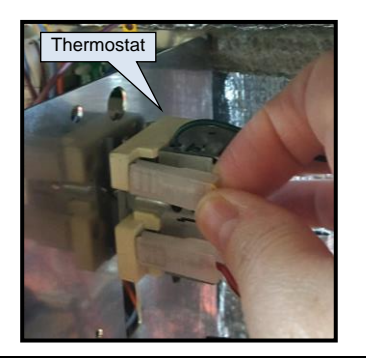

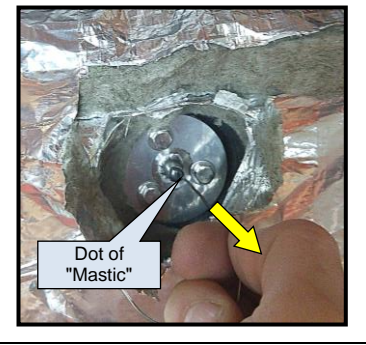

#### Page 42

#### 11.15 CLEANING PRODUCT PUMP

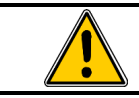

Before any work on the descaling product pump, refer to the "Preventative Maintenance" chapter: "Intervention on the cleaning and descaling product pumps" to ensure that the safety instructions are followed.

- Access to cleaning product pump(s)
  - Open the right hand side of the oven
    - See the section on access to components « On the side of the oven»
- Disconnect of pump
  - Disconnect the electrical supply
  - Use clamps on the inlet and outlet pipes of the pump
  - Cut the clamps holding the hoses
  - Pull the entry and exit hose off the pump
- To remove the pump
  - Undo the 4 M4 bolts
  - Remove the pump

# Bolts

#### 11.16 DESCALING PRODUCT PUMP : INTERNAL HOSE KIT

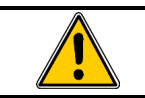

Before any work on the descaling product pump, refer to the "Preventative Maintenance" chapter: "Intervention on the cleaning and descaling product pumps" to ensure that the safety instructions are followed

- Access to the descaling product pump
  - Open the right-hand side of the oven
    - See the section on access to components « On the side of the oven»
- Access to the internal hose kit
  - Unscrew the 2 fixing screws on the protective cover
  - Remove the protective cover
- Removing the hose kit from the pump
  - Remove the kit from its base
  - Use clamps on the inlet and outlet pipes of the pump
  - Unscrew the 2 product inlet and outlet nuts
  - Disconnect the product inlet and outlet hose
- · Change the internal hose kit

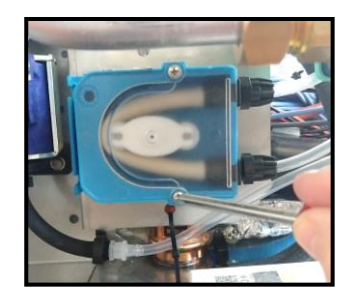

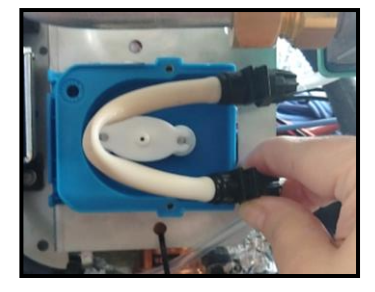

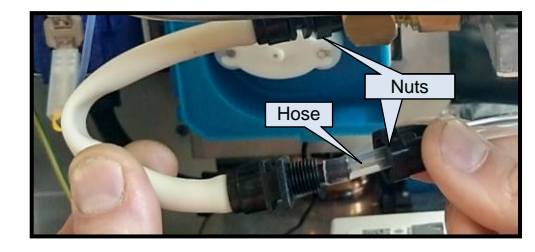

#### 11.17 DRAIN VALVE MOTOR

- Access to the drain valve
  - Open the right-hand side of the oven
    - See the section on access to components « On the side of the oven»
- Disconnection of the valve motor
  - Cut the cable tie
  - Disconnect the wire from the terminal block of the transformer board
  - Disconnect the two terminals of the relay
- Removal of the valve motor
  - Remove the black cap
  - Unscrew the motor fixing screw on the valve
  - Remove the motor from the valve
- · Changing the motor

When reassembling, remember to replace the black cap on the motor fixing screw on the valve.

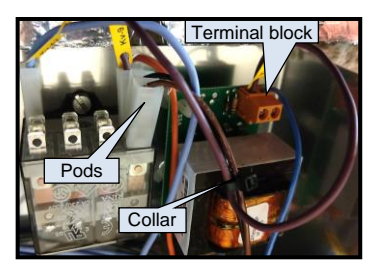

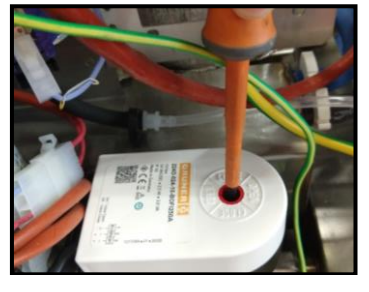

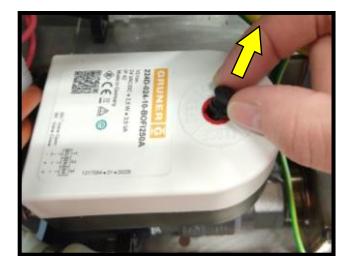

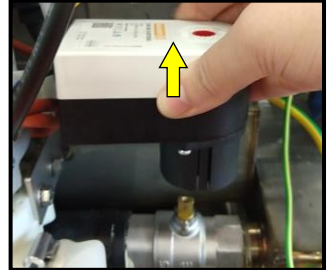

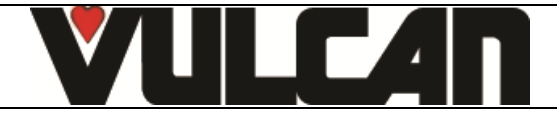

#### Page 43

- · Open the oven door
- · Remove the shelves from the oven
- Remove the ventilation duct
  - Unscrew the two fixing screws of the sheath
  - Lift the sheath and pull it towards you
  - Put some cardboard in the bottom of the oven to protect it in case of a tool being dropped during removal.
- Unscrew the fixing screw on the injection tube
- Remove the injection tube
- Unscrew the low acorn nut and the 3 high HM6 screws of the resistor
- Opening the back of the oven : See the chapter on access to the "rear of the oven"
- components. • Use two open-ended wrenches to disconnect the resistor electrically
- Remove the resistor from inside the oven
- · Change the resistor and its seal without forgetting to replace it with the same.

a resistor and during the annual maintenance.

We recommend regularly changing the seal when changing

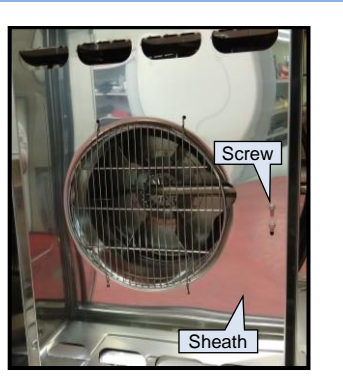

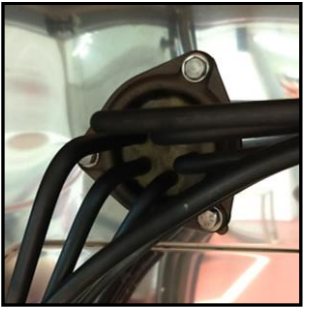

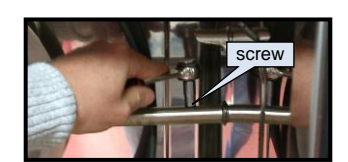

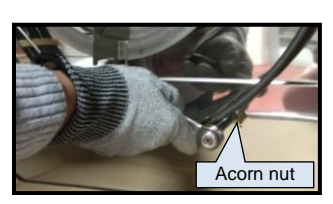

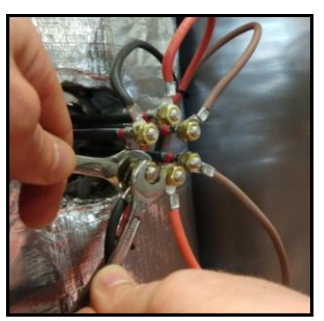

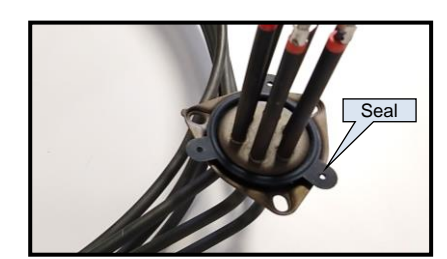

# • Open the oven door

Resistor removal

11.18.1 HEATING ELEMENT SEAL

- See the chapter "Resistor"
- Remove the seal and change it We recommend regularly changing the seal when changing a resistor and during the annual maintenance.

### 11.19 FAN

- Open the oven door
- Remove the shelves or trolley from the oven
- Remove the ventilation duct
  - Unscrew the two fixing screws of the sheath

Lift the sheath and pull it towards you Put some cardboard in the bottom of the oven to protect it in case of a tool being dropped during removal.

- Access to the turbine
  - Unscrew the fixing screw of the injection tube
  - Remove the injection tube
  - Unscrew the injection washer fixing screw -
  - Remove the injection washer and the flat washer
  - Replace the injection washer fixing screw to avoid marking the thread of the motor shaft
- Removing the turbine
  - Put the hub puller in place
  - Use one hand to hold the turbine and the other to turn the screw of the hub puller using an adjustable wrench until the turbine is released
    - Remove the hub puller and the turbine
- Change the turbine

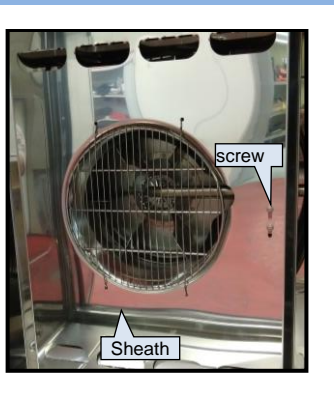

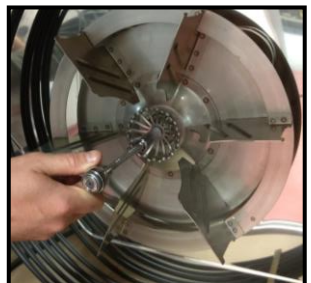

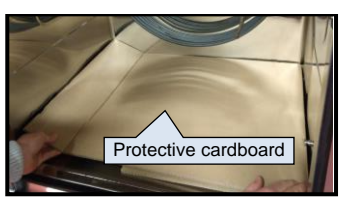

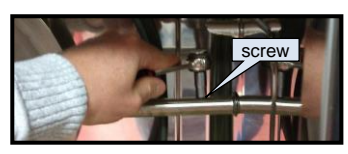

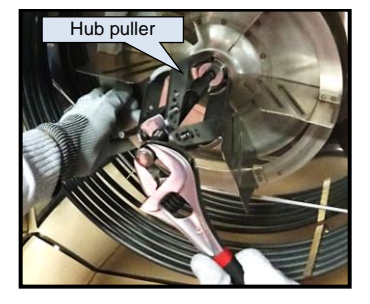

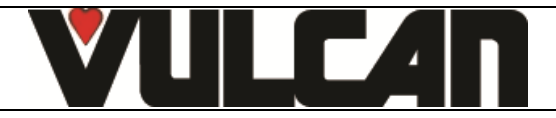

#### 11.20 MOTOR SHAFT SEAL

- Remove the heating element See section on «heating element»
- Remove the motor shaft seal and its wear ring When replacing a motor seal always remember to change the wear ring
- · Lubricate the motor shaft with high temperature food quality grease such as BIOLUB When refitting: Fit the assembly onto the motor shaft and rotate the shaft before fitting the fan, to ensure the seal and wear ring are correctly located (they should not rotate with the shaft)

#### 11.21 MOTOR

- · Remove the fan, the motor shaft seal and its wear ring - See section on « Fan » and « Motor shaft seal » Systematically replace the seal and wear ring when changing a motor
- Open the rear and the right-hand side of the oven: See the sections on access to components «Behind the oven » et «On the side of the oven »
- · Disconnect the motor electrically
- To remove the motor
  - Undo the 4 brass nuts and washers holding the motor. Remove the motor by pulling it gently downwards then
    - towards you

#### 11.22 CAVITY SEAL

- Open the door
- · Pinch the seal in one of the corners and pull it towards you
- · Unclip the seal all the way round and pull it off
- Change the seal

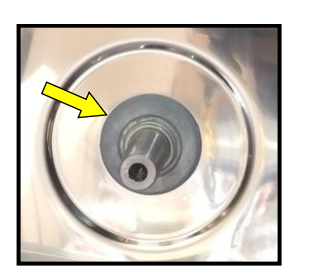

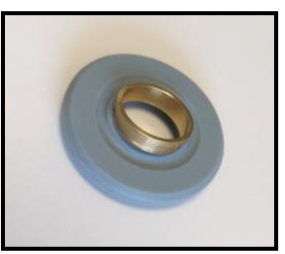

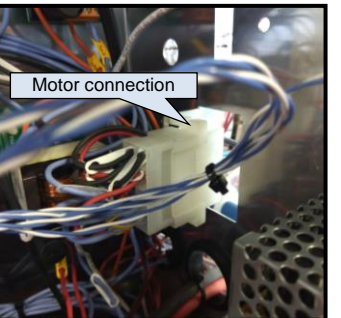

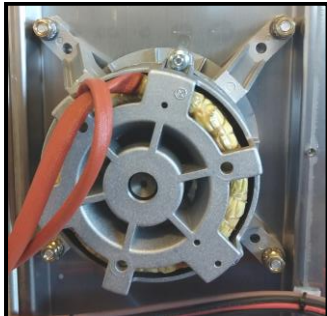

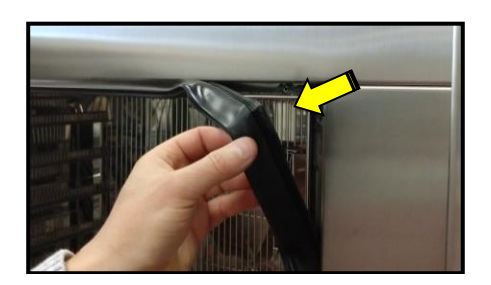

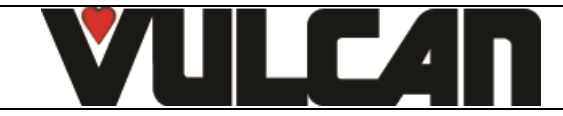

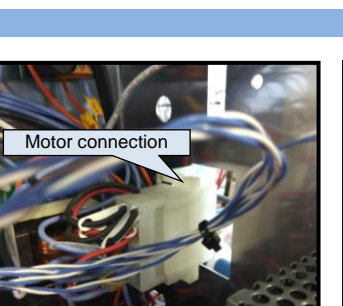

#### 12. **CHECKING THE TEMPERATURE SENSORS**

12.1 PT100 PROBE

PT100 probe components

| PT100 |  |
|-------|--|

Temperature sensor comprises a resistance sensor with the value of 100 ohms for a temperature of 32°F and 138.5 ohms for a temperature of 212°F. The variation of the resistance to temperature relationship is linear. The resistance reading is directly proportional to the measured temperature. The sensor is not polarised. The sensor can be extended using copper wire.

| Temperature in °F relative to Resistance in $\Omega$ for PT100 sensor |        |        |        |        |        |        |        |        |        |        |
|-----------------------------------------------------------------------|--------|--------|--------|--------|--------|--------|--------|--------|--------|--------|
| °F                                                                    | 0      | 1      | 2      | 3      | 4      | 5      | 6      | 7      | 8      | 9      |
| 30                                                                    |        |        | 100.00 | 100.22 | 10043  | 100.65 | 100.87 | 101.08 | 101.30 | 101.52 |
| 40                                                                    | 101.73 | 101.95 | 102.17 | 102.39 | 102.60 | 102.82 | 103.04 | 103.25 | 103.47 | 103.69 |
| 50                                                                    | 103.90 | 104.12 | 104.33 | 104.55 | 104.77 | 104.98 | 105.20 | 105.42 | 105.63 | 105.85 |
| 60                                                                    | 106.06 | 106.28 | 106.50 | 106.71 | 106.93 | 107.14 | 107.36 | 107.58 | 107.79 | 108.01 |
| 70                                                                    | 108.22 | 108.44 | 108.66 | 108.87 | 109.09 | 109.30 | 109.52 | 109.73 | 109.95 | 110.16 |
| 80                                                                    | 110.38 | 110.60 | 110.81 | 111.03 | 111.24 | 111.46 | 111.67 | 111.89 | 112.10 | 112.32 |
| 90                                                                    | 112.53 | 112.75 | 112.96 | 113.18 | 113.39 | 113.61 | 113.82 | 114.04 | 114.25 | 114.47 |
| 100                                                                   | 114.68 | 114.90 | 115.11 | 115.33 | 115.54 | 115.75 | 115.97 | 116.18 | 116.40 | 116.61 |
| 110                                                                   | 116.83 | 117.04 | 117.26 | 117.47 | 117.68 | 117.90 | 118.11 | 118.33 | 118.54 | 118.75 |
| 120                                                                   | 118.97 | 119.18 | 119.40 | 119.61 | 119.82 | 120.04 | 120.25 | 120.47 | 120.68 | 120.89 |
| 130                                                                   | 121.11 | 121.32 | 121.53 | 121.75 | 121.96 | 122.17 | 122.39 | 122.60 | 122.81 | 123.03 |
| 140                                                                   | 123.24 | 123.45 | 123.67 | 123.88 | 124.09 | 124.31 | 124.52 | 124.73 | 124.94 | 125.16 |
| 150                                                                   | 125.37 | 125.58 | 125.80 | 126.01 | 126.22 | 126.44 | 126.65 | 126.86 | 127.07 | 127.29 |
| 160                                                                   | 127.50 | 127.71 | 127.92 | 128.14 | 128.35 | 128.56 | 128.77 | 128.99 | 129.20 | 129.41 |
| 170                                                                   | 129.62 | 129.84 | 130.05 | 130.26 | 130.47 | 130.68 | 130.90 | 131.11 | 131.32 | 131.53 |
| 180                                                                   | 131.74 | 131.96 | 132.17 | 132.38 | 132.59 | 132.80 | 133.01 | 133.23 | 133.44 | 133.65 |
| 190                                                                   | 133.86 | 134.07 | 134.28 | 134.49 | 134.71 | 134.92 | 135.13 | 135.34 | 135.55 | 135.76 |
| 200                                                                   | 135.97 | 136.18 | 136.40 | 136.61 | 136.82 | 137.03 | 137.24 | 137.45 | 137.66 | 137.87 |
| 210                                                                   | 138.08 | 138.29 | 138.50 | 138.72 | 138.93 | 139.14 | 139.35 | 139.56 | 139.77 | 139.98 |
| 220                                                                   | 140.19 | 140.40 | 140.61 | 140.82 | 141.03 | 141.24 | 141.45 | 141.66 | 141.87 | 142.08 |
| 230                                                                   | 142.29 | 142.50 | 142.71 | 142.92 | 143.13 | 143.34 | 143.55 | 143.76 | 143.97 | 144.18 |
| 240                                                                   | 144.39 | 144.60 | 144.81 | 145.02 | 145.23 | 145.44 | 145.65 | 145.86 | 146.07 | 146.28 |
| 250                                                                   | 146.49 | 146.70 | 146.90 | 147.11 | 147.32 | 147.53 | 147.74 | 147.95 | 148.16 | 148.37 |
| 260                                                                   | 148.58 | 148.79 | 149.00 | 149.20 | 149.41 | 149.62 | 149.83 | 150.04 | 150.25 | 150.46 |
| 270                                                                   | 150.67 | 150.87 | 151.08 | 151.29 | 151.50 | 151.71 | 151.92 | 152.13 | 152.33 | 152.54 |
| 280                                                                   | 152.75 | 152.96 | 153.17 | 153.38 | 153.58 | 153.79 | 154.00 | 154.21 | 154.42 | 154.62 |
| 290                                                                   | 154.83 | 155.04 | 155.25 | 155.46 | 155.66 | 155.87 | 156.08 | 156.29 | 156.49 | 156.70 |
| 300                                                                   | 156.91 | 157.12 | 157.32 | 157.53 | 157.74 | 157.95 | 158.15 | 158.36 | 158.57 | 158.78 |
| 310                                                                   | 158.98 | 159.19 | 159.40 | 159.60 | 159.81 | 160.02 | 160.23 | 160.43 | 160.64 | 160.85 |
| 320                                                                   | 161.05 | 161.26 | 161.47 | 161.67 | 161.88 | 162.09 | 162.29 | 162.50 | 162.71 | 162.91 |
| 330                                                                   | 163.12 | 163.33 | 163.53 | 163.74 | 163.95 | 164.15 | 164.36 | 164.56 | 164.77 | 164.98 |
| 340                                                                   | 165.18 | 165.39 | 165.60 | 165.80 | 166.01 | 166.21 | 166.42 | 166.63 | 166.83 | 167.04 |
| 350                                                                   | 167.24 | 167.45 | 167.65 | 167.86 | 168.07 | 168.27 | 168.48 | 168.68 | 168.89 | 169.09 |
| 360                                                                   | 169.30 | 169.50 | 169.71 | 169.92 | 170.12 | 170.33 | 170.53 | 170.74 | 170.94 | 171.15 |
| 370                                                                   | 1/1.35 | 1/1.56 | 1/1./6 | 1/1.9/ | 1/2.1/ | 1/2.38 | 1/2.58 | 1/2./9 | 172.99 | 1/3.20 |
| 380                                                                   | 1/3.40 | 1/3.61 | 1/3.81 | 1/4.01 | 1/4.22 | 1/4.42 | 1/4.63 | 1/4.83 | 175.04 | 1/5.24 |
| 390                                                                   | 1/5.45 | 1/5.65 | 1/5.86 | 1/6.06 | 1/6.26 | 1/6.4/ | 1/6.6/ | 1/6.88 | 177.08 | 1//.28 |
| 400                                                                   | 1//.49 | 1//.69 | 177.90 | 1/8.10 | 178.30 | 1/8.51 | 1/8./1 | 1/8.92 | 1/9.12 | 1/9.32 |
| 410                                                                   | 179.53 | 179.73 | 179.93 | 180.14 | 180.34 | 180.54 | 180.75 | 180.95 | 181.15 | 181.36 |
| 420                                                                   | 181.56 | 181.76 | 181.97 | 182.17 | 182.37 | 182.58 | 182.78 | 182.98 | 183.19 | 183.39 |
| 430                                                                   | 183.59 | 183.80 | 184.00 | 184.20 | 184.41 | 184.61 | 184.81 | 185.01 | 185.21 | 185.42 |
| 440                                                                   | 185.62 | 185.82 | 186.03 | 186.23 | 186.43 | 186.63 | 186.83 | 187.04 | 187.24 | 187.44 |

#### How to read the chart:

To find the resistance corresponding to a temperature of 235°F.

- Find the intersection of the line 230°F and the column 5°F.

- The reading shows 143.34 Ohms.

#### <u>Check</u>

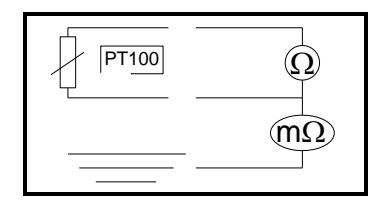

Check sensor resistance with an ohmmeter set to 200 ohms (less than 107 ohms for 20°). Check the sensor insulation between one of the leads and the metal part with the ohmmeter set at 20 mega ohms (a value over 15 mega ohms).

Check the continuity between the feed and the metal part of the sensor.

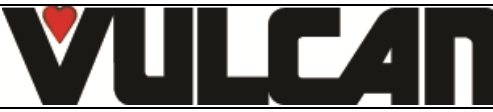

# **13. FRONT LINE PARTS**

| Designation                                                  | Codes  |
|--------------------------------------------------------------|--------|
| Drive shaft gasket + wear ring                               | 145587 |
| 120W UL Motor service kit                                    | 147147 |
| UL drainage valve                                            | 147861 |
| Resistance service kit 11.43 KW 240V + gasket (outer flange) | 147960 |
| Resistance service kit 19.6 Kw 240V + gasket                 | 147961 |
| Resistance service kit 16.3kw 208V + gasket                  | 147962 |
| Regulation probe service kit 1P1100                          | 148071 |
| 250W Motor service kit + ring + gasket                       | 148095 |
| Resistance service kit 22KW 277V + gasket                    | 140090 |
| Resistance service kit 11KW 277V                             | 148098 |
| 40 diameter burner service kit 15-24 kW                      | 148246 |
| 40 diameter burner service kit                               | 148247 |
| Gas fan service kit                                          | 148257 |
| One-way UL solenoid valve 1 x 10L/min                        | 148597 |
| Two-way UL solenoid valve 2 x 10L/min                        | 148598 |
| After sales kit facia seal                                   | 148755 |
| Motor relay with fixation bracket                            | 300282 |
| Reed switch                                                  | 300676 |
| Three-pole 25A 230V 50/60 Hz contactor                       | 300697 |
| Three-pole 50A 230V 50/60 HZ contactor                       | 300700 |
|                                                              | 300760 |
| Anti-Interference relay                                      | 300787 |
| 10amp 5 x 20 fuse                                            | 300788 |
| 5 x 20 fast fuse 1amp                                        | 300789 |
| 600VAC fuse 10A 10.3 x 38.1                                  | 300793 |
| Contactor LC1D80P7                                           | 300798 |
| Glass fuse                                                   | 300801 |
| Integrated switching power supply                            | 300802 |
| Manual reseting 320°C thermostat + nut                       | 301066 |
| Peristaltic pump 3 litres/h                                  | 304312 |
| Condenser 12.5µf                                             | 304296 |
| Ventilation fan 120 x 120 x 38 230/50/60 UL                  | 304297 |
| 24V Motor/gearbox                                            | 305110 |
| Trapeformer 230\//24.11                                      | 308350 |
| 830 V/A Transformer                                          | 308492 |
| 415 VA Transformer                                           | 308499 |
| Fuse 3.15 Amps                                               | 309407 |
| Inter card cable                                             | 309581 |
| Filter with connection for gas oven                          | 309608 |
| FastPAD 2 interface assembly                                 | 309634 |
| LED strip                                                    | 309638 |
| VISIOPAD coder                                               | 309644 |
| FastPAD 2 Screen                                             | 309646 |
| FastPAD 2 Max UL relay connection                            | 309663 |
| Gas burner control card                                      | 309704 |
| Security box                                                 | 310356 |
| LED strip label                                              | 311356 |
| CP2A pump                                                    | 314379 |
| Base weight                                                  | 318060 |
| Heating element + immersion heater gasket                    | 366461 |
| 27 x 3 EPDM 70 shores O ring                                 | 366485 |
| Capacity drainage gasket                                     | 366556 |
| Capacity gasket for oven                                     | 366561 |
| Capacity gasket to 1035 and 1056                             | 366562 |
|                                                              | 366572 |
| 4 X 6 PVC nose per meter                                     | 366601 |
| mier nange gasker exchanger                                  | 300000 |
| Heat exchanger inlet seal                                    | 366621 |
| Gas fan nasket                                               | 366685 |
| Door closure mechanism                                       | 384187 |
| Anti-parasite module                                         | 407002 |
| Gas ignition                                                 | 408402 |
| Arched ignition electrode                                    | 408400 |
| Straight Ionisation electrode                                | 408401 |

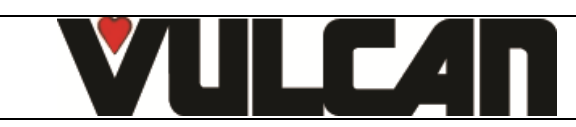